## **Granite River Labs**

# USB Type-C<sup>™</sup> Power Delivery and Alt Mode Test Method of Implementation (MOI) and User Guide for GRL USB Type-C Power Delivery Tester and Analyzer (GRL-USB-PD-C2)

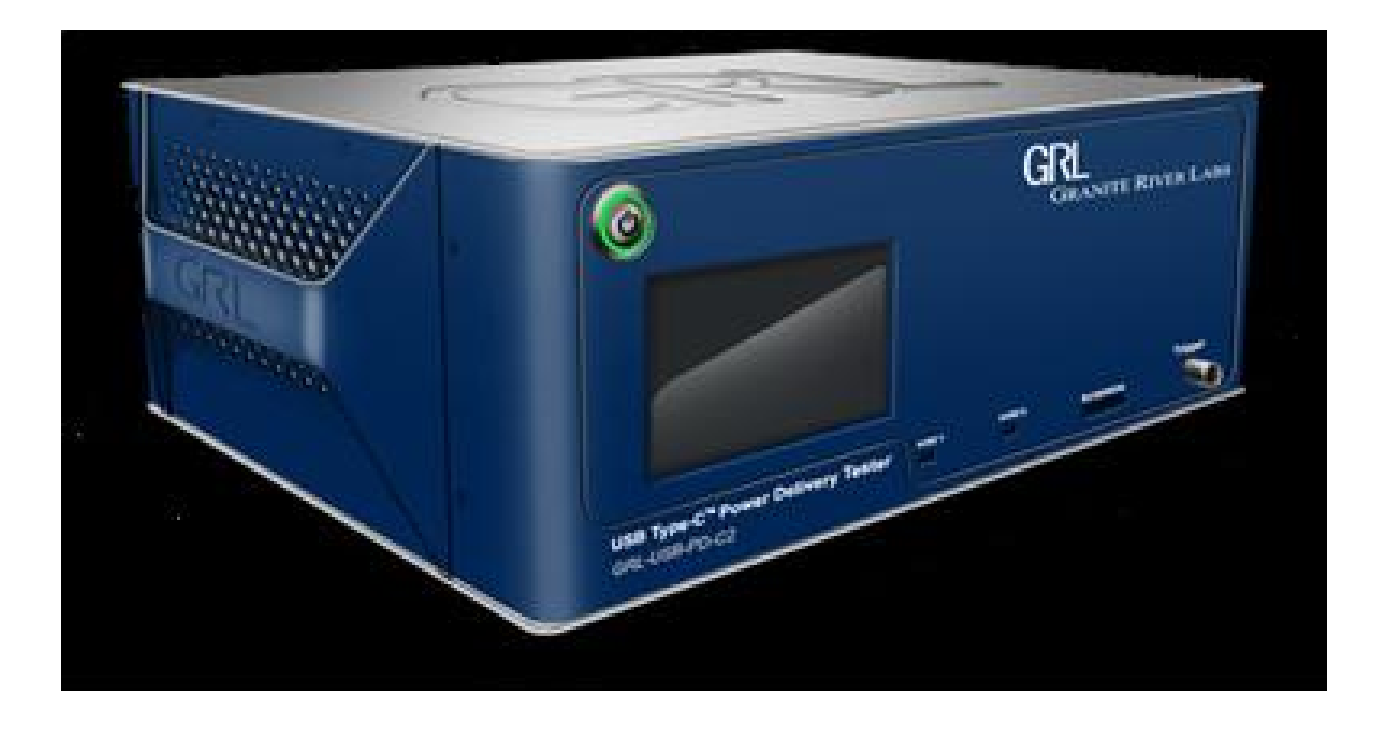

This material is provided as a reference to install Rev 1.3.5.0 of Granite River Labs (GRL) USB-PD Power Delivery Compliance Test Software.

For software support, contact <a href="mailto:support@graniteriverlabs.com">support@graniteriverlabs.com</a>.

### **TABLE OF CONTENTS**

| 1 | RI                                                                       | EFERENCE DOCUMENTS                                                                                                    | 9                                                                     |
|---|--------------------------------------------------------------------------|----------------------------------------------------------------------------------------------------|-----------------------------------------------------------------------|
|   | 1.1                                                                      | USB-IF                                                                                                    | 9                                                                     |
|   | 1.2                                                                      | VESA - DISPLAY PORT                                                                                                    | 9                                                                     |
|   | 1.3                                                                      | QC4 TESTING                                                                                                    | 9                                                                     |
| 2 | SC                                                                       | COPE OF THIS MOI AND QUICK START GUIDE                                                                                                    | 9                                                                     |
| 3 | G                                                                        | ETTING STARTED WITH GRL-USB-PD-C2 TEST SOLUTION                                                                                                    | 10                                                                    |
|   | 3.1<br>3.1                                                               | INSTALL GRL-USB-PD-C2 SOFTWARE                                                                                                    | 10<br>16                                                              |
|   | 3.2                                                                      | GRL-USB-PD-C2 SOFTWARE LICENSE ACTIVATION                                                                                                    | 17                                                                    |
|   | 3.3                                                                      | UPDATE GRL-USB-PD-C2 FIRMWARE AND FPGA                                                                                                    | 18                                                                    |
| 4 | C                                                                        | ONNECTION AND SETUP OF HARDWARE                                                                                                    | 21                                                                    |
|   | 4.1                                                                      | CONNECT POWER SUPPLY TO CONTROLLER                                                                                                    | 21                                                                    |
|   | 4.2                                                                      | CONNECT ETHERNET CABLE AND TURN ON THE CONTROLLER                                                                                                    | 21                                                                    |
|   | 4.3                                                                      | CONNECTION CONFIGURATION                                                                                                    | 22                                                                    |
|   | 4.4                                                                      | VERIFYING THE GRL-USB-PD-C2 ETHERNET INSTALLATION                                                                                                    | 24                                                                    |
|   | 4.5                                                                      | RUN TEST ON EMARKER CABLE TO VERIFY UPDATE                                                                                                    | 25                                                                    |
| 5 | C                                                                        | OMPLIANCE TESTING WITH GRL-USB-PD-C2                                                                                                    | 26                                                                    |
|   | 5.1                                                                      | PRODUCT CAPABILITY                                                                                                    | 26                                                                    |
|   | 5.2                                                                      | TEST CONFIGURATION                                                                                                    | 31                                                                    |
|   | 5.3                                                                      | CONNECTING TO THE UUT                                                                                                    | 34                                                                    |
|   | 5.4                                                                      |                                                                                                    |                                                                       |
|   |                                                                          | TEST SELECTION                                                                                                    | 35                                                                    |
|   | 5.5                                                                      | RUNNING TESTS                                                                                                    | 35                                                                    |
|   | 5.5<br>5.6                                                               | RUNNING TESTS                                                                                                    | 35<br>35<br>38                                                        |
| 6 | 5.5<br>5.6<br>CC                                                         | RUNNING TESTS<br>REPORT GENERATION<br>DMPLIANCE TESTS SUPPORTED BY GRL-USB-PD-C2                                                                                                    | 35<br>35<br>38<br><b>40</b>                                           |
| 6 | 5.5<br>5.6<br><b>CO</b><br>6.1<br>6.1<br>6.1<br>6.1<br>6.1<br>6.1<br>6.1 | REST SELECTION         RUNNING TESTS         REPORT GENERATION <b>DMPLIANCE TESTS SUPPORTED BY GRL-USB-PD-C2</b> PD3.0 COMPLIANCE TESTS         .1       PD3.0 Compliance Tests for Emarker Cables         .2       PD3.0 Compliance Tests for Dual Role Ports (DRP)         .3       PD3.0 Compliance Tests for Provider Only         .4       PD3.0 Compliance Tests for Consumer Only         .5       PD3.0 Compliance Tests for Provider Consumer/Provider         .6       PD3.0 Compliance Tests for Provider/Consumer | 35<br>35<br>38<br><b>40</b><br>41<br>41<br>42<br>43<br>44<br>45<br>46 |

|   | 6.2  | .4        | PD2.0 Communications Engine MOI Consumer-Only Tests               | 53           |
|---|------|-----------|-------------------------------------------------------------------|--------------|
|   | 6.2  | .5        | PD2.0 Communications Engine MOI Consumer/Provider Tests           | 55           |
|   | 6.2  | .6        | PD2.0 Communications Engine MOI Provider/Consumer Tests           | 57           |
|   | 6.2  | .7        | Gen1 and Gen2 BMC-RX-INT Noise Source Selection                   | 59           |
|   | 6.3  | PD2       | 2.0 Deterministic Compliance Tests                                | 60           |
|   | 6.3  | .1        | PD2.0 Deterministic MOI – Type-C Tests                            | 60           |
|   | 6.3  | .2        | PD2.0 Deterministic MOI - Physical Layer Tests                    | 60           |
|   | 6.3  | .3        | PD2.0 Deterministic MOI - Link Layer Tests                        | 61           |
|   | 6.3  | .4        | PD2.0 Deterministic MOI - Source Tests                            | 61           |
|   | 6.3  | .5        | PD2.0 Deterministic MOI - Sink Tests                              | 61           |
|   | 6.3  | .6        | PD2.0 Deterministic MOI – Provider/Consumer Tests                 | 61           |
|   | 6.3  | .7        | PD2.0 Deterministic MOI – Consumer/Provider Tests                 |              |
|   | 6.3  | .8        | PD2.0 Deterministic MOI – VDM Tests for UFPs and Cables           |              |
|   | 6.3  | .9        | PD2.0 Deterministic MOI – VDM Tests for DFPs                      |              |
|   | 6.3  | .10       | PD2.0 Deterministic MOI – DisplayPort Alt-Mode Tests for USB UFPs |              |
|   | 6.3  | .11       | PD2.0 Deterministic MOI – DisplayPort Alt Mode Tests for USB DFPs |              |
|   | 6.3  | .12       | PD2.0 Deterministic MOI – Consistency Tests                       |              |
|   | 6.4  | USI       | B TYPE-C FUNCTIONAL COMPLIANCE TESTS (CHARGERS ONLY)              |              |
|   | 6.4  | .1        | Connection Tests                                                  |              |
|   | 6.4  | .2        | Source Tests                                                      |              |
|   | 65   | USI       | B PD Source Power Compliance Tests                                | 64           |
|   | 6.5  | .1        | PD2.0 Source Power Tests                                          |              |
|   | 6.5  | .2        | PD3.0 Source Power Tests                                          |              |
|   | ~ ~  | Dra       |                                                                   | ()           |
|   | 0.0  | DIS.<br>1 | Chapter 10 Discovery and USD DD                                   |              |
|   | 6.6  | .1<br>2   | Chapter 11 Vhus & Voonn Verification                              |              |
|   | 0.0  | •2        | chapter 11 – vous & veonir vermeation                             |              |
|   | 6.7  | QUI       | ICK CHARGE 4 COMPLIANCE TESTS                                     |              |
|   | 6.7  | .1        | QC4 Tests                                                         |              |
|   | 6.8  | Qui       | ICK CHARGE LEGACY TESTS                                           |              |
|   | 6.8  | .1        | Quick Charge Legacy Tests                                         |              |
| 7 | AT   | DDE.      | NDIY A. USB TVPF C CONTROLLER (CRL USB PD C2)                     | 67           |
| 1 | AI   |           | $\mathbf{HDIAA, USB I II E-C CONTROLLER (GRL-USB-I D-C2)}$        | 07           |
|   | 7.1  | GR        | L-USB-PD-C2 SHIPPING BOX CONTENTS                                 | 67           |
|   | 7.2  | GR        | L-USB-PD-C2 Orderable Accessories                                 |              |
| 8 | AF   | PPE       | NDIX B: USING THE CONFIGURATION CONTROLLER                        | 70           |
|   | 8.1  | CON       | NFIGURE TAB                                                       |              |
|   | 8.2  | CON       | mands Tab                                                         |              |
|   | 8.3  | Alt       | Mode Tab                                                          |              |
|   | 8.4  | AD        | vanced Tab                                                        |              |
|   | 8.5  | ELC       | DAD SETUP TAB                                                     |              |
|   | 8.6  | Mis       | C TESTING TAB                                                     |              |
|   | 8.7  | Cor       | NTINUOUS READ TAB                                                 |              |
| © | Gran | ite Ri    | iver Labs 2018 Version 1.3.5.0, June 2018                         | Page 3 of 95 |

| 8.8 | MESSAGE VALIDATION TAB    | 93 |
|-----|---------------------------|----|
| 8.9 | ELOAD FIRMWARE UPDATE TAB | 94 |

### **LIST OF FIGURES**

| Figure 3.1: GRL Support Download Page                                             | 10 |
|-----------------------------------------------------------------------------------|----|
| Figure 3.2: Software Download Information                                         | 11 |
| Figure 3.3: Extract Installer from Zip Archive                                    | 12 |
| Figure 3.4: Double Click Executable to Start Software Installation                | 12 |
| Figure 3.5: Pin GRL Application to Toolbar                                        | 16 |
| Figure 3.6: Using Taskbar to Launch GRL Software                                  | 16 |
| Figure 3.7: Quick Start Steps Screen                                              | 16 |
| Figure 3.8: Quick Start User Interface Screen                                     | 17 |
| Figure 3.9: Connection Configuration Update Firmware                              | 18 |
| Figure 3.10: USB Drive Due to Pressing Reset on the GRL-USB-PD-C2 Rear Panel      | 19 |
| Figure 3.11: Copy Files to new USB Drive                                          | 20 |
| Figure 3.12: Power Button on Test Controller Front Panel                          | 20 |
| Figure 4.1: Hardware Setup for Provider, Consumer or Dual Role Device             | 21 |
| Figure 4.2: Initial Connection Configuration Screen                               | 23 |
| Figure 4.3: Connection Configuration Screen After Refresh                         | 23 |
| Figure 4.4: Network Connections Before Connecting C2                              | 24 |
| Figure 4.5: Ethernet Properties                                                   | 24 |
| Figure 4.6: Ethernet Properties with TCP/IPV4 Selected                            | 25 |
| Figure 4.7: Network Connections After Setup and Connection of C2                  | 25 |
| Figure 4.8: eMark Cable Test Result Example                                       | 26 |
| Figure 5.1: Product Capability Screen                                             | 27 |
| Figure 5.2: Selecting UUT Type Using Drop-Down Menu                               | 27 |
| Figure 5.3: Selecting UUT Type Using VIF File                                     | 28 |
| Figure 5.4: Selecting Product Capability VIF File                                 | 29 |
| Figure 5.5: Vendor Information Displayed after reading the VIF                    | 30 |
| Figure 5.6: Product Capability VIF "Reset" and "Get Capabilities"                 | 30 |
| Figure 5.7: Product Capability Test Cable Selection                               | 31 |
| Figure 5.8: Test Configuration Screen                                             | 31 |
| Figure 5.9: PD 3.0 Vconn Voltage Selection for Cables                             | 32 |
| Figure 5.10: Noise selection for PD Comm Engine Tests                             | 32 |
| Figure 5.11: Comm Engine Vconn Voltage Selection for Cables                       | 32 |
| Figure 5.12: Selecting the Number of Ports for USB-C Source Power Tests           | 32 |
| Figure 5.13: Cable Tethering and Specification Selection for Quick Charge 4 Tests | 33 |
|                                                                                   |    |

| Figure 5.14: Cable Type, Current & Power Rating of UUT for Legacy QC           |    |
|--------------------------------------------------------------------------------|----|
| Figure 5.15: Test Specification Selection for Legacy QC4+                      |    |
| Figure 5.16: Select Number of Ports for Thunderbolt Power Tests                |    |
| Figure 5.17: Select Power Type for Thunderbolt Power Tests                     |    |
| Figure 5.18: Select Device Type for Thunderbolt Power Tests                    | 34 |
| Figure 5.19: Flag Enable and PDO Read Capabilities for Thunderbolt Power Tests | 34 |
| Figure 5.20: Test Setup Connection Screen                                      | 34 |
| Figure 5.21: test Selections for Communications Engine Tests                   | 35 |
| Figure 5.22: Run Test                                                          |    |
| Figure 5.23: testing Status Display                                            |    |
| Figure 5.24: Test Status, Protocol and Waveform Captures at Test Completion    |    |
| Figure 5.25: Transmitter Eye Diagram Captured During Testing                   |    |
| Figure 5.26: Report Generation Screen                                          |    |
| Figure 5.27: Results folder Selection or Creation                              |    |
| Figure 6.1: Rx Noise Source Selection in Test Configuration Screen             | 59 |
| Figure 8.1: Configuration Controller                                           | 70 |
| Figure 8.2: Configuration Controller – Configure Tab                           | 71 |
| Figure 8.3: Configuration Controller Mode Selection                            | 71 |
| Figure 8.4: Configuration Controller Mode Sniffer Function                     | 72 |
| Figure 8.5: Request Message PDO Index Select                                   | 72 |
| Figure 8.6: Request Message Operation Selection                                | 73 |
| Figure 8.7: Set Source Capabilities Set Number of PDOs                         | 73 |
| Figure 8.8: Set Source Capabilities Four PDOs selected                         | 73 |
| Figure 8.9: Set Source Capabilities External Vbus                              | 74 |
| Figure 8.10: Set Source Capabilities External Vbus Requirements                | 74 |
| Figure 8.11: Set Source Capabilities External Vbus Selection                   | 74 |
| Figure 8.12: Select UUT Type                                                   | 74 |
| Figure 8.13: Config Controller Configure Tab                                   | 75 |
| Figure 8.14: Configure Controller Read Status Button                           | 77 |
| Figure 8.15: Config Controller Commands Tab                                    | 78 |
| Figure 8.16: Config Controller Set SOP Type Dropdown Menu                      | 78 |
| Figure 8.17: Config Controller Command SVID Foe;d                              | 79 |
| Figure 8.18: Config Controller BIST Test Data Message Count Input              | 79 |
| Figure 8.19: Config Controller DisplayPort Alt Mode Tab                        | 80 |
|                                                                                |    |

| Figure 8.20: Config Controller Alt Mode Type Selection                         |    |
|--------------------------------------------------------------------------------|----|
| Figure 8.21: Config Controller Advanced Tab                                    | 81 |
| Figure 8.22: Config Controller Advanced PS_RDY Type Selection                  |    |
| Figure 8.23: Config Controller Advanced PS_RDY Enable/Disable                  | 81 |
| Figure 8.24: Config Controller Advanced PS_Ready Delay Set and Configure       |    |
| Figure 8.25: Config Controller Advanced Role Swap Messages                     |    |
| Figure 8.26: Config Controller PD Message Trigger                              |    |
| Figure 8.27: Config Controller Sink Capabilities Setting                       |    |
| Figure 8.28: Config Controller Noise Source Selection                          |    |
| Figure 8.29: Config Controller Message Count, Read GoodCRC and Send BIST       |    |
| Figure 8.30: Config Controller eLoad Tab                                       |    |
| Figure 8.31: Config Controller eLoad Set Current                               |    |
| Figure 8.32: Config Controller ELoad On / Off Controls                         |    |
| Figure 8.33: Config Controller eLoad Read Values Controls                      |    |
| Figure 8.34: Config Controller Set PPS Settings voltage Input                  |    |
| Figure 8.35: Config Controller Set PPS Current Foldback                        |    |
| Figure 8.36: Config Controller VCONN Voltage Setting                           |    |
| Figure 8.37: Config Controller DMM Data Voltage and Current Inputs             |    |
| Figure 8.38: Config Controller Vconn Loading                                   |    |
| Figure 8.39: Config Controller Vconn On and Off                                |    |
| Figure 8.40: Config Controller Vconn Loading Current limit Input               |    |
| Figure 8.41: Config Controller Miscellaneous Testing Tab                       |    |
| Figure 8.42: Misc Testing Request Message Settings                             |    |
| Figure 8.43: Config Controller Request Message Operation Selections            |    |
| Figure 8.44: Config Controller Request Message Request Command                 |    |
| Figure 8.45: Config Controller Request Message Unstructured VDM and Send       |    |
| Figure 8.46: Config Controller Request Message Unstructured VDM Type Selsction | 90 |
| Figure 8.47: Config Controller USB 3.1 Gen1-Ping LFPS Settings and Send        | 90 |
| Figure 8.48: Config Controller Continuous Read Tab                             | 91 |
| Figure 8.49: Config Controller Continuous Read Selection                       | 91 |
| Figure 8.50: Config Controller Continuous Read LSADC Selection                 | 92 |
| Figure 8.51: Config Controller Continuous Read Control and Display             | 92 |
| Figure 8.52: Config Controller Continuous read Controls                        | 92 |
| Figure 8.53: Config Controller Continuous Read CCLine Debug                    | 93 |
|                                                                                |    |

| Figure 8.54: Config Controller Data Acquisition and HSADC Debug           | .93 |
|---------------------------------------------------------------------------|-----|
| Figure 8.55: Config Controller Message Validation Tab                     | .93 |
| Figure 8.56: Config Controller Verification of Tester Message File Upload | .94 |
| Figure 8.57: Config Controller eLoad FW Update Tab                        | .94 |
| Figure 8.58: Config Controller eLoad FW Update Port Selection             | .95 |
| Figure 8.59: Config Controller eLoad FW Update PC COM Port                | .95 |
| Figure 8.60: Config Controller eLoad FW Update File Upload                | .95 |

# **1** Reference Documents

The test methods outlined in this document are tests required by various technology adoptions of the USB Type-C Connector. Specifications that have adopted the USB Type-C Connector and may be referenced in this document include, but are not limited to, the following specification versions.

**Note:** In order to have access to all specifications, it may be required that you are a member of an industry group and have attained the proper permissions.

### 1.1 USB-IF

USB-IF Compliance Documents are available for download at:

http://www.usb.org/developers/docs/

Type-C Cable and Connector Specification USB Power Delivery Specification Rev 3.0 Version 1.172 USB Power Delivery Specification Rev2 Version 1.3 Power Delivery 3 0 Tests V0P96 (December 22, 2017) USB-C\_Source\_Power\_Test\_Specification\_2018\_01\_03, version 0.74 PD Communications Engine USB PD Compliance MOI June10 2017, Version 1.06 Deterministic PD Compliance MOI Version Oct. 11<sup>th</sup>, 2017, Version 1.11

### 1.2 VESA - Display Port

Download the Display Port document from the VESA web site:

http://www.vesa.org/join-vesamemberships/member-downloads/

Display Port Alt Mode on USB Type-C Standard, Ver. 1.0a, August 5th, 2016

DisplayPort Alt Mode on USB Type-C 1.0a Compliance Test Specification (CTS), Rev 1.0, Jan 24<sup>th</sup>, 2017

DisplayPort over on USB Type-C Pin Assignment SCR – May 16, 2017

### 1.3 QC4 Testing

Approval and NDA as a QC4+ Adopter is required to gain access to the QC4+ Compliance Test Spec. Contact your Granite River Labs or Qualcomm QC4 representative for more details.

Quick Charge 4 Test Specification Version 0.9.4 Oct. 5th 2017

# 2 Scope of this MOI and Quick Start Guide

This MOI (Method of Implementation) and Quick Start Guide serves as the primary user documentation for GRL-USB-PD Compliance Test Software and GRL-USB-C2 USB Type-C Test Controller Hardware. It also provides the technical implementation detail for testing to the various specifications. The subsequent sections provide step-by-step test procedures for specific tests in Test Plans and Compliance Test Specifications for USB Type-C technologies.

The Appendices provide additional technical information and user guidance that falls outside the general flow of testing to the test specifications.

# **3** Getting Started with GRL-USB-PD-C2 Test Solution

This section describes in detail how to get started with the GRL-USB-PD-C2 test solution for USB-PD compliance testing. Whether you are installing for the first time or doing an upgrade, please make sure to follow all the steps in this section to verify your setup prior to testing a UUT. The procedure is as follows:

- 1. Install the latest version of GRL-USB-PD-C2 SW on the computer (laptop or desktop) connected to the C2.
- 2. Update the GRL-USB-PD-C2 Controller Firmware. Refer to section 3.3
- 3. Perform a test on eMark Cable. Refer to section 4.5. If this procedure is followed and any issues arise, please contact <a href="mailto:support@graniteriverlabs.com">support@graniteriverlabs.com</a>.

### 3.1 Install GRL-USB-PD-C2 Software

Download the GRL-USB-PD-C2 Software from: <u>http://graniteriverlabs.com/download-center/</u>. For general information about the C2 go to: <u>http://graniteriverlabs.com/usb-pd-c2/</u>.

|            |                    |                                                          |                                                             |                        |                |               | CONTACT |  |  |  |
|------------|--------------------|----------------------------------------------------------|-------------------------------------------------------------|------------------------|----------------|---------------|---------|--|--|--|
| GKL        | -                  |                                                          |                                                             |                        |                |               | Search  |  |  |  |
| GRA        | ANITE RIVER LABS   |                                                          |                                                             |                        |                |               |         |  |  |  |
| EN         | GINEERING SERVICES | TEST SOLUTIONS                                           | TECHNICAL EXPERTISE                                         | EVENTS                 | CAREERS        | SUPPORT       | ABOUT   |  |  |  |
|            |                    |                                                          |                                                             |                        |                |               |         |  |  |  |
| SUPPORT    |                    | Download (                                               | enter                                                       |                        |                |               |         |  |  |  |
| » Technica | I Support          | Download                                                 |                                                             |                        |                |               |         |  |  |  |
| » Downloa  | d Center           |                                                          |                                                             |                        |                |               |         |  |  |  |
|            |                    | Download GRL softw                                       | are, user manuals and othe                                  | r detailed pr          | oduct informa  | ation         |         |  |  |  |
|            |                    | PD 3.0 & QC4+ Solutio                                    | n – USB Power Delivery and T                                | ype-C™ Teste           | er and Analyze | r (GRL-USB-PD | -C2)    |  |  |  |
|            |                    | Software/Firmware                                        |                                                             | 1.3                    | .4.5/1.3.4.0.7 | Downloa       | ad      |  |  |  |
|            |                    | User Guide & MOI                                         |                                                             | 1.3                    | .3             | Downloa       | ad      |  |  |  |
|            |                    |                                                          |                                                             |                        |                |               |         |  |  |  |
|            |                    | Software                                                 | wer Denvery Performance And                                 | alyzer (GRL-0          | 7.8            | Downla        |         |  |  |  |
|            |                    |                                                          |                                                             |                        |                | Downloa       | ad      |  |  |  |
|            |                    | PD 2.0 Solution – GRL<br>USB Type-C <sup>™</sup> Test Co | USB Power Delivery Solution<br>ntroller Hardware (GRL-USB-F | : Compliance<br>PD-C1) | Test Software  | (GRL-USB-PD)  | &       |  |  |  |
|            |                    | Software                                                 |                                                             | 1.2                    | .9.6           | Downloa       | ad      |  |  |  |
|            |                    | User Guide & MOI                                         |                                                             | 1.2                    | .6.0           | Downloa       | ad      |  |  |  |
|            |                    | GRL HDMI EDID/DDC/SCDC S Controller (GRL-HDMI-CONT)      |                                                             |                        |                |               |         |  |  |  |
|            |                    | Software/Firmware                                        |                                                             | 1.0                    | .6.5           | Downloa       | ad      |  |  |  |
|            |                    | GRL DisplayPort AUX                                      | Protocol Decode Software (GR                                | RL-DPAUX-DE            | :C)            |               |         |  |  |  |
|            |                    | Software/Firmware                                        |                                                             | 1.1                    | .0             | Downloa       | ad      |  |  |  |

FIGURE 3.1: GRL SUPPORT DOWNLOAD PAGE

On the Win7 (or above) computer to be used for testing, create a folder and download the software installer compressed archive (zip file). On the Download Center page, click the "Download" button associated with the latest C2 software. Fill in the required information and click the "Download" button:

| Downloa  | ad GRL software, user manuals and other deta | ailed p |
|----------|----------------------------------------------|---------|
| USB Po   | Download SW/FW                               | -USI    |
| Software | Email (required)                             | 1.      |
| GRL US   | First name (required)                        | ire (G  |
| Software |                                              | 1.      |
| Method   | Last name (required)                         | 1.      |
| GRL HD   | Title                                        |         |
| Software | Company (required)                           | 1.      |
| GRL Dis  |                                              | UX-D    |
| Software | Download                                     | 1.      |
| GRL SA   | <                                            | GRL     |
| User Gu  | ide                                          | 1.      |

FIGURE 3.2: SOFTWARE DOWNLOAD INFORMATION

Save the zip archive in a convenient folder and extract the GRL Software installer by right clicking the downloaded archive and selecting "Extract All":

| File | ✓ ▶ ७ ୯ =  <br>Home Share View              | Compressed Folder<br>Extract | Tools Downloads |                   | -    |           | ×<br>~ |
|------|---------------------------------------------|------------------------------|-----------------|-------------------|------|-----------|--------|
|      | → × ↑ 🚺 > This PC > Dov                     | wnloads                      |                 |                   | ~ Ü  | Search Do | Q      |
| *    | Qu Name                                     |                              | Date modified   | Туре              | Size |           |        |
| box  |                                             | 2.9 710                      | 3/13/2018 14:18 | File folder       |      | 20.007 VE |        |
| _    | Open<br>Open in new window                  |                              | , 13,2010 3.43  | compressed (zippe |      | 20,507 10 |        |
| 0    | Scan<br>Shred                               |                              |                 |                   |      |           |        |
| È    | Pin to Start<br>Share                       |                              |                 |                   |      |           |        |
|      | Open with                                   | >                            |                 |                   |      |           |        |
|      | Give access to                              | >                            |                 |                   |      |           |        |
| 1    | Burn with Nero<br>Restore previous versions | >                            |                 |                   |      |           |        |
|      | Send to                                     | >                            |                 |                   |      |           |        |
|      | Cut<br>Copy                                 |                              |                 |                   |      |           |        |
|      | Create shortcut                             |                              |                 |                   |      |           |        |
|      | Delete                                      |                              |                 |                   |      |           |        |
|      | <u>2</u>                                    |                              |                 |                   |      |           |        |
|      | Rename                                      |                              |                 |                   |      |           |        |

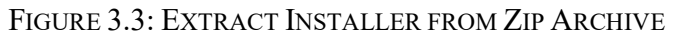

Run the installer by double clicking the extracted executable:

|                          | 📕 🀬 🤍 🗧   C:\Users\Marc\Downloads\GF | RL_USB-PD-C2_V1.3.3.8 |             |           | _   |           | ×     |
|--------------------------|--------------------------------------|-----------------------|-------------|-----------|-----|-----------|-------|
| File                     | Home Share View                      |                       |             |           |     |           | ~ (?  |
| $\leftarrow \rightarrow$ | ✓ ↑ → This PC → Downloads → GR       | L_USB-PD-C2_V1.3.3.8  |             |           | ~ 0 | Search GR | ρ     |
| 1                        | Name A                               | Date modified         | Туре        | Size      |     |           |       |
|                          | GRL_USB-PD-C2_V1.3.3.8.exe           | 3/13/2018 10:58       | Application | 21,265 KB |     |           |       |
|                          |                                      |                       |             |           |     |           |       |
|                          |                                      |                       |             |           |     |           |       |
|                          |                                      |                       |             |           |     |           |       |
|                          |                                      |                       |             |           |     |           |       |
|                          |                                      |                       |             |           |     |           |       |
|                          |                                      |                       |             |           |     |           |       |
|                          |                                      |                       |             |           |     |           |       |
| > box                    |                                      |                       |             |           |     |           |       |
| ~ 🧥                      |                                      |                       |             |           |     |           |       |
|                          |                                      |                       |             |           |     |           |       |
| 1 item                   |                                      |                       |             |           |     |           | )<br> |

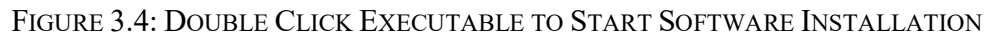

Be sure to click "Yes" when the system prompt asks if you want to allow the installer to make changes to your system.

You will see the following screens during installation:

1. Welcome to GRL Automated Test Solutions Software:

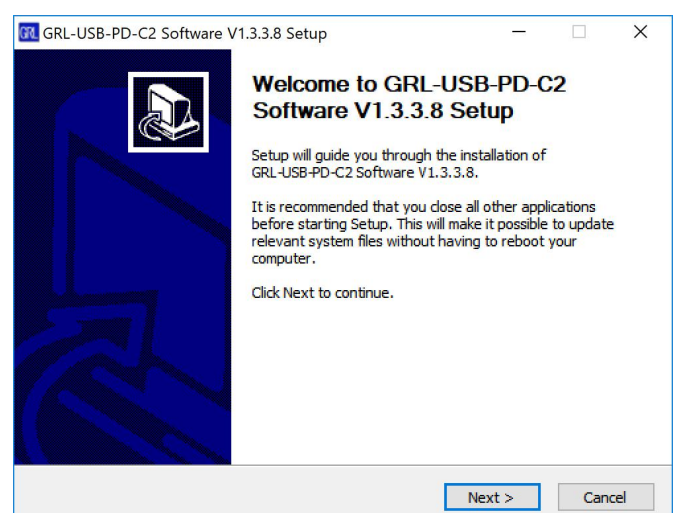

2. License Agreement:

| GRL-USB-PD-C2 Software V1.3.3.8 Setup     GRL-USB-PD-C2 Software V1.3.3.8 Setup     GRL-USB-PD-C2 Software V1.3.3.8     GRL-USB-PD-C2 Software V1.3.3.8     GRL-USB-PD-C2      |                                                                                                    |                 |                |      |     |  |  |  |  |
|----------------------------------------------------------------------------------------------------|----------------------------------------------------------------------------------------------------|-----------------|----------------|------|-----|--|--|--|--|
| License Agreement         Please review the license terms before installing GRL-USB-PD-C2 Software V1.3.3.8         Press Page Down to see the rest of the agreement.         Image: Control of the control of, any country to which the laws and regulations of the U.S. and/or other applicable export control laws prohibit exportation of the SOFTWARE or any such third party software.         E. Each term and provision of this Agreement shall be valid and enforceable to the fullest export permitted by law and any invalid, illegal or unenforceable term or provision.         (c) 2013 Granite River Labs Asia Pacific Pte. Ltd. All Rights Reserved.         July 2013         Image: The terms of the agreement, dick I Agree to continue. You must accept the agreement to install GRL-USB-PD-C2 Software V1.3.3.8.         Nullsoft Install System v3.02.1                                                                                                    | 🔞 GRL-USB-PD-C2 Software V1.3.3.8 Setup                                                                                                    |                 | -              |      | ×   |  |  |  |  |
| Please review the license terms before installing GRL-USB-PD-C2 Software V1.3.3.8.  Press Page Down to see the rest of the agreement.  Interpret of the control of, any country to which the laws and regulations of the U.S. and/or other applicable export control laws prohibit exportation of the SOFTWARE or any such third party software.  E. Each term and provision of this Agreement shall be valid and enforceable to the fullest extent permitted by law and any invalid, illegal or unenforceable term or provision.  (c) 2013 Granite River Labs Asia Pacific Pte. Ltd. All Rights Reserved.  July 2013  If you accept the terms of the agreement, dick I Agree to continue. You must accept the agreement to install GRL-USB-PD-C2 Software V1.3.3.8.  Nullsoft Install System v3.02.1  Agree  Agree  Agre | License Agreement                                                                                                    |                 |                |      |     |  |  |  |  |
| Press Page Down to see the rest of the agreement.          located in, or under the control of, any country to which the laws and regulations of the U.S. and/or other applicable export control laws prohibit exportation of the SOFTWARE or any such third party software.         E. Each term and provision of this Agreement shall be valid and enforceable to the fullest extent permitted by law and any invalid, illegal or unenforceable term or provision shall be deemed replaced by a term or provision this valid and enforceable and that comes dosest to expressing the intention of the invalid, illegal or unenforceable term or provision.         (c) 2013 Granite River Labs Asia Pacific Pte. Ltd. All Rights Reserved.         July 2013       v         If you accept the terms of the agreement, dick I Agree to continue. You must accept the agreement to install GRL-USB-PD-C2 Software V1.3.3.8.         Nullsoft Install System v3.02.1          < Back                                                                                                    | Please review the license terms before installing                                                                                                    | GRL-USB-PD-C2 S | Software V1.3. | 3.8. | GRL |  |  |  |  |
| located in, or under the control of, any country to which the laws and regulations of the<br>U.S. and/or other applicable export control laws prohibit exportation of the SOFTWARE<br>or any such third party software.         E. Each term and provision of this Agreement shall be valid and enforceable to the fullest<br>extent permitted by law and any invalid, illegal or unenforceable term or provision shall<br>be deemed replaced by a term or provision that is valid and enforceable and that comes<br>closest to expressing the intention of the invalid, illegal or unenforceable term or<br>provision.         (c) 2013 Granite River Labs Asia Pacific Pte. Ltd. All Rights Reserved.<br>July 2013       v         If you accept the terms of the agreement, click I Agree to continue. You must accept the<br>agreement to install GRL-USB-PD-C2 Software V1.3.3.8.         Nullsoft Install System v3.02.1          < Back                                                                                                    | Press Page Down to see the rest of the agreem                                                                                                    | ent.            |                |      |     |  |  |  |  |
| If you accept the terms of the agreement, dick I Agree to continue. You must accept the agreement to install GRL-USB-PD-C2 Software V1.3.3.8. Nullsoft Install System v3.02.1<br><br><br><br><br><br><br><br><br><br><br><br><br><br><br><br><br><br><br><br><br><br><br><br><br>                                                                                                    | located in, or under the control of, any country to which the laws and regulations of the<br>U.S. and/or other applicable export control laws prohibit exportation of the SOFTWARE<br>or any such third party software.<br>E. Each term and provision of this Agreement shall be valid and enforceable to the fullest<br>extent permitted by law and any invalid, illegal or unenforceable term or provision shall<br>be deemed replaced by a term or provision that is valid and enforceable and that comes<br>closest to expressing the intention of the invalid, illegal or unenforceable term or<br>provision.<br>(c) 2013 Granite River Labs Asia Pacific Pte. Ltd. All Rights Reserved. |                 |                |      |     |  |  |  |  |
| If you accept the terms of the agreement, dick I Agree to continue. You must accept the agreement to install GRL-USB-PD-C2 Software V1.3.3.8. Nullsoft Install System v3.02.1                                                                                                    | 50, 2015                                                                                                    |                 |                |      | ¥   |  |  |  |  |
|                                                                                                    | If you accept the terms of the agreement, click I Agree to continue. You must accept the agreement to install GRL-USB-PD-C2 Software V1.3.3.8. Nullsoft Install System v3.02.1 <b>Kullsoft Install System v3.02.1</b> Kullsoft Install System v3.02.1                                                                                                    |                 |                |      |     |  |  |  |  |
|                                                                                                    |                                                                                                    |                 |                |      |     |  |  |  |  |

3. Installing:

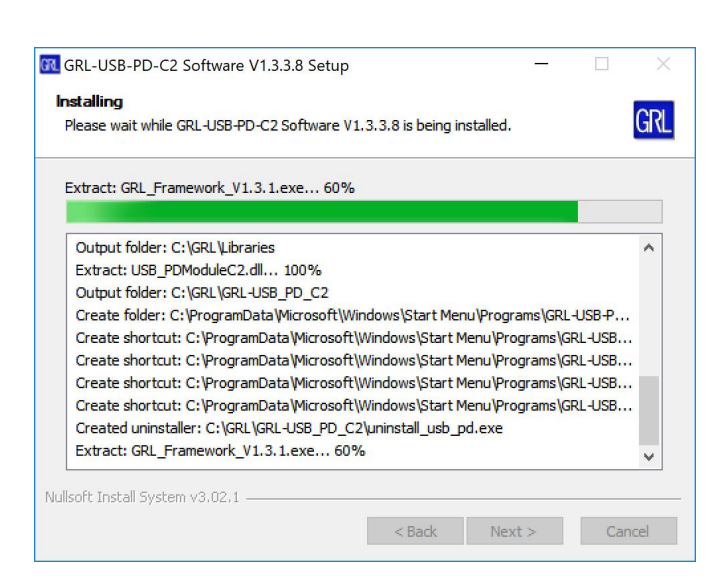

© Granite River Labs 2018

Version 1.3.5.0, June 2018

4. Framework Installation:

The framework installation starts before the GRL-USB-PD-C2 software installation completes. Completely install the framework before returning to the GRL-USB-PD-C2 installation.

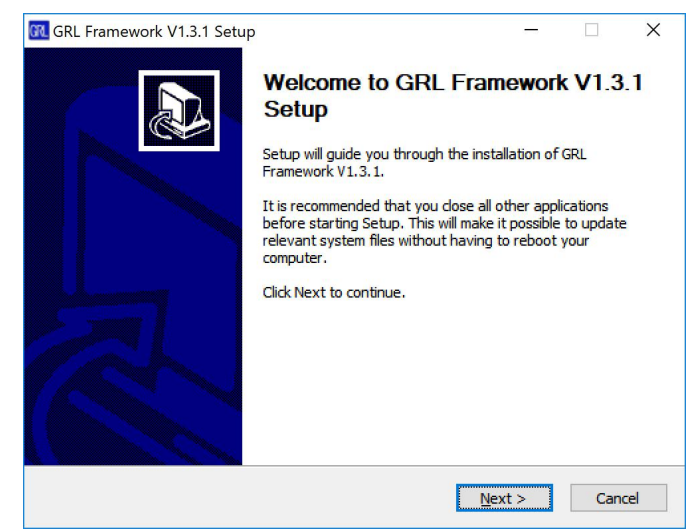

4. Framework License Agreement

| Press Page Down to see the rest of the agreem                                                                                                    | ent.                                                                                                    |                                                                                                    |                                                                         |          |
|----------------------------------------------------------------------------------------------------|----------------------------------------------------------------------------------------------------|----------------------------------------------------------------------------------------------------|-------------------------------------------------------------------------|----------|
| SRANITE RIVER LABS SOFTWARE LICENSE AG<br>INSTALLATION NOTICE: THIS IS A CONTRACT<br>SOFTWARE AND/OR COMPLETE THE INSTALLA<br>AGREEMENT. BY DOWNLOADING THE SOFTWA<br>BUTTON TO COMPLETE THE INSTALLATION PR<br>OF THIS AGREEMENT AND YOU AGREE TO BE E<br>NOT WISH TO BECOME A PARTY TO THIS AGR<br>TERMS AND CONDITIONS, CLICK THE APPROP<br>INSTALLATION PROCESS, DO NOT INSTALL OF<br>SOFTWARE WITHIN THIRTY (30) DAYS OF REC<br>ACCOMPANYING WRITTEN MATERIALS, ALONG | REEMENT<br>. BEFORE YOU DOWNLI<br>. TION PROCESS, CAREL<br>RARE AND/OR CLICKING<br>.OCESS, YOU CONSENT<br>BOUND BY THIS AGREEL<br>EEMENT AND BE BOUND<br>.RIATE BUTTON TO CAN<br>.RIATE BUTTON TO CAN<br>.RIATE BUTTON TO CAN<br>. USE THE SOFTWARE,<br>.EIPT OF THE SOFTWARE<br>.G WITH THEIR CONTAIL | DAD THE<br>FULLY RE<br>THE APPL<br>TO THE T<br>MENT. IF<br>D BY ALL (<br>NCEL THE<br>AND RET<br>RE (WITH<br>NERS) TO | AD THIS<br>ICABLE<br>TERMS<br>YOU DO<br>DF ITS<br>URN THE<br>ALL<br>THE | <b>^</b> |
|                                                                                                    | I Aaree to continue. Yo                                                                                                    | ou must a                                                                                                    | ccept the                                                               |          |

5. Finish Framework Setup

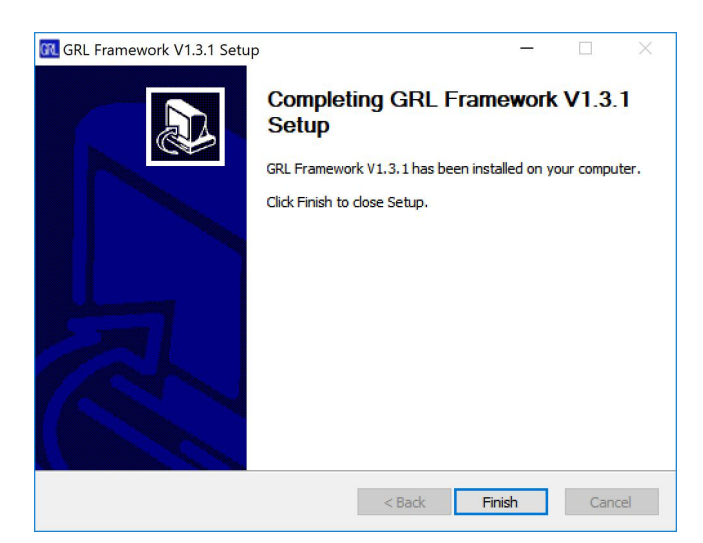

6. Finish GRL-USB-PD-C2 Installation

Once the Framework installation is complete control should return to the GRL-USB-PD-C2 software installation. If the following dialog box does not appear automatically, check your task bar for and installation icon and select this icon to finish the GRL-USB-PD-C2 software installation.

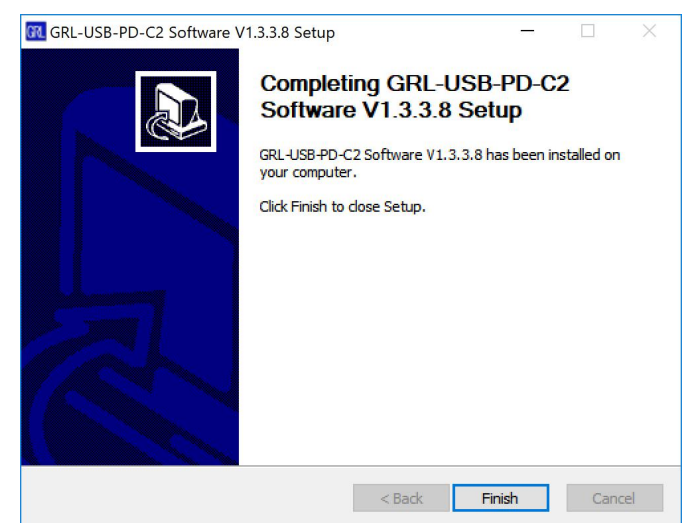

In Windows, pin the GRL Software shortcut to the Task Bar for easy access.

|                               | Open                  |
|-------------------------------|-----------------------|
| 🏐 Paint 😚                     | Run as administrator  |
|                               | Pin to Taskbar        |
| Calct                         | Pin to Start Menu     |
| 😋 Tean                        | Remove from this list |
| Vort                          | Properties            |
| Diamon                        | d Programmer          |
| WordPa                        | d                     |
| 💫 Compor                      | nent Services         |
| <ul> <li>All Progr</li> </ul> | ams                   |
| Search progr                  | rams and files        |
|                               |                       |

FIGURE 3.5: PIN GRL APPLICATION TO TOOLBAR

#### 3.1.1 GRL-USB-PD-C2 Software Navigation

1. Launch the SW by choosing the GRL Icon on the Windows Task Bar.

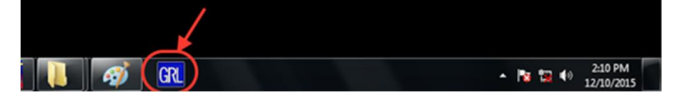

FIGURE 3.6: USING TASKBAR TO LAUNCH GRL SOFTWARE

Once SW launches, the Test Steps menu will appear.

**Quick Start Steps** - This screen gives a tutorial on the test steps navigation buttons that appear across the top of the application.

| lest Stens |                                    |                                                                                                    | <u> </u> |
|------------|------------------------------------|----------------------------------------------------------------------------------------------------|----------|
|            |                                    | Quick Start                                                                                                    |          |
|            | Quick Start Steps User Interface   |                                                                                                    |          |
|            | 7 3 3 2 0 0 + b + B                | Click V to set up Connection<br>o Choose connection type, USB or Ethernet.<br>o Click on "Refresh to verify connection.<br>o Click on "Update Firmware" for instructions on updating the                                                            |          |
|            | <b>▼</b> 3 2 <b>3</b> # ⊕ → b → B  | Step 2<br>Click To load Vendor Information<br>o Click "Reset Capabilities" to erase any existing capabilities of<br>o Click "Load Capabilities" to browse for and select the correct<br>o Once vendor information has been loaded, use the other ta |          |
|            |                                    | Step 3                                                                                                    |          |
|            | <b>`</b> ) \$ @ <b>u</b> ⊗ → ► → ■ | Click <b>b</b> to Decoder Configuration                                                                                                    |          |
|            |                                    |                                                                                                    |          |
| tusLogger  |                                    |                                                                                                    |          |

FIGURE 3.7: QUICK START STEPS SCREEN

© Granite River Labs 2018

Version 1.3.5.0, June 2018

# **User Interface** - This screen shows how to navigate the GRL-USB-PD-C2 SW. You can navigate left to right on the top menu or use the Previous and Next buttons on each side of the application to navigate to the left and right.

| GRL-USB-PD Co<br>Options License | mpliance Test Solution C2 (Version: 1.3.3.8)<br>Help                                                                                                    |                                                                                                    |   | ×     |
|----------------------------------|----------------------------------------------------------------------------------------------------|----------------------------------------------------------------------------------------------------|---|-------|
| Test Steps                       |                                                                                                    | S 2 = 0 0 = 4 > 4 B                                                                                                    |   |       |
|                                  | Quick Start Steps       User Interface         Action Item Bar       Image: Comparison of the start of the start | Quick Start           The Action Item Bar contains actions buttons which load different action items.           Navigate to the previous action item.           Navigate to next action item. | × | 8     |
| StatusLogger                     |                                                                                                    |                                                                                                    |   | ▲ ġ × |
|                                  |                                                                                                    |                                                                                                    |   |       |

#### FIGURE 3.8: QUICK START USER INTERFACE SCREEN

#### 3.2 GRL-USB-PD-C2 Software License Activation

The licensing for the GRL-USB-PD-C2 test controller is built into the tester hardware so no additional license activation is needed. Check the "Connection Configuration" screen (Figure 3.9) to see which licenses are active on the controller. Contact Granite River Labs support (support@graniteriverlabs.com) if you have licensing questions or concerns.

### 3.3 Update GRL-USB-PD-C2 Firmware and FPGA

Along with each GRL-USB-PD-C2 software revision, a new version of FW and FPGA code is provided. Use the following procedure to update the controller's firmware and FPGA code.

• Install the latest USB-PD-C2 Compliance Test Solution software on the control computer attached to the C2.

Power on the C2, connect via Ethernet cable and launch the application. Click the "Connect / Refresh" button and make sure the computer is subsequently connected to the C2 (see section 4.3).

| GRL-USB-PD Compliance Test Solu | tion C2 (Version: 1.3.5.0) -                                                                                                    |   | × |
|---------------------------------|----------------------------------------------------------------------------------------------------|---|---|
| Options Windows Help            |                                                                                                    |   |   |
| Connection Configuration        | 🎽 🛃 💷 🍥 💣 💷 → 🕨 → 🗎                                                                                                    | 2 |   |
|                                 | Connection Setup         GRL-USB-PD-C2 Controller Status         Connection Type:         Ethernet         IP Address Configuration:         IP Address :         192.168.255.1         Tester Status:         Connector         Firmware Version:         1.3.5.0.0         Serial No:         013.062.013.029.066. |   | 0 |
|                                 | License Info       Tester IP Address Info         GRL-USB-PD-C2 :       Ip Address: 192.168.255.1         GRL-USB-PD-F1 :       Port No: 5002         GRL-USB-PD-M1 :       Quick Charge :                                                                                                    |   |   |

#### FIGURE 3.9: CONNECTION CONFIGURATION UPDATE FIRMWARE

Clicking the "Update Firmware" causes the following set of instructions to appear:

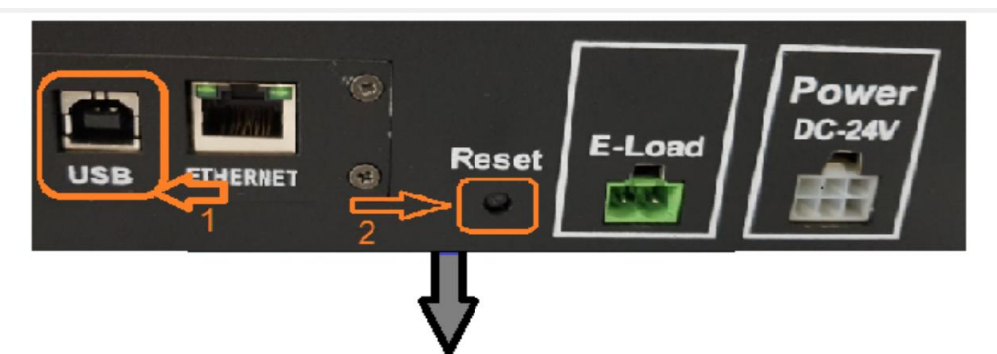

- 1. Connect a USB cable between the Type B connector on the rear of the C2 to any convenient USB port on the computer.
- 2. Press the reset button on the rear of the C2.
- 3. A new USB drive should appear on the computer.
- 4. Copy all the files from folder "C:\GRL\GRL-USB\_PD\_C2\Firmware\_Files" to the new USB drive.
- 5. Once the files have been successfully coppied, power cycle the C2.

Connect the C2 USB Type B port (on the rear of the instrument) to any USB port on the computer. Press and release the reset button on the rear of the C2.

|                                              | ™ =   This PC  | 1 <del></del>                    |            | ×   |
|----------------------------------------------|----------------|----------------------------------|------------|-----|
| File Compute                                 | er View        |                                  |            | ~ 🕐 |
| $\leftarrow \rightarrow \checkmark \uparrow$ | 🧏 > This PC >  | ~ Ŭ                              | Search Thi | . ρ |
| ✓ Folders (7)                                |                |                                  |            |     |
|                                              | 3D Objects     | Date modified: 12/13/2017 19:10  |            |     |
| -                                            | Desktop        | Date modified: 12/13/2017 19:10  |            |     |
|                                              | Documents      | Date modified: 12/18/2017 9:01   |            |     |
| 1                                            | Downloads      | Date modified: 12/20/2017 12:09  |            |     |
| •                                            | Music          | Date modified: 12/13/2017 19:10  |            |     |
|                                              | Pictures       | Date modified: 12/13/2017 19:10  |            |     |
| B                                            | Videos         | Date modified: 12/13/2017 19:10  |            |     |
| ✓ Devices and driv                           | es (3)         |                                  |            |     |
|                                              | Windows (C:)   | NTFS<br>109 GB free of 226 GB    |            |     |
| ~                                            | RECOVERY (D:)  | NTFS<br>1 20 GR free of 10 2 GR  |            |     |
| ~                                            | USB Drive (E:) | FAT32<br>7.38 GB free of 7.39 GB |            |     |
| 10 items                                     |                |                                  |            | =   |

A new USB disk drive should appear in the "This PC" root folder.

FIGURE 3.10: USB DRIVE DUE TO PRESSING RESET ON THE GRL-USB-PD-C2 REAR PANEL Copy all files from the "C:\GRL\GRL-USB\_PD\_C2\Firmware\_Files\" to the USB drive.

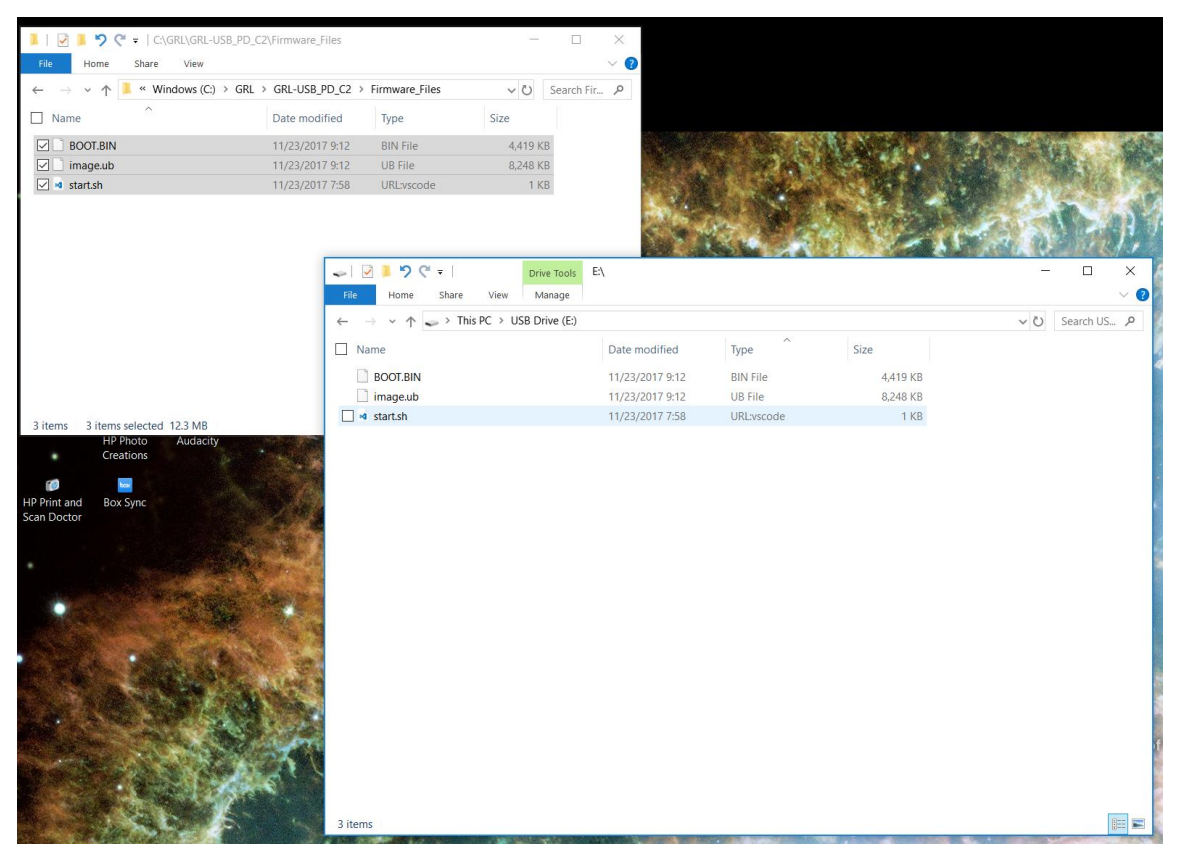

FIGURE 3.11: COPY FILES TO NEW USB DRIVE

Power cycle the C2 then reconnect to the GRL application once the test controller has fully booted (the display shows GRL logo and controller status).

| POWER                                              |        |        | GRL       |            |
|----------------------------------------------------|--------|--------|-----------|------------|
| GRL<br>PD Port-<br>Power role-<br>Deta role-<br>UP |        |        | Granite F | RIVER LABS |
| USB TYPE-C" Power Delivery Tester<br>GRL-USB-PD-C2 | PORT 1 | PORT 2 | EXTENSION | TRIGGER    |

FIGURE 3.12: POWER BUTTON ON TEST CONTROLLER FRONT PANEL

# **4** Connection and Setup of Hardware

Figure 4.1 shows an example setup for testing a USB-PD Provider, Consumer or Dual Role Device.

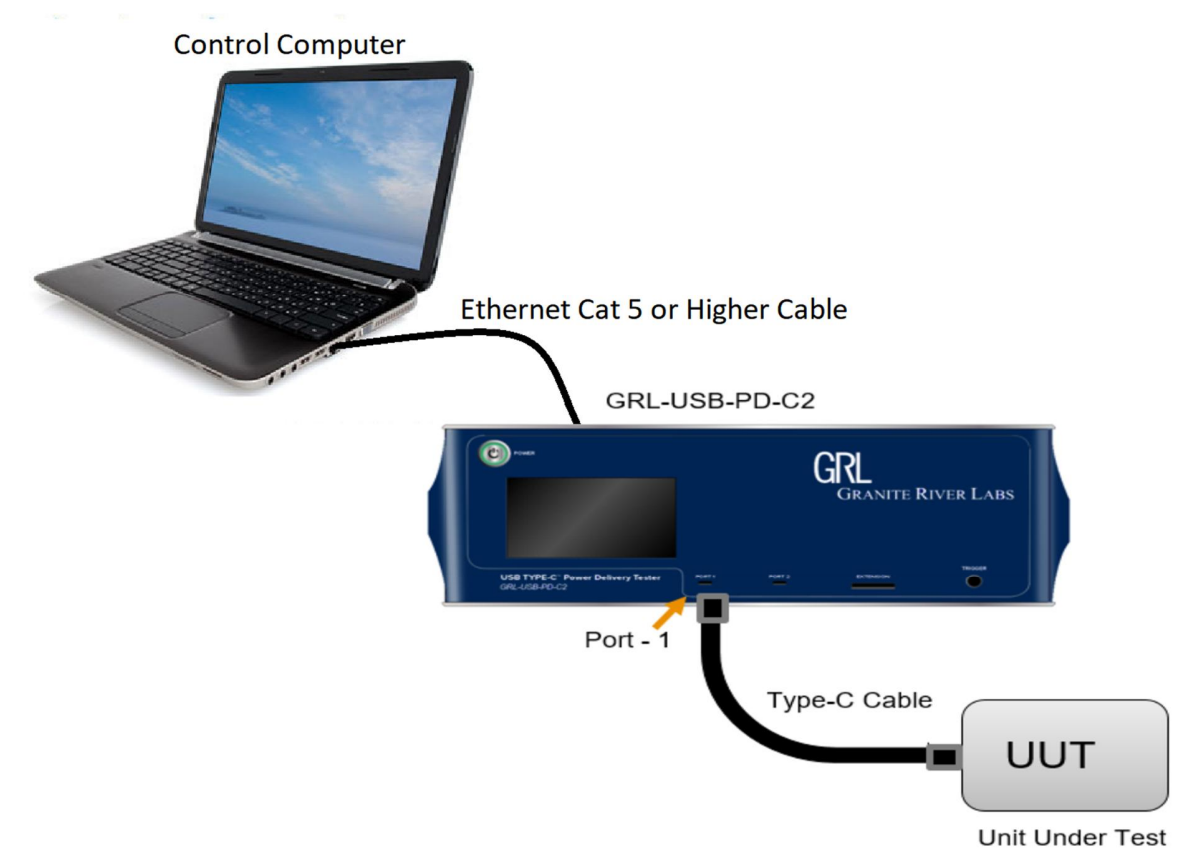

FIGURE 4.1: HARDWARE SETUP FOR PROVIDER, CONSUMER OR DUAL ROLE DEVICE

The GRL-USB-PD-C2 Software loaded on a Win7 (or higher) computer automates the testing process. Below is a procedure for connecting HW and verifying proper HW connections.

- 1. Connect Power Supply to Controller.
- 2. Connect the GRL-USB-PD-C2 Controller using a physical Ethernet connection between the computer and the C2.

Note: Automation of the UUT Power Supply switching in the GRL-USB-PD-C2 is handled internally to the C2. Thus, there is no Ethernet, USB or GPIB connection attached to the Power Supply.

### 4.1 Connect Power Supply to Controller

To setup the GRL-USB-PD-C2 Test Controller, do the following:

1. Connect the GRL-USB-PD-C2 Power Interface using the 24V, 280W Power Brick included with the controller

### 4.2 Connect Ethernet Cable and Turn On the Controller

Connect the Ethernet (RJ-45) connector to one of the control computer's Ethernet ports. A USB to Ethernet adapter can be used if there are no native Ethernet ports on the control computer.

© Granite River Labs 2018

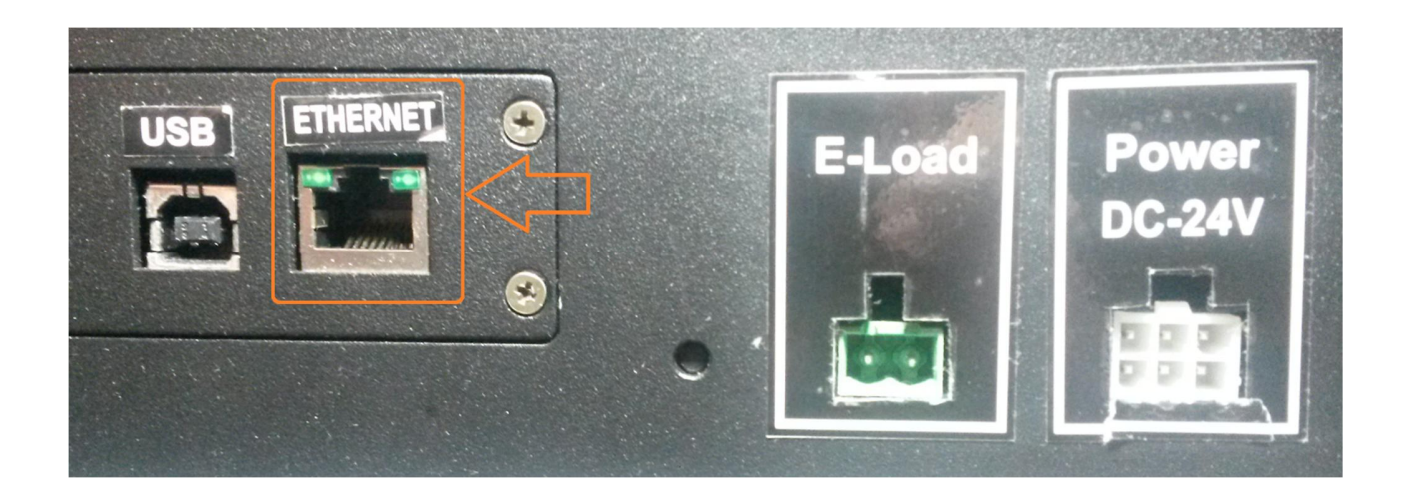

Turn on the GRL-USB-PD-C2 controller using the On/Off button on the front of the instrument.

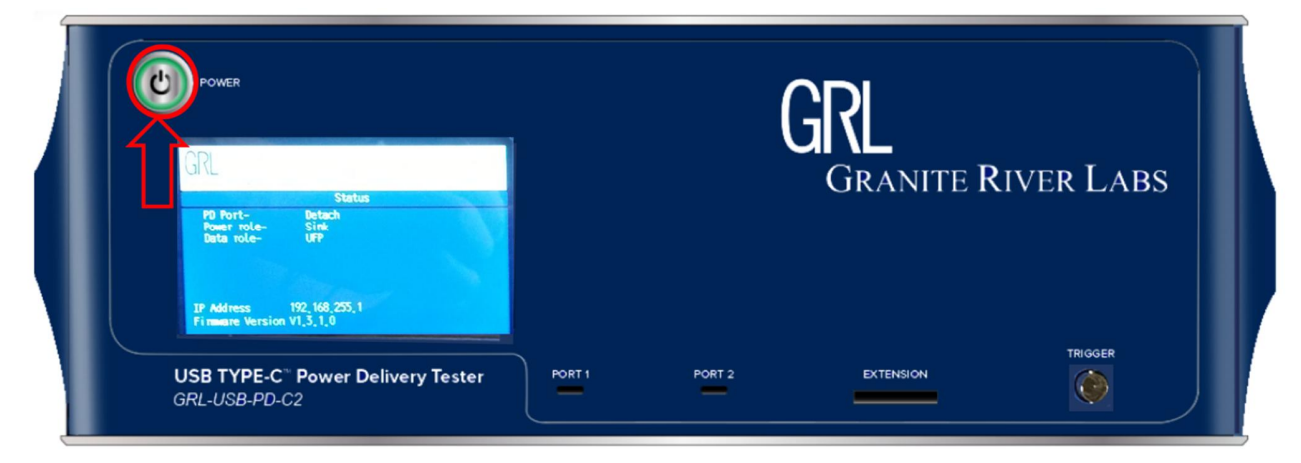

### 4.3 Connection Configuration

To set up the control computer, do the following:

Select the **Connection Configuration** menu (second icon from the left).

| Image: GRL-USB-PD Compliance Test Solution C2 (Version: 1.3.5.0)         Options       Help                                                                                                    | - |   | × |
|----------------------------------------------------------------------------------------------------|---|---|---|
| Connection Configuration $\Im $ $\blacksquare $ $ $                                                                                                    |   | ? |   |
| Connection Setup         GRL-USB-PD-C2 Controller Status         Connection Type:         Ethernet         IP Address Configuration: <ul> <li>Default IP Orester Dynamic IP Orester IP</li> <li>IP Address:</li> <li>IP Address:</li></ul> |   |   |   |

FIGURE 4.2: INITIAL CONNECTION CONFIGURATION SCREEN

Press the Refresh Button next to the Tester Status to refresh the connection to the instrument.

| GRL-USB-PD Compliance Test Sol | ution C2 (Version: 1.3.5.0)                                                                                                    | - |   | × |
|--------------------------------|----------------------------------------------------------------------------------------------------|---|---|---|
| Options Windows Help           |                                                                                                    |   |   |   |
| Connection Configuration       | 3 [2] ■ ③ ④ ■ → ▶ → □                                                                                                    |   | 2 |   |
|                                | Connection Setup         GRL-USB-PD-C2 Controller Status         Connection Type: Ethernet         IP Address Configuration:                                                                                                    |   |   |   |
|                                | License Info       Tester IP Address Info         GRL-USB-PD-C2:       Ip Address:         1p Address:       192.168.255.1         Port No:       5002         Quick Charge:       Image: Comparison of the second second sec |   |   |   |

FIGURE 4.3: CONNECTION CONFIGURATION SCREEN AFTER REFRESH

The C2 and control computer are now set up and connected as indicated by the "Tester Status".

### 4.4 Verifying the GRL-USB-PD-C2 Ethernet Installation

The Ethernet port on the control computer needs to be configured correctly for the C2 to recognize the control computer and vice versa.

To make sure the network connection is set up correctly, open the Network Connections panel from the control panel.

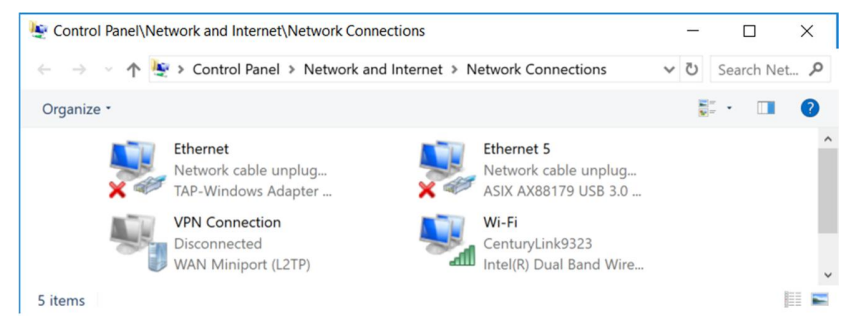

FIGURE 4.4: NETWORK CONNECTIONS BEFORE CONNECTING C2

Open the Ethernet panel for the Ethernet port that will connect to the C2, select "Internet Protocol Version 4 (TCP/IPv4)" and click on the "Properties" button below and to the right.

| Maturalia                                                       |                                                                                                  |                                                                                                    |                                                                                |              |
|-----------------------------------------------------------------|--------------------------------------------------------------------------------------------------|----------------------------------------------------------------------------------------------------|--------------------------------------------------------------------------------|--------------|
| Networking                                                      | Sharing                                                                                          |                                                                                                    |                                                                                |              |
| Connect us                                                      | sing:                                                                                            |                                                                                                    |                                                                                |              |
| 🚅 ASI)                                                          | K AX88179 U                                                                                      | SB 3.0 to Gigabit Eth                                                                                                    | nemet Adapter                                                                  |              |
|                                                                 |                                                                                                  |                                                                                                    | Configure                                                                      | ə            |
| This conne                                                      | ection uses the                                                                                  | e following items:                                                                                                    |                                                                                |              |
|                                                                 | lient for Micro                                                                                  | soft Networks                                                                                                    |                                                                                | ^            |
|                                                                 | le and Printer                                                                                   | Sharing for Microsof                                                                                                    | t Networks                                                                     |              |
| V 00                                                            | oS Packet Sc                                                                                     | cheduler                                                                                                    |                                                                                |              |
|                                                                 | oo r dontor ot                                                                                   | or to gallor                                                                                                    |                                                                                |              |
|                                                                 | ternet Protoc                                                                                    | ol Version 4 (TCP/IP                                                                                                    | v4)                                                                            |              |
|                                                                 | ternet Protoci<br>licrosoft Netw                                                                 | ol Version 4 (TCP/IP<br>ork Adapter Multiple:                                                                                                    | v4)<br>kor Protocol                                                            |              |
|                                                                 | ternet Protoc<br>licrosoft Netw<br>licrosoft LLDF                                                | ol Version 4 (TCP/IP<br>ork Adapter Multiple:<br>2 Protocol Driver                                                                                                    | v4)<br>kor Protocol                                                            |              |
|                                                                 | temet Protoc<br>licrosoft Netw<br>licrosoft LLDP<br>ternet Protoc                                | ol Version 4 (TCP/IP<br>ork Adapter Multiple:<br><sup>9</sup> Protocol Driver<br>ol Version 6 (TCP/IP                                                                       | v4)<br>kor Protocol<br>v6)                                                     | ~            |
| ⊻ <u> </u>                                                      | ternet Protoc<br>licrosoft Netw<br>licrosoft LLDP<br>ternet Protoc                               | ol Version 4 (TCP/IP<br>ork Adapter Multiple:<br>Protocol Driver<br>ol Version 6 (TCP/IP                                                                                    | v4)<br>kor Protocol<br>v6)                                                     | ~            |
| M M<br>M M<br>M M<br>M Insta                                    | temet Protoco<br>licrosoft Netw<br>licrosoft LLDF<br>ternet Protoco                              | ol Version 4 (TCP/IP<br>ork Adapter Multiple:<br>Protocol Driver<br>ol Version 6 (TCP/IP<br>Uninstall                                                                       | v4)<br>kor Protocol<br>v6)<br>Propertie:                                       | >            |
| M M<br>M M<br>M Insta                                           | icrosoft Netw<br>icrosoft LLDF<br>ternet Protoc                                                  | ol Version 4 (TCP/IP<br>ork Adapter Multiple:<br>? Protocol Driver<br>ol Version 6 (TCP/IP<br>Uninstall                                                                     | v6)<br>Propertie:                                                              | >            |
| Insta                                                           | icrosoft Netw<br>icrosoft LLDF<br>ternet Protoco<br>all                                          | ol Version 4. (TCP/IP<br>ork. Adapter Multiple:<br>? Protocol Driver<br>ol Version 6 (TCP/IP<br>Uninstall<br>Protocol /Internet. Pro                                        | v6) Properties                                                                 | ✓ > S H      |
| Insta<br>Descriptio<br>Transmis<br>wide are                     | icrosoft Netw<br>icrosoft LLDF<br>ternet Protocc<br>all<br>on<br>ssion Control<br>a network pro  | ol Version 4 (TCP/IP<br>ork Adapter Multiple:<br>? Protocol Driver<br>ol Version 6 (TCP/IP<br>Uninstall<br>Protocol/Internet Pro<br>tocol that provides :                   | v4)<br>kor Protocol<br>v6)<br>Propertie:<br>otocol. The defau<br>communication | ><br>s       |
| Insta<br>Insta<br>Insta<br>Insta                                | icrosoft Netw<br>icrosoft LLDF<br>ternet Protocc<br>all<br>on<br>ssion Control<br>iverse interco | ol Version 4 (TCP/IP<br>ork Adapter Multiple:<br>? Protocol Driver<br>ol Version 6 (TCP/IP<br>Uninstall<br>Protocol/Internet Pro<br>tocol that provides opprected networks. | v4)<br>kor Protocol<br>v6)<br>Properties<br>otocol. The defau<br>communication | ><br>s<br>It |
| Insta<br>Insta<br>Descripti<br>Transmis<br>wide are<br>across d | icrosoft Netw<br>icrosoft LLDF<br>ternet Protoco<br>all<br>on<br>ssion Control<br>iverse interco | ol Version 4 (TCP/IP<br>ork Adapter Multiple:<br>Protocol Driver<br>ol Version 6 (TCP/IP<br>Uninstall<br>Protocol/Internet Pro<br>tocol that provides innected networks.    | v4)<br>kor Protocol<br>v6)<br>Propertien<br>stocol. The defau                  | ><br>s       |

FIGURE 4.5: ETHERNET PROPERTIES

Set up the TCP/IPv4 properties as shown in Figure 4.6.

| nternet Protocol Version 4 (TCP/IPv4) Properties                                                          |                                                                                 |  |
|----------------------------------------------------------------------------------------------------|---------------------------------------------------------------------------------|--|
| General                                                                                                   |                                                                                 |  |
| You can get IP settings assigned<br>this capability. Otherwise, you n<br>for the appropriate IP settings. | automatically if your network supports<br>eed to ask your network administrator |  |
| Obtain an IP address auton                                                                                | natically                                                                       |  |
| • Use the following IP addres                                                                             | s:                                                                              |  |
| IP address:                                                                                               | 192 . 168 . 255 . 3                                                             |  |
| Subnet mask:                                                                                              | 255 . 255 . 255 . 0                                                             |  |
| Default gateway:                                                                                          | 192 . 168 . 255 . 1                                                             |  |
| Obtain DNS server address                                                                                 | automatically                                                                   |  |
| Use the following DNS serve                                                                               | er addresses:                                                                   |  |
| Preferred DNS server:                                                                                     |                                                                                 |  |
| Alternate DNS server:                                                                                     |                                                                                 |  |
| Validate settings upon exit                                                                               | Advanced                                                                        |  |

FIGURE 4.6: ETHERNET PROPERTIES WITH TCP/IPV4 SELECTED

Select a static IP address ("Use the following IP address:") which should be 192.168.255.n where *n* is any number between 2 and 255. The subnet mask should be 255.255.255.0 and the default gateway should be 192.168.255.1. The rest of the items should remain unchanged.

Click the "OK" button on the Internet Protocol Properties and close the Ethernet Properties. Make sure the C2 is powered on and completely booted up (front panel display shows firmware version number) then connect the Ethernet cable from the C2 to the computer's Ethernet port that was just set up. The network connections panel should now look as pictured in Figure 4.7 below:

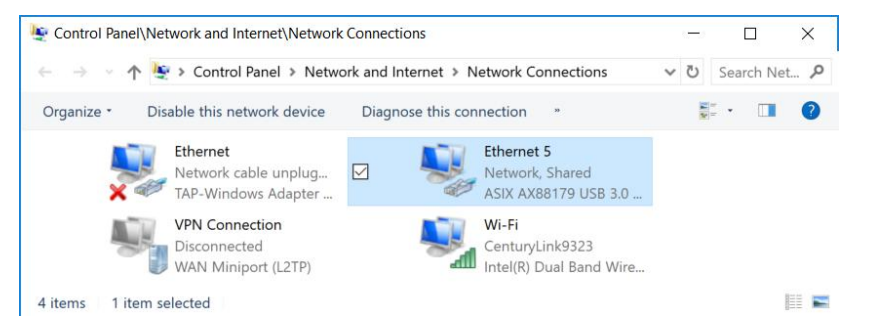

FIGURE 4.7: NETWORK CONNECTIONS AFTER SETUP AND CONNECTION OF C2

The GRL-USB-PD-C2 controller is now setup and ready for use.

Before running any tests, it is recommended that you verify that the control computer and the C2 are communicating by going to the Configuration Setup screen and clicking on the "Refresh" button. The tester status should say "Connected" and the indicator should be green.

If a connection is lost and cannot be restored to its 'green state', close the GRL-USB-PD-C2 SW application and re-start it. No work will be lost if the application is closed and re-started.

### 4.5 Run Test on eMarker Cable to Verify Update

To verify the update, it is recommended that you run a test on a 'eMarker' cable. Follow the procedure in Section 5 selecting "Cable" as the UUT type and "PD Communication Engine Tests" as

© Granite River Labs 2018

Version 1.3.5.0, June 2018

the test to be run. Make sure **Offline Analysis** is not selected and be sure to click the **Reset Results** button. Once completed the eMark cable test should display the results of the test run.

|                                                                | 🖄 🗖 🗖 + 🕨 + 🍺 + 🛍 🚺 📀 🔞                                          |      |
|----------------------------------------------------------------|------------------------------------------------------------------|------|
| ompliance Test Result<br>ompliance Test Result Show Eye Decam  | 4.5.X Packets Into<br>Packets                                    | 4.1  |
| B- Q CABLE-PHY-TX-EYE                                          | L SOP Port Ty., A. Message PDODesc Timest., Bit rate(_ He., Payl | loed |
| G- Q CABLE-PHY-TX-EYE-1                                        | 0 >> BIST_CM2 <<<<                                               |      |
| CQ Valid Protocol response for BIST Request                    | 1 SOP1 NONE 1 BIST BIST_Cam3.031 312.49 0x 0x50                  | 000  |
| GABLE-PHY-TX-EYE-2                                             | 2 SOP1NONE 1 GoodCRC 774.36301.890x                              |      |
| Valid BIST response pattern                                    | 3 NO. NONE. 0 BIST 1.3539301.880x                                |      |
| G CABLE-PHY-TX-EYE-3                                           | 4 >> >>>> PD_CCLine <<<<                                         |      |
| CARLE DUY TY EVE 4                                             | 5 SOP1NONE 2 VendorDef. Discover ID 524.61 312.58 0x 0xFI        | F00  |
| BIST outtain duration 49 7714505 mS it init all EDe            | 6 SOP1NONE 2 GoodCRC 777.80 .301.87 .0x                          |      |
| 9-Q BMC PHY TX EYE 5                                           | 7 SOP1NONE 0 VendorDefi Discover ID 2.4142 301.89 0x 0xFI        | F00  |
| Rise time:                                                     | 8 SOP1 NONE 0 GoodCRC 3.6229 312 38 0x                           |      |
| Average value = 512,867878 nS                                  | 9 >> >>>> PD CCLine                                              |      |
| Maximum value = 515,642852 nS                                  | 1 SOP1 NONE 3 VendorDefi Discover S 502 18 312 47 0x 0xFI        | F00. |
| Minimum Limit = 300 ns                                         | 1 SOP1NONE_3 GoodCRC 777.70_301.87_0x                            |      |
| Fall time:                                                     | 1 SOP1NONE 1 VendorDefi Discover S. 2 3974 301.89 0x 0xFI        | F00  |
| Average value = 460 971386 nS                                  | 1 SOP1 NONE 1 GoodCRC 3 2036 312 38 0x                           |      |
| Minimum value = 456.790076 nS<br>Maximum value = 456.708719 nS | 1 >> >>>> PD CAB-P <<<<                                          |      |
| Minimum Limit = 300 ns                                         | 1 SOPTNONE & RIST RIST Test 475.84 312.37 Or OvR                 | 000  |
| B- Q CABLE-PHY-TX-BIT                                          | 1 SOP1NONE 4 GoodCRC 15460 301 91 0x                             |      |
| G- Q CABLE-PHY-TX-BIT-1                                        | 1 >> >>> PD CARP SSSS                                            |      |
| Valid Protocol response for BIST Request                       | 1 SOP1 NONE & RIST RIST Test 340.99 312.47 0x 0x80               | 000  |
| Usid BIST manager outline                                      | I SOPINONE & GoodCRC 15447 30196 Ov                              |      |
| CABLE-PHY-TX-BIT-3                                             | 2 35 3555 PD CARP 500 00 100 100 100 100 100 100 100 100         |      |
| Bit Rate Test                                                  | 2 SOPINONE & RIST RIST Test 460.02 312.17 (x 0.44                | 000  |
| Average value × 301.882 Kbps                                   | 2 SODIMONE & CastOP"                                             |      |
| Maximum value = 301.882 Kbps                                   | 2 30 505 DD CAD                                                  |      |
| Main million 030 Wheel                                         | PUCADE CONC                                                      |      |

FIGURE 4.8: EMARK CABLE TEST RESULT EXAMPLE

# 5 Compliance Testing with GRL-USB-PD-C2

The GRL-USB-PD-C2 is capable of testing to various specifications such as the USB Power Delivery compliance, communications engine and deterministic tests as well as DisplayPort Alt Mode tests and others.

The various screens presented by the GRL-USB-PD-C2 software allow the user to select, configure, run and generate reports from these tests for a variety of devices (Units Under Test or UUTs). There are also more specific controls that allow the user to configure and debug specific UUT features and capabilities.

### 5.1 Product Capability

The Device Type and the Capabilities of a UUT define the compliance tests that need to be run on the UUT. There are two ways to gather the capabilities of the tests to be run. Either through **Using the UUT Type** and querying the Capabilities of the UUT or by **Using a VIF File**.

The "Product Capability" screen allows the user to specify the method to determine the UUT type and display the capabilities of the UUT.

| Product Capabi | Iity 7 1 1 1 1 1 1 1 1 1 1 1 1 1 1 1 1 1 1                |                  | ole: GRL-SPL Cable | 3 |
|----------------|-----------------------------------------------------------|------------------|--------------------|---|
|                | Parameter                                                 | Vendor File Info | Device Info        |   |
|                | UUT Device Type                                           | -                | -                  |   |
|                | Vendor Name                                               | -                | - 0                | _ |
|                | Product Name                                              | -                | -                  |   |
|                | Model Part Number                                         | -                | -                  |   |
|                | Product Revision                                          |                  | -                  |   |
|                | Version Info                                              | -                | -                  |   |
|                | TID                                                       | -                | -                  |   |
|                | VIF Product Type                                          | -                | -                  |   |
|                | Port Label                                                |                  | -                  |   |
|                | PD port Type                                              | -                | - +                |   |
|                | *Supporting Vendor Info File Generator v1.2.1.1 and Later | Versions         |                    |   |
|                |                                                           |                  |                    |   |

FIGURE 5.1: PRODUCT CAPABILITY SCREEN

#### If a VIF File is not provided or available:

When testing a new UUT, press Reset under Vendor Info. (see Figure 5.6) will clear all product configuration information including what has been read from a VIF and what was read directly from the device.

|                  | Product Capa                       | Produc             | t Capability       |             |
|------------------|------------------------------------|--------------------|--------------------|-------------|
| Using UUT Type   | Provider Only ~                    | O Using VIF File   | Load VIF Port 1    | Test Cable: |
|                  | Consumer Only<br>Consumer/Provider |                    | Load VIF Port 2    | Vendor Info |
| Device Info Powe | Provider/Consumer<br>Provider Only | /AMA Info USB Type | e-C Packet Capture |             |
|                  | DRP                                |                    | Vendor File II     | nfo         |
|                  | Type-C Only                        | UUT Device Type    | 200                |             |
|                  | Alternate Mode Device              | Vendor Name        | -                  |             |

FIGURE 5.2: SELECTING UUT TYPE USING DROP-DOWN MENU

- **Consumer Only** A device with a PD Port (typically a Device's upstream facing port) which sinks power from the power conductor (e.g. Vbus).
- Consumer/Provider A Power Consumer which can also act as a Power Provider.
- **Provider/Consumer** A Power Provider which can also act as a Power Consumer.
- **Provider Only** A device with a PD Port (typically a downstream facing port of a Host, Hub, or Wall Wart DFP) which sources power over the power conductor (e.g. Vbus).

- **DRP (Dual Role Port)** A Consumer/Provider or Provider/Consumer capable port: A port capable of operating as either a Source or a Sink.
- **Cable** A USB Type-C Cable that has a USB-PD electronic marking chip which indicates through USB-PD messaging its capabilities and vendor information. Such cables are known as Electronic Mark or E-Mark cables. When "Cable" is selected as the UUT type both PD 3.0 and Communication Engine tests (see section 5.2) will include the ability to select between V<sub>CONN</sub> of 2.75V, 4.25V, 4.75V, and 5.75V.
- Type-C Only A port that only supports USB Type-C capability
- Alternate Mode Device A device supporting an alternate mode such as Displayport Alt Mode.
- One Port Power Test A port that uses a single port for power testing.
- Two Port Power Test A pair of ports that are used for power testing.

This method of defining the device type is most useful when a Vendor Information File (VIF) is not available. Once the device type has been defined,

Click the "Get Capabilities" button will read the device capabilities from the connected device. If no device is connected, the user will be notified. If the device type read using "Get Capabilities" doesn't match the type selected from the "Using UUT Type" drop-down menu, the user is notified.

The Device Info from the UUT appears in the Device Info file and the Vendor Info File column remains blank.

#### If a VIF File is provided:

For Certification a Vendor Information File (VIF) must be provided by the Product Vendor. The VIF informs the tester of all its capabilities provides some input information needed to provide full testing. If the VIF file is not provided, full certification testing cannot be run and tests performed are informational. If Vendor File is provided:

- 1. When testing a new UUT, press Reset under Vendor Info. (see Figure 5.6) will clear all product configuration information including what has been read from a VIF and what was read directly from the device.
- 2. Click the "Using VIF-File" button to enable the adjacent "Load VIF..." buttons:

| ~           |         | Produ         | ct Capa | bility By  | Produc     | t Capability       | Tort Cablo  |
|-------------|---------|---------------|---------|------------|------------|--------------------|-------------|
| 🔘 Using U   | UT Type | Provider Only | ×       | Usin       | g VIF File | Load VIF Port 1    | lest Cable  |
|             |         |               |         |            |            | Load VIF Port 2    | Vendor Info |
| Device Info | Power   | Capabilities  | Cable   | e/AMA Info | USB Type   | e-C Packet Capture |             |
|             |         | Parameter     |         |            |            | Vendor File I      | nfo         |
|             |         |               |         | UUT Devi   | ce Type    | 1973               |             |
|             |         |               |         | Vendo      | or Name    | 121                |             |

FIGURE 5.3: SELECTING UUT TYPE USING VIF FILE

Clicking on the "Load VIF Port 1" button will read information for the device connected to port 1 whild clicking on the "Load VIF Port 2" button reads information for the device connected to port 2. In either case, a file selection dialog box to appear:

| <ul> <li>← → * ↑ → This PC &gt; Desktop &gt; Test VIF</li> <li>Organize ▼ New folder</li> <li>GRLReport_201</li> <li>GRLReport_201</li> <li>GR</li></ul> | GR Select Product Capabi                                                                                                    | ity xml file                               |                    |                        | ×     |                 | 6 |
|----------------------------------------------------------------------------------------------------|----------------------------------------------------------------------------------------------------|--------------------------------------------|--------------------|------------------------|-------|-----------------|---|
| Organize ▼       New folder       Image: Size       Size       GetCapabilities         >       GRLReport_201       Name       Date modified       Type       Size         >       GRLReport_201       NXP-Semiconductors_TEA19051B-PPS       20-03-2018 11:36       Text Document       Device Info         >       GRLReport_201       NXP-Semiconductors_TEA19051B-PPS       20-03-2018 11:36       Text Document       Device Info         >       GRLReport_201       NXP       Figure 1       -       -         >       GRLReport_201       Figure 1       -       -         >       GRLReport_201       Figure 1       -       -         >       GRLReport_201       Figure 1       -       -         >       GRLReport_201       Figure 1       -       -         >       Kannan       -       -       -         NXP       Gr 4 captures       -       -       -         Streen shots       Streen shots       -       -       -         Streen shots       -       -       -       -         >       yogesh       -       -       -       -                                                                                                    | $\leftrightarrow \rightarrow \checkmark \uparrow \square \diamond$                                                                                                    | This PC > Desktop > Test VIF               | v ♂ Search         | Fest VIF               | Q     | -SPL Cable      | - |
| >       GRLReport_201       Name       Date modified       Type       Size         >       GRLReport_201       INXP-Semiconductors_TEA19051B-PPS       20-03-2018 11:36       Text Document         >       GRLReport_201       Interview       Size       Interview         >       GRLReport_201       Interview       20-03-2018 11:36       Text Document         >       GRLReport_201       Interview       Interview       Interview         >       GRLReport_201       Interview       Interview       Interview         >       GRLReport_201       Interview       Interview       Interview         >       GRLReport_201       Interview       Interview       Interview         >       GRLReport_201       Interview       Interview       Interview         >       GRLReport_201       Interview       Interview       Interview         >       Grt2       Interview       Interview       Interview         >       Grt2       Interview       Interview       Interview         >       Grt2       Interview       Interview       Interview         >       Grt2       Interview       Interview       Interview         >       Grt2                                                                                                    | Organize 🔻 New fo                                                                                                    | der                                        |                    |                        | 0     |                 |   |
| >       GRLReport_201         >       GRLReport_201         >       GRLReport_201         >       GRLReport_201         >       GRLReport_201         >       GRLReport_201         >       GRLReport_201         >       GRLReport_201         >       GRLReport_201         >       Kannan          NXP         >       Option          Grup Grup Grup Grup Grup Grup Grup Grup                                                                                                    | > GRLReport_201                                                                                                    | Name                                       | Date modified      | Туре                   | Size  | GetCapabilities |   |
| > 🖞 Documents                                                                                                    | <ul> <li>GRLReport_201</li> <li>GRLReport_201</li> <li>GRLReport_201</li> <li>GRLReport_201</li> <li>Kannan</li> <li>New folder</li> <li>NXP</li> <li>Gr 4 captures</li> <li>Screen shots</li> <li>SW_1.3.3.1R3</li> <li>Test VIF</li> <li>yogesh</li> <li>E Documents</li> </ul> | NXP-Semiconductors_TEA19051B-PPS           | 20-03-2018 11:36   | Text Document          |       | Device Info     |   |
| 2 VIV DOMODORS                                                                                                    | File                                                                                                    | name: NXP-Semiconductors_TEA19051B-PPS-27W | V_BAA_; ~ TXT file | e (*.txt)<br>Den Cance | ><br> |                 |   |

FIGURE 5.4: SELECTING PRODUCT CAPABILITY VIF FILE

This allows the user to navigate to the location of the Vendor Information File (VIF), select the correct file and click the "Open" button to load it.

Once the VIF file has been selected and loaded the contents of the VIF file are displayed in the Vendor Info Column of the Device Capabilities screen.

| O Using UUT Type Provider Only     O Using VIT File | Capability<br>Load VIF Port 1<br>Load VIF Port 2<br>C. Packet Capture | ole: GRL-SPL Cable ~<br>nfo: Reset Get Capabilities |  |
|-----------------------------------------------------|-----------------------------------------------------------------------|-----------------------------------------------------|--|
| Parameter                                           | Vendor File Info                                                      | Device Info                                         |  |
| UUT Device Type                                     | Provider Only                                                         |                                                     |  |
| Vendor Name                                         | NXP Semiconductors                                                    | · U                                                 |  |
| Product Name                                        |                                                                       |                                                     |  |
| Model Part Number                                   | "TEA19051B-PPS-27W"                                                   |                                                     |  |
| Product Revision                                    | "BAA"                                                                 |                                                     |  |
| Version Info                                        |                                                                       |                                                     |  |
| TID                                                 | 20180213                                                              |                                                     |  |
| VIF Product Type                                    | 0                                                                     |                                                     |  |
| Port Label                                          | -0-                                                                   |                                                     |  |
| PD port Type                                        | 0                                                                     | · .                                                 |  |
|                                                     |                                                                       |                                                     |  |

FIGURE 5.5: VENDOR INFORMATION DISPLAYED AFTER READING THE VIF

There are several tabs across the top of the information display area that let the user display different sectors of the VIF Information: Device Info, Power Capabilities, Cable/AMA Info and USB Type-C. The final tab, Packet Capture, displays the protocol packets that pass between the tester and the UUT while gathering the UUT's capabilities.

| Produc   | t Capability    |              |           |                 |
|----------|-----------------|--------------|-----------|-----------------|
|          | ]               | Test Cable:  | GRL-SPL C | able v          |
| VIF File | Load VIF Port 1 |              |           |                 |
|          | Load VIF Port 2 | Vendor Info: | Reset     | GetCapabilities |

FIGURE 5.6: PRODUCT CAPABILITY VIF "RESET" AND "GET CAPABILITIES"

Clicking the "Reset" button clears all the vendor information in both the "Vendor File Info" and "Device Info" sections of the information display area. This includes all the tabs associated with the information display area as well.

Clicking the "Get Capabilities" button reads the configuration information from the connected device and displays it. The "Vendor File Info" area is not modified by this operation.

When configuration information is read from both a VIF and the device, the information is listed side-by-side for easy comparison. This comparison is also provided in the report files. In some cases, if the VIF and Get Capabilities information do not match, the device can fail compliance.

Clicking the "Reset" button will clear all VIF information from both the file loaded and the results of getting capabilities from the device.

| © Granite River Labs 2018 | Version 1.3.5.0, June 2018 | Page 30 of 95 |
|---------------------------|----------------------------|---------------|
|---------------------------|----------------------------|---------------|

|          |                 | Test Cable:  | GRL-SPL Cable | ~ |
|----------|-----------------|--------------|---------------|---|
| VIF File | Load VIF Port 1 |              | GRL-SPL Cable |   |
|          | Load VIE Port 2 | Vendor Info: | Type-C Cable  |   |

FIGURE 5.7: PRODUCT CAPABILITY TEST CABLE SELECTION

The "Test Cable" selection allows the user to specify what cable connects the unit under test to the C2 test controller. The "Type-C Cable" indicates the Type-C eMarker cable, while the "GRL-SPL Cable" indicates the special cable provided with the C2 test controller which has been characterized specifically for compliance testing. The special cable does not have an eMarker since, under very specific circumstances, an eMarker cable response can be confused with the UUT response during compliance testing.

### 5.2 Test Configuration

The "Test Configuration" screen allows the user to select which set of tests is run on the UUT.

| Test Configuration                                              | 🎁 🗘 💷 🔯 🗃 💷 → 🕨 → 📄                                                                                                    | ? |   |
|-----------------------------------------------------------------|----------------------------------------------------------------------------------------------------|---|---|
|                                                                 |                                                                                                    |   | 8 |
|                                                                 | O Deterministic PD Compliance Tests     USB-C Source Power Tests     USB Type-C Functional Tests     PD 3.0 test configuration     FD 3.0 test configuration     Config Controller     Reset Results |   |   |
| [27-03-2018 20:54:25 749ms] G<br>[27-03-2018 20:54:48 090ms] Pr | etting Product Capabilities<br>oduct capabilities are updated.                                                                                                    |   |   |

FIGURE 5.8: TEST CONFIGURATION SCREEN

Based on various specifications, the available tests are:

• **Power Delivery 3.0 Tests** – Run the power delivery tests based on the USB Power Delivery 3.0 specification. When "Cable" is selected as the UUT type (see Section 5.1), an input is available to select between 2.75V, 4.25V, 4.75V, and 5.75V for V<sub>CONN</sub>.

|        | PD 3.0 test configuration                          |
|--------|----------------------------------------------------|
| VCONN: | 5.75V<br>5.75V<br>2.75V<br>4.25V<br>4.25V<br>4.75V |
|        | 4.104                                              |

FIGURE 5.9: PD 3.0 VCONN VOLTAGE SELECTION FOR CABLES

• **PD Communications Engine Tests** – Runs the power delivery communications engine compliance tests. These tests have additional inputs to indicate that a cable is connected directly to the device (tethered) and to allow selection between Square-Wave Noise (Gen 1) and Two-Tone Noise (Gen 2) as the Rx noise source definition. See Section 6.2.7 for more details.

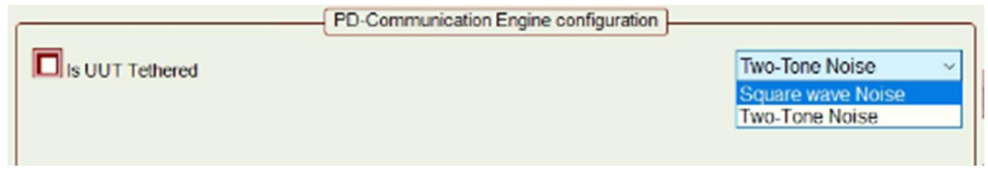

FIGURE 5.10: NOISE SELECTION FOR PD COMM ENGINE TESTS

When the UUT type is set to "Cable", the  $V_{CONN}$  voltage selection menu allows selecting between 2.75V, 4.25V, 4.75V, and 5.75V.

|        | PD-Communication Engine configuration |                  |
|--------|---------------------------------------|------------------|
| VCONN: | 5.75V ~                               | Two-Tone Noise V |
|        | 2.75V                                 |                  |
|        | 4.25V<br>4.75V                        |                  |

FIGURE 5.11: COMM ENGINE VCONN VOLTAGE SELECTION FOR CABLES

- Deterministic PD Compliance Tests Runs the deterministic power delivery compliance tests.
- USB-C Source Power Tests Runs the Source Power Tests or "QuadraMax" tests for power providers. These tests have an additional input that allows for the selection of how many ports participate in the testing, one or two.

|             |             |   | Source power test cases configuration |
|-------------|-------------|---|---------------------------------------|
| No of Ports | Single Port | ~ |                                       |
|             | Single Port |   |                                       |
|             | Two Port    |   |                                       |
|             |             |   |                                       |

FIGURE 5.12: SELECTING THE NUMBER OF PORTS FOR USB-C SOURCE POWER TESTS

- USB Type-C Functional Tests Runs the functional compliance tests for USB-C chargers.
- **Displayport Alternate Mode Tests** Runs the Displayport Alternate mode compliance tests.
- Quick Charge 4 Tests Runs the Quick Charge 4/4+ tests. These tests are proprietary to Qualcomm and are only available with arrangement through Qualcomm. These tests have additional inputs to indicate that a cable is connected directly to the device (tethered) and to allow selection of the specific Quick Charge 4/4+ specification to test against.

|                 | QC4 Test Configuration |              |             |
|-----------------|------------------------|--------------|-------------|
| Is UUT Tethered |                        | QC Support : | QC4 v       |
|                 |                        |              | QC4<br>0C4+ |
|                 |                        |              | 404         |

FIGURE 5.13: CABLE TETHERING AND SPECIFICATION SELECTION FOR QUICK CHARGE 4 TESTS

• Quick Charge Legacy Tests – Runs the Quick Charge Legacy tests. These tests are proprietary to Qualcomm and are only available with arrangement through Qualcomm. These tests have additional inputs to indicate what type of cable is connected to the UUT, to allow the user to indicate the specific current rating (in amps) and power rating (in watts) of the connected device and to allow selection of the specific Quick Charge specification to test against.

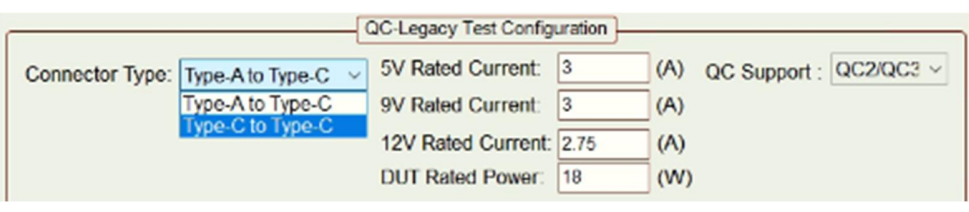

FIGURE 5.14: CABLE TYPE, CURRENT & POWER RATING OF UUT FOR LEGACY QC

Note that if Legacy QC4+ spec is selected, the current and power rating entry will be unavailable.

| QC-Legacy Test Configuration       |              |                                  |
|------------------------------------|--------------|----------------------------------|
| Connector Type: Type-A to Type-C ~ | QC Support : | QC4+ ~<br>QC2<br>QC2/QC3<br>QC4+ |

FIGURE 5.15: TEST SPECIFICATION SELECTION FOR LEGACY QC4+

• **Thunderbolt Power Testing** – Runs the Thunderbolt power tests. These tests have additional inputs to the number of ports to test, whether the UUT is self-powered or bus-powered and whether the UUT is a host or device. Further inputs allow the user to enable the capability mismatch flag and the giveback flag. Clicking on the "Read PDO" button will read back from the UUT the PDOs available at both Port A and Port B.

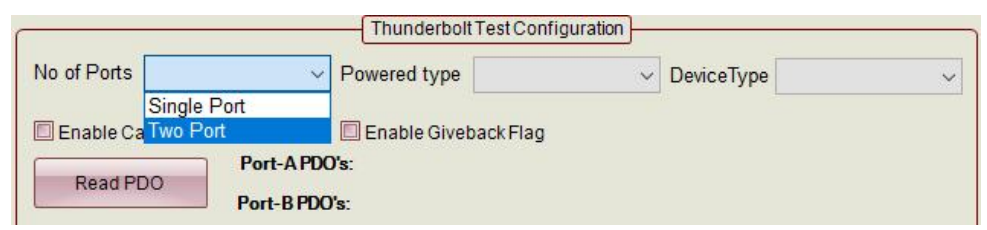

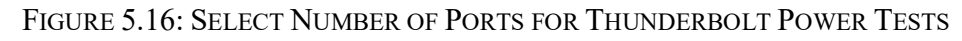

|                |                      | Thunderbol    | t Test Configuration |            |        |
|----------------|----------------------|---------------|----------------------|------------|--------|
| No of Ports    | ~                    | Powered type  | ~                    | DeviceType | $\sim$ |
|                |                      |               | Self-Powered         |            |        |
| 🔲 Enable Capab | oility Mismtach Flag | 🔲 Enable Give | Bus-Powered          |            |        |
|                | Port-A PDC           | )'s:          |                      |            |        |
| Read PDO       | Port-B PDC           | l's:          |                      |            |        |

FIGURE 5.17: SELECT POWER TYPE FOR THUNDERBOLT POWER TESTS

| L (D.)                 |            |                        |   |            |        | 10.03  |
|------------------------|------------|------------------------|---|------------|--------|--------|
| to of Ports            | ~          | Powered type           | ~ | DeviceType |        | $\sim$ |
|                        |            |                        |   |            | Host   |        |
| Enable Capability Misn | mtach Flag | 🔲 Enable Giveback Flag |   |            | Device |        |
|                        | Port-A PDO | s:                     |   |            |        |        |

#### FIGURE 5.18: SELECT DEVICE TYPE FOR THUNDERBOLT POWER TESTS

|                   |                            | Thunderbolt Test Con              | figuration |            |   |
|-------------------|----------------------------|-----------------------------------|------------|------------|---|
| No of Ports       | ~                          | Powered type                      | ~          | DeviceType | ~ |
| Enable Capability | Mismtach Flag<br>Port-A PD | ☑ Enable Giveback Flag<br>O's: NA |            |            |   |
| Read FDO          | Port-B PD                  | D's: NA                           |            |            |   |

FIGURE 5.19: FLAG ENABLE AND PDO READ CAPABILITIES FOR THUNDERBOLT POWER TESTS

• Offline Analysis – When selected, test results are generated based on analysis of waveforms already collected from a UUT. The file folder icons can be selected to allow the user to specify the path to the CC Line waveform and, optionally, to the Vbus and eLoad waveforms.

No UUT is connected to the test controller when offline analysis is being done but a VIF (Vendor Information File) must still be loaded to allow the software to correctly interpret the information contained in the various waveform files.

The "Config Controller" button on the "Test Configuration" screen (see Figure 5.8) displays a configuration utility which allows access to direct control and debugging of the connected device. See Section 8, Appendix B: Using the Configuration Controller for complete information on the configuration utility.

The "Reset Results" button clears all stored results. This should be selected whenever a new device is tested or when all stored results should be cleared (as when restarting all testing of the current device).

### 5.3 Connecting to the UUT

Once the C2 test controller has been successfully connected to the test control computer and the UUT type and test selections have been made the UUT needs to be connected to the test controller.

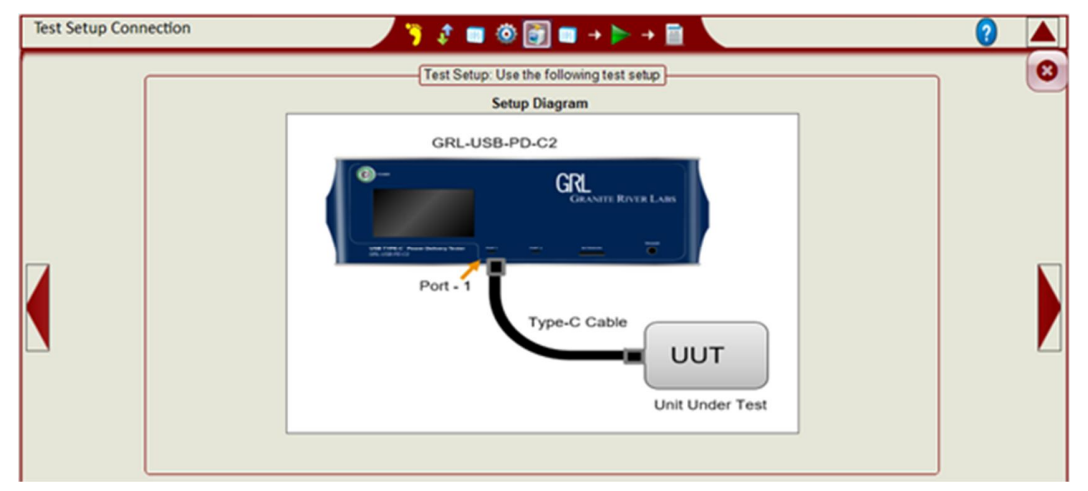

FIGURE 5.20: TEST SETUP CONNECTION SCREEN

Connect the UUT to Port 1 of the C2 test controller using the USB Type-C cable provided by Granite River Labs or a compliant Type-C cable.

### 5.4 Test Selection

Based on the type of UUT selected in Section 5.1 and the test selected in Section 5.2, the specific tests available to be run are shown on the "Test Selection" screen:

| Test Selection <sup>*</sup> <sup>*</sup> |   |
|----------------------------------------------------------------------------------------------------|---|
| Select Tests                                                                                                    | 8 |

FIGURE 5.21: TEST SELECTIONS FOR COMMUNICATIONS ENGINE TESTS

Individual tests are grouped together based on their definition in the selected specification. Selecting a group will cause all tests in that group to be selected and run. Selecting individual tests within a group will run just the individual tests selected.

It is better to run a few tests (six to twelve) at a time rather than selecting all tests to be run at once. Some tests take considerable time to run to completion and it can appear that the test controller has become unstable or frozen. Running a smaller number of tests at once reduces the overall run time for each run and, should the data be lost for some reason, only the limited number of tests selected will need to be re-run. Since results are maintained between test runs (until the "Reset Results" button is clicked, see Section 5.2) with any duplicate tests overwriting previous results, results data is not lost if a set of tests fail to complete.

### 5.5 Running Tests

Once the desired tests have been selected, these tests can be run by pressing the green right-arrow icon at the top of the currently displayed screen:

| Test Selection 🌾 🦸 🖬 🛞 🖗 🗐 - 🌔 + 🗎 | 2 |
|------------------------------------|---|
| Select Tests                       |   |

FIGURE 5.22: RUN TEST

Once testing has started a status display will pop-up to show what test is currently running, what tests have passed, what tests have failed, what tests are not applicable, what tests are incomplete and what tests remain to be run:

|                | GRL USB-PD Test Status                                                                                                    | – 🗆 X                                                                                                    |              |
|----------------|----------------------------------------------------------------------------------------------------|----------------------------------------------------------------------------------------------------|--------------|
| lest Selection | Test Summary:                                                                                                    | Connection Setup:                                                                                                    |              |
| Processed      | Test name         p         Status           CABLE-PHY-TX-EYE         RUN           CABLE-PHY-TX-BIT         CABLE-PHY-TX-BIT           CABLE-PHY-TX-BIT         CABLE-PHY-TX-BIT           CABLE-PHY-TX-BIT         CABLE-PHY-TX-BIT           CABLE-PHY-TX-BIT         CABLE-PHY-TX-BIT           CABLE-PHY-TX-RUSIDL         CAB-PHY-TRAM           CAB-PHY-TERM         CAB-PHY-MSG           CAB-PHY-MSG         CAB-PHY-MSG           PT_13_3_1_CABLE_PHY_TX_EYE ->           25.88% | Connection Setup:<br>CR-USE-PD-C2<br>For 1<br>For 1<br>CR-USE-PD-C2<br>UII Under Text<br>Selected Test Result:<br>Processing data |              |
| StatusLogger   | -                                                                                                    | Stop                                                                                                    | <b>•</b> ♥ × |

FIGURE 5.23: TESTING STATUS DISPLAY

When the testing is complete, the screen displays all the data gathered during the testing process.
| 🎽 👘 🔅 🖉                                                                                                    | ) 🔟 + 🕨 + 🖻                                                                  | ?                                                                                                    | 7   |
|----------------------------------------------------------------------------------------------------|------------------------------------------------------------------------------|----------------------------------------------------------------------------------------------------|-----|
| Compliance Test Result 4 b ×                                                                                                    | Packets Info                                                                 | 4.1                                                                                                    | Þ × |
| Compliance Test Result:                                                                                                    | Packets:                                                                     |                                                                                                    |     |
| <ul> <li>LL3_E1_GoodCRC_Specification_Revision_compatibility</li> <li>LL3_E2_Retransmission         <ul> <li>DUT Failed to initiate RetryCounter, Dut retries (4 times )</li> <li>SRC3_E1_Source_Capability_Fields_Checks</li> <li>SRC3_E2_Accept_Fields_Checks</li> <li>SRC3_E4_Specification_Revision_Check_after_Contract</li> <li>SRC3_E5_Source_Capabilities_Extended_sent_timely</li> <li>SRC3_E6_Source_Capabilities_Extended_Fields_Checks</li> <li>Source Capabilities Extended Fields Checks</li> <li>Source Capabilities Extended Fields Checks</li> <li>Source Capabilities Extended Fields Checks</li> <li>Source Capabilities Extended Fields Checks</li> <li>Source Capabilities Extended Fields Checks_Unchunked(True)</li> <li>Source Capabilities Extended Fields Checks_Unchunked(False)</li> </ul> </li> </ul> | I         SOP         Port Ty M.         Message         PDODesc           0 | Start tim.         Stop tim.         Bit rate         Hem.         Payloam.         Packet           1.352         1.352         <-D |     |
| Signal/Bus Diagram                                                                                                    |                                                                              | 4                                                                                                    | ⊳ × |
| Vinite 4 10000V           Vinite 0 6000V           Vinite 0 6000V           Vinite 0 6000V           Vinite 0 6000V           Vinite 0 6000V           Vinite 0 6000V           Vinite 0 6000V           Vinite 0 6000V           Vinite 0 6000V           Vinite 0 6000V           Vinite 0 6000V           Vinite 0 6000V                                                                                                    |                                                                              | DOIZ MARKer                                                                                                    |     |

FIGURE 5.24: TEST STATUS, PROTOCOL AND WAVEFORM CAPTURES AT TEST COMPLETION

The user can click on a test in the Compliance Test Result pane and the protocol and waveform displays will automatically scroll to the section representing the start of the selected test: This allows the user to trace failing test to determine the cause of the test failure.

If transmitter electrical tests are included the eye diagrams are available and can be displayed by clicking on the "Eye Diagram" button.

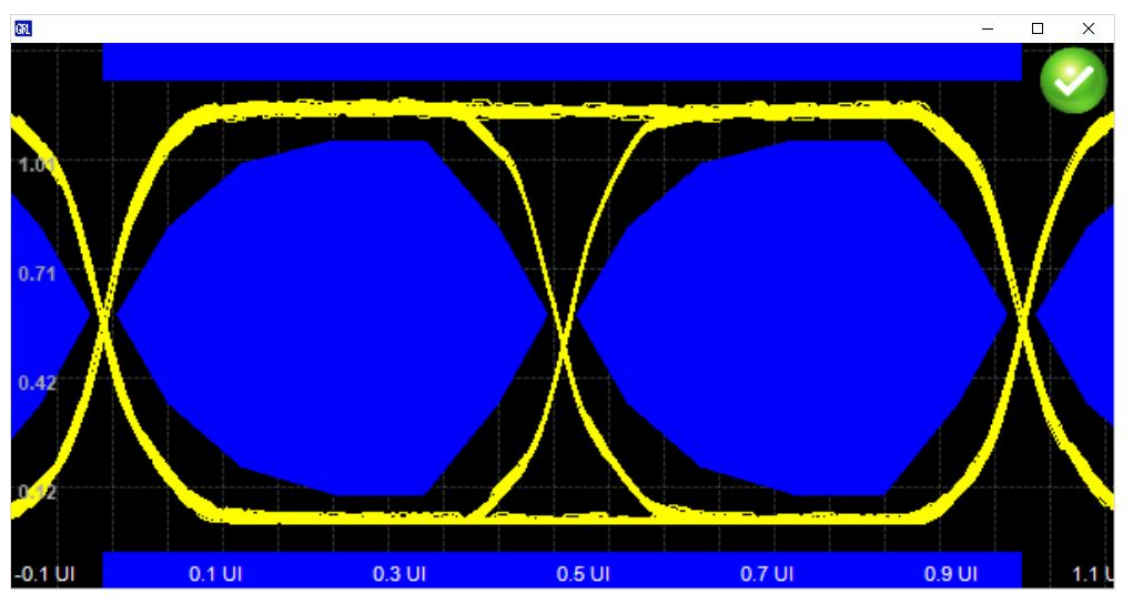

FIGURE 5.25: TRANSMITTER EYE DIAGRAM CAPTURED DURING TESTING

# 5.6 Report Generation

After running a set of tests, the "Report Generation" screen allows full reports to be created:

| Report Generation         Select Report Content         Configuration         Packet List         Test Results         Select Report Content         Select Report Content         Packet List         Test Results         Saved Images         Saved Images         Test Information         Test Lab:         REport Folder Location:         Cost Cost         Saved Images         Test Engineer:         Test Information         Test Engineer:         Report Folder         Copy waveform captures into report folder         Open Report         Click Here to Clear Temporary Reports are stored into "C:\GRL\GRL-USB_PD_C2\Report\TempReport\" Folder         Click Here to Clear Temporary Reports         (0 MB) | GRL-USB-PD Com<br>Application Option | npliance Test Solution C2 (Version: 1.3.2.9)<br>ns License Windows Help                                                                                                    | - | × |
|----------------------------------------------------------------------------------------------------|--------------------------------------|----------------------------------------------------------------------------------------------------|---|---|
| 1/17/2019 15:04:19 12/mcl Cotting Product Conshilition                                                                                                    | Renort Generat                       | Report Generation         Select Report Content         Configuration         Packet List         Test Results         Eye Diagrams         Saved Images         Test Lab:         GRL         Test Engineer:         Test Engineer:         Test Report Sorreenshots         Temporary Reports are stored into "C:\GRL\GRL-USB_PD_C2\Report\TempReport\" Folder         *Temporary Reports are stored into "C:\GRL\GRL-USB_PD_C2\Report\TempReport\" Folder |   |   |

FIGURE 5.26: REPORT GENERATION SCREEN

The content of the generated reports can be set as one or more of:

- **Configuration** The product configuration information for the UUT.
- **Packet List** A list of all the packets exchanged during testing.
- Test Results The individual test Pass / Fail results.
- Eye Diagrams Any eye diagrams created during physical layer (PHY) testing.
- Saved Images Any other images created during the test process.

The "DUT Information" and "Test Information" sections are text entry fields in which the user can enter information germane to the specific Device Under Test (DUT, another name for the UUT) and the specific set of tests just run.

Reports can be created in one or more of the following formats:

- CSV Comma Separated Values, most useful for listing the protocol traffic captured during the test.
- **PDF** Portable Document Format, contains the full test results including product configuration, pass / fail results, etc. as selected.
- XML eXtensible Markup Language, useful for keeping track of what tests were run and the results of those tests in an easily machine-readable format.

Version 1.3.5.0, June 2018

The "Report Folder Location" provides a method of specifying or creating a folder to contain all the result information. It is important to note that a new folder is created each time reports are generated and thus the folder specified here will contain a collection of folders, one for each report generated.

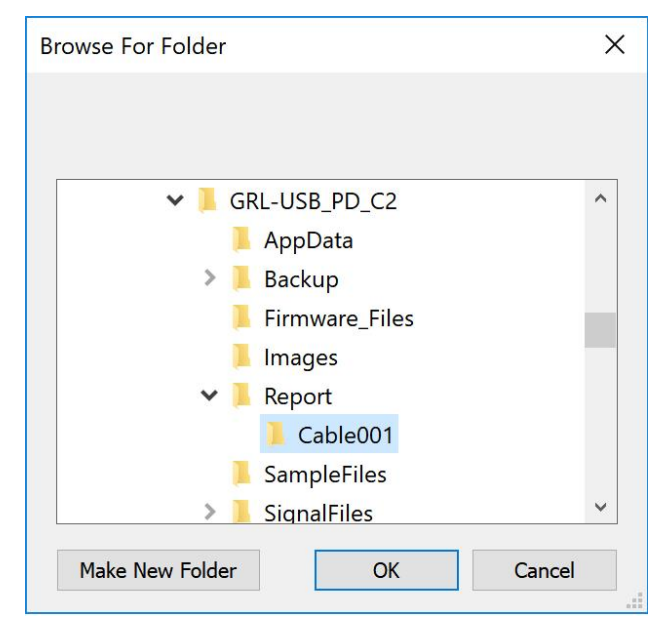

FIGURE 5.27: RESULTS FOLDER SELECTION OR CREATION

Selecting the "Copy waveform captures into report folder" button will keep all the captured waveforms with the generated reports. This is necessary if the user wants to recreate one or more reports (see Section 5.2). On the other hand, waveform files tend to be very large and will consume considerable disk space if all waveforms from a full set of tests are kept with the created reports.

Selecting the "Open Report Files" button will cause all selected report file formats to be displayed when the report generation is complete.

Clicking the "Generate Report" button causes all selected reports to be generated in the selected formats. If "Open Report Files" is selected, all selected file formats will be displayed immediately upon completion of generating the reports.

Clicking on the "Open Report Folder" will open a browser to the report folder just generated allowing the user to see the files generated and select any should they wish to.

| → * ↑            | > Thi | s PC > New Volume (E:) > GenericDRPResults > GenericDRP_Mod0.9 | _001_GRL_PD_03-01-2 | 2018_004031 > ∨ © S          | earch GenericD | RP_Mod0.9_0. |
|------------------|-------|----------------------------------------------------------------|---------------------|------------------------------|----------------|--------------|
|                  |       | Name                                                           | Date modified       | Туре                         |                | Size         |
| P Quick access   |       | WaveformFiles                                                  | 03-01-2018 00:40    | File folder                  |                |              |
| Desktop          | Я     | DebugLogger_03-01-2018_004031                                  | 03-01-2018 00:07    | Text Document                |                | 60 KB        |
| Downloads        | ×     | 🚯 GenericDRP_Mod0.9_001_GRL_USB_PD_Report_03-01-2018_004031    | 03-01-2018 00:40    | Microsoft Excel Comma Separa | ed Values File | 45 KB        |
| Documents        | A     | GenericDRP_Mod0.9_001_GRL_USB_PD_Report_03-01-2018_004031      | 03-01-2018 00:40    | PDF File                     |                | 89 KB        |
| Pictures         | ×     | 🚯 GetCapability                                                | 03-01-2018 00:04    | Microsoft Excel Comma Separa | ed Values File | 6 KB         |
| Music            |       | Logger2_03-01-2018_004031                                      | 02-01-2018 23:29    | Text Document                |                | 1 KB         |
| Videos           |       | PacketList.bin                                                 | 03-01-2018 00:00    | BIN File                     |                | 0 KB         |
| VIF of PD 3.0 DU | JTs   | ta TestCapture                                                 | 03-01-2018 00:40    | Microsoft Excel Comma Separa | ed Values File | 4 KB         |
| OneDrive         |       |                                                                |                     |                              |                |              |
| This PC          |       |                                                                |                     |                              |                |              |
| Network          |       |                                                                |                     |                              |                |              |

Results are cumulative in that the user can select a number of tests and run them, then select the same or different tests and run these. The most recent set of results for all tests run (regardless of when they were run) will be captured in the generated reports. Clicking on the "Click Here to Clear Temporary Reports" link or going to the "Test Configuration" screen (see Section 5.2) and clicking on the "Reset Results" button will clear all saved result information and allow the user to start over collecting results.

# 6 Compliance Tests Supported by GRL-USB-PD-C2

GRL-USB-PD-C2 Supports several Compliance Test Specifications (CTS's) from different technologies using the USB Type-C Connector. This section provides a detailed listing of all the tests in the latest version of the specification. For detailed test steps, refer to the specification documents referenced in Section 1.

#### **USB-IF Specifications:**

- 1. PD 3.0 Test Plan
- 2. PD 2.0 Test Plan Communications Engine MOI
- 3. PD 2.0 Test Plan Deterministic MOI
- 4. USB Type-C Functional Specification
- 5. USB PD Source Power Test (SPT) Specification

#### **VESA Specifications:**

6. DisplayPort over Type-C Compliance Test Specification (CTS) and pin assignment ECR

#### **QC4 Specifications:**

- 7. Quick Charge 4 Test Specification
- 8. Quick Charge Legacy Test Specification

Refer to Section 1 for the links to the Test Specifications and their latest versions.

The USB-IF USB Power Delivery Test Plans are developed by the USB-IF's Power Delivery Working Group. The VESA Display Port Alternate Mode Test Plan is developed by VESA's DisplayPort work group and so on.

The following table shows the mapping of required tests supported by GRL-USB-PD-C2 tester for various USB Type-C Devices:

|                          | PD Source  | PD Sink    | PD DRP     | Non-PD  | Cable w/ | Cable w/o |
|--------------------------|------------|------------|------------|---------|----------|-----------|
| Test Items               | (Provider) | (Consumer) | C/P or P/C | Charger | Emarker  | Emarker   |
| PD 3.0 CTS Tests         | Yes        | Yes        | Yes        | No      | Yes      | No        |
| PD 2.0 Comm Engine       | Yes        | Yes        | Yes        | No      | Yes      | No        |
| PD 2.0 Deterministic     | Yes        | Yes        | Yes        | No      | Yes      | No        |
| USB Type-C Functional    | Yes        | No         | No         | No      | No       | No        |
| Source Power Tests (SPT) | Yes        | No         | Yes        | No      | No       | No        |
| DiaplayPort Alt Mode*    | Yes        | Yes        | Yes        | No      | No       | No        |
| Quick Charge 4*          | Yes        | No         | No         | No      | No       | No        |
| Quick Charge Legacy*     | Yes        | No         | No         | No      | No       | No        |

\* If Alt Mode is supported

# 6.1 PD3.0 Compliance Tests

There are six types of devices defined in the USB Power Delivery 3.0 test specification. These are:

- Cables Type C cables with eMarker capability (Section 6.1.1).
- Dual Role Ports (DRP) Devices capable of providing power and accepting power, such as a laptop or smart phone (Section 6.1.2).
- Provider Only A power supply or charger that only provides power (Section 6.1.3).
- Consumer Only A device that only consumes power such as a mouse or an audio player (Section 6.1.4).
- Consumer / Provider A device that generally consumes power but can provide limited power when required (Section 6.1.5).
- Provider / Consumer A device that generally provides power but can consume limited power when required (Section 6.1.6).

There are six categories of compliance tests defined in the specification. These are:

- Cable Tests A set of six tests specifically designed to test eMark enabled cables.
- Link Layer Tests A pair of tests that test the link layer of devices.
- Source Tests A set of 36 tests that test devices power source capability.
- Sink Tests A set of 20 tests that test devices power sink characteristics.
- VDM Tests A pair of tests that check for valid handling of Vendor Defined Messages.
- Consistency Tests A set of nine tests that check the consistency of information returned from devices.

Not all tests are applicable to all types of devices. Cable tests are applicable to cables only while link layer tests are applicable to all devices but cables. Source tests are applicable only to devices that source power: DRP, Provider Only and Provider / Consumer. A list of which tests are applicable to each device type is shown in Sections 6.1.1 through 6.1.6 below.

| Test Ref #     | Test Description                                                   |
|----------------|--------------------------------------------------------------------|
|                | Cable Tests                                                        |
| TD.PD.CBL3.E1  | Receiving Chunked Extended Message                                 |
| TD.PD.CBL3.E2  | ChunkSenderResponseTimer Timeout                                   |
| TD.PD.CBL3.E3  | Manufacturer_Info Fields Checks                                    |
| TD.PD.CBL3.E4  | Manufacturer_Info Fields Checks - Invalid Manufacturer Info Target |
| TD.PD.CBL3.E5  | Unrecognized Message Received                                      |
| TD.PD.CBL3.E6  | Not Saving Specification Revision                                  |
|                | VDM Tests                                                          |
| TD.PD.VDM3.E1  | Fields Checks - Discover Identity                                  |
|                | Consistency Tests                                                  |
| TD.PD.VNDI3.E3 | VDM Identity                                                       |
| TD.PD.VNDI3.E4 | Manufacturer Info                                                  |
| TD.PD.VNDI3.E5 | Chunking Implemented                                               |

6.1.1 PD3.0 Compliance Tests for Emarker Cables

| Test Ref #     | Test Description        |
|----------------|-------------------------|
|                | Cable Tests             |
| TD.PD.VNDI3.E7 | Security_Msgs_Supported |

# 6.1.2 PD3.0 Compliance Tests for Dual Role Ports (DRP)

| Test Ref #     | Test Description                                                   |
|----------------|--------------------------------------------------------------------|
|                | Link Layer Tests                                                   |
| TD.PD.LL3.E1   | GoodCRC Specification Revision compatibility                       |
| TD.PD.LL3.E2   | Retransmission                                                     |
|                | Source Tests                                                       |
| TD.PD.SRC3.E1  | Source Capabilities Fields Checks                                  |
| TD.PD.SRC3.E2  | Accept Fields Checks                                               |
| TD.PD.SRC3.E3  | PS_RDY Fields Checks                                               |
| TD.PD.SRC3.E4  | Specification Revision Check after Contract                        |
| TD.PD.SRC3.E5  | Source_Capabilities_Extended sent timely                           |
| TD.PD.SRC3.E6  | Source_Capabilities_Extended Fields Checks                         |
| TD.PD.SRC3.E7  | Battery Status sent timely                                         |
| TD.PD.SRC3.E8  | Battery Status Fields Checks                                       |
| TD.PD.SRC3.E9  | Battery Status Fields Checks - Invalid Battery reference           |
| TD.PD.SRC3.E10 | Unrecognized Message Received in Ready State                       |
| TD.PD.SRC3.E11 | Get_Status Fields Checks                                           |
| TD.PD.SRC3.E12 | Get_Battery_Status Fields Checks                                   |
| TD.PD.SRC3.E13 | Status sent timely                                                 |
| TD.PD.SRC3.E14 | Status Fields Checks                                               |
| TD.PD.SRC3.E15 | Battery_Capabilities sent timely                                   |
| TD.PD.SRC3.E16 | Battery_Capabilities Fields Checks                                 |
| TD.PD.SRC3.E17 | Battery_Capabilities Fields Checks - Invalid Battery Reference     |
| TD.PD.SRC3.E18 | Manufacturer_Info Sent Timely                                      |
| TD.PD.SRC3.E19 | Manufacturer_Info Fields Checks                                    |
| TD.PD.SRC3.E20 | Manufacturer_Info Fields Checks - Invalid Manufacturer Info Target |
| TD.PD.SRC3.E21 | Manufacturer_Info Fields Checks - Invalid Manufacturer Info Ref    |
| TD.PD.SRC3.E22 | Cable Type Detection                                               |
| TD.PD.SRC3.E23 | Vconn Swap                                                         |
| TD.PD.SRC3.E24 | Unexpected Message Received in Ready State                         |
| TD.PD.SRC3.E25 | Receiving chunked extended message                                 |
| TD.PD.SRC3.E26 | Soft_Reset sent regardless of Rp value                             |
| TD.PD.SRC3.E27 | PPS_Status Sent Timely                                             |
| TD.PD.SRC3.E28 | PPS_Status Fields Check                                            |
| TD.PD.SRC3.E29 | SourcePPSCommTimer Deadline                                        |
| TD.PD.SRC3.E30 | SourcePPSCommTimer Timeout                                         |
| TD.PD.SRC3.E31 | SourcePPSCommTimer Stopped                                         |
| TD.PD.SRC3.E32 | ChunkSenderResponseTimer Timeout                                   |
| TD.PD.SRC3.E33 | Country_Codes Sent Timely                                          |
| TD.PD.SRC3.E34 | Country_Codes Fields Checks                                        |
| TD.PD.SRC3.E35 | Country_Info Sent Timely                                           |
| TD.PD.SRC3.E36 | Country_Info Fields Checks                                         |
|                | Sink Tests                                                         |

| TD.PD.SNK3.E1  | Request Fields Checks                                              |
|----------------|--------------------------------------------------------------------|
| TD.PD.SNK3.E2  | Unrecognized Message Received in Ready State                       |
| TD.PD.SNK3.E3  | Get_Source_Cap_Extended Fields Checks                              |
| TD.PD.SNK3.E4  | SenderResponseTimer Deadline - Source_Capabilities_Extended        |
| TD.PD.SNK3.E5  | SenderResponseTimer Timeout - Source_Capabilities_Extended         |
| TD.PD.SNK3.E6  | Get_Status Fields Checks                                           |
| TD.PD.SNK3.E7  | Get_Battery_Status Fields Checks                                   |
| TD.PD.SNK3.E8  | Status sent timely                                                 |
| TD.PD.SNK3.E9  | Manufacturer_Info Sent Timely                                      |
| TD.PD.SNK3.E10 | Source_Capabilities_Extended sent timely                           |
| TD.PD.SNK3.E11 | Receiving chunked extended message                                 |
| TD.PD.SNK3.E12 | Soft_Reset sent regardless of Rp value                             |
| TD.PD.SNK3.E13 | SinkPPSPeriodicTimer Timeout                                       |
| TD.PD.SNK3.E14 | Request Fields Checks - PPS                                        |
| TD.PD.SNK3.E15 | Status Fields Checks                                               |
| TD.PD.SNK3.E16 | Manufacturer_Info Fields Checks                                    |
| TD.PD.SNK3.E17 | Manufacturer_Info Fields Checks - Invalid Manufacturer Info Target |
| TD.PD.SNK3.E18 | Manufacturer_Info Fields Checks - Invalid Manufacturer Info Ref    |
| TD.PD.SNK3.E19 | ChunkSenderResponseTimer Timeout                                   |
| TD.PD.SNK3.E20 | Collision Avoidance after PR_Swap                                  |
|                | VDM Tests                                                          |
| TD.PD.VDM3.E1  | Fields Checks - Discover Identity                                  |
| TD.PD.VDM3.E2  | Unrecognized VID in Unstructured VDM                               |
|                | Consistency Tests                                                  |
| TD.PD.VNDI3.E1 | Source Capabilities                                                |
| TD.PD.VNDI3.E2 | Request                                                            |
| TD.PD.VNDI3.E3 | VDM Identity                                                       |
| TD.PD.VNDI3.E4 | Manufacturer Info                                                  |
| TD.PD.VNDI3.E5 | Chunking Implemented                                               |
| TD.PD.VNDI3.E6 | Unchunked_Extended_Messages_Supported                              |
| TD.PD.VNDI3.E7 | Security_Msgs_Supported                                            |
| TD.PD.VNDI3.E8 | Sink Capabilities                                                  |
| TD.PD.VNDI3.E9 | Source Capabilities Extended                                       |

# 6.1.3 PD3.0 Compliance Tests for Provider Only

| Test Ref #    | Test Description                             |
|---------------|----------------------------------------------|
|               | Link Layer Tests                             |
| TD.PD.LL3.E1  | GoodCRC Specification Revision compatibility |
| TD.PD.LL3.E2  | Retransmission                               |
|               | Source Tests                                 |
| TD.PD.SRC3.E1 | Source Capabilities Fields Checks            |
| TD.PD.SRC3.E2 | Accept Fields Checks                         |
| TD.PD.SRC3.E3 | PS_RDY Fields Checks                         |
| TD.PD.SRC3.E4 | Specification Revision Check after Contract  |
| TD.PD.SRC3.E5 | Source_Capabilities_Extended sent timely     |
| TD.PD.SRC3.E6 | Source_Capabilities_Extended Fields Checks   |
| TD.PD.SRC3.E7 | Battery Status sent timely                   |

| 1              |                                                                    |
|----------------|--------------------------------------------------------------------|
| TD.PD.SRC3.E8  | Battery Status Fields Checks                                       |
| TD.PD.SRC3.E9  | Battery Status Fields Checks - Invalid Battery reference           |
| TD.PD.SRC3.E10 | Unrecognized Message Received in Ready State                       |
| TD.PD.SRC3.E11 | Get_Status Fields Checks                                           |
| TD.PD.SRC3.E12 | Get_Battery_Status Fields Checks                                   |
| TD.PD.SRC3.E13 | Status sent timely                                                 |
| TD.PD.SRC3.E14 | Status Fields Checks                                               |
| TD.PD.SRC3.E15 | Battery_Capabilities sent timely                                   |
| TD.PD.SRC3.E16 | Battery_Capabilities Fields Checks                                 |
| TD.PD.SRC3.E17 | Battery_Capabilities Fields Checks - Invalid Battery Reference     |
| TD.PD.SRC3.E18 | Manufacturer_Info Sent Timely                                      |
| TD.PD.SRC3.E19 | Manufacturer_Info Fields Checks                                    |
| TD.PD.SRC3.E20 | Manufacturer_Info Fields Checks - Invalid Manufacturer Info Target |
| TD.PD.SRC3.E21 | Manufacturer_Info Fields Checks - Invalid Manufacturer Info Ref    |
| TD.PD.SRC3.E22 | Cable Type Detection                                               |
| TD.PD.SRC3.E23 | Vconn Swap                                                         |
| TD.PD.SRC3.E24 | Unexpected Message Received in Ready State                         |
| TD.PD.SRC3.E25 | Receiving chunked extended message                                 |
| TD.PD.SRC3.E26 | Soft_Reset sent regardless of Rp value                             |
| TD.PD.SRC3.E27 | PPS_Status Sent Timely                                             |
| TD.PD.SRC3.E28 | PPS_Status Fields Check                                            |
| TD.PD.SRC3.E29 | SourcePPSCommTimer Deadline                                        |
| TD.PD.SRC3.E30 | SourcePPSCommTimer Timeout                                         |
| TD.PD.SRC3.E31 | SourcePPSCommTimer Stopped                                         |
| TD.PD.SRC3.E32 | ChunkSenderResponseTimer Timeout                                   |
| TD.PD.SRC3.E33 | Country_Codes Sent Timely                                          |
| TD.PD.SRC3.E34 | Country_Codes Fields Checks                                        |
| TD.PD.SRC3.E35 | Country_Info Sent Timely                                           |
| TD.PD.SRC3.E36 | Country_Info Fields Checks                                         |
|                | Sink Tests                                                         |
|                | There are no sink tests for a provider only device.                |
|                | VDM Tests                                                          |
| TD.PD.VDM3.E1  | Fields Checks - Discover Identity                                  |
|                | Consistency Tests                                                  |
| TD.PD.VNDI3.E1 | Source Capabilities                                                |
| TD.PD.VNDI3.E3 | VDM Identity                                                       |
| TD.PD.VNDI3.E4 | Manufacturer Info                                                  |
| TD.PD.VNDI3.E5 | Chunking Implemented                                               |
| TD.PD.VNDI3.E6 | Unchunked_Extended_Messages_Supported                              |
| TD.PD.VNDI3.E7 | Security_Msgs_Supported                                            |
| TD.PD.VNDI3.E9 | Source_Capabilities_Extended                                       |

# 6.1.4 PD3.0 Compliance Tests for Consumer Only

| Test Ref #   | Test Description                             |
|--------------|----------------------------------------------|
|              | Link Layer Tests                             |
| TD.PD.LL3.E1 | GoodCRC Specification Revision compatibility |
| TD.PD.LL3.E2 | Retransmission                               |

|                | Source Tests                                                       |
|----------------|--------------------------------------------------------------------|
|                | There are no source tests for a consumer only device.              |
|                | Sink Tests                                                         |
| TD.PD.SNK3.E1  | Request Fields Checks                                              |
| TD.PD.SNK3.E2  | Unrecognized Message Received in Ready State                       |
| TD.PD.SNK3.E3  | Get_Source_Cap_Extended Fields Checks                              |
| TD.PD.SNK3.E4  | SenderResponseTimer Deadline - Source_Capabilities_Extended        |
| TD.PD.SNK3.E5  | SenderResponseTimer Timeout - Source_Capabilities_Extended         |
| TD.PD.SNK3.E6  | Get_Status Fields Checks                                           |
| TD.PD.SNK3.E7  | Get_Battery_Status Fields Checks                                   |
| TD.PD.SNK3.E8  | Status sent timely                                                 |
| TD.PD.SNK3.E9  | Manufacturer_Info Sent Timely                                      |
| TD.PD.SNK3.E10 | Source_Capabilities_Extended sent timely                           |
| TD.PD.SNK3.E11 | Receiving chunked extended message                                 |
| TD.PD.SNK3.E12 | Soft_Reset sent regardless of Rp value                             |
| TD.PD.SNK3.E13 | SinkPPSPeriodicTimer Timeout                                       |
| TD.PD.SNK3.E14 | Request Fields Checks - PPS                                        |
| TD.PD.SNK3.E15 | Status Fields Checks                                               |
| TD.PD.SNK3.E16 | Manufacturer_Info Fields Checks                                    |
| TD.PD.SNK3.E17 | Manufacturer_Info Fields Checks - Invalid Manufacturer Info Target |
| TD.PD.SNK3.E18 | Manufacturer_Info Fields Checks - Invalid Manufacturer Info Ref    |
| TD.PD.SNK3.E19 | ChunkSenderResponseTimer Timeout                                   |
| TD.PD.SNK3.E20 | Collision Avoidance after PR_Swap                                  |
|                | VDM Tests                                                          |
| TD.PD.VDM3.E1  | Fields Checks - Discover Identity                                  |
| TD.PD.VDM3.E2  | Unrecognized VID in Unstructured VDM                               |
|                | Consistency Tests                                                  |
| TD.PD.VNDI3.E2 | Request                                                            |
| TD.PD.VNDI3.E3 | VDM Identity                                                       |
| TD.PD.VNDI3.E4 | Manufacturer Info                                                  |
| TD.PD.VNDI3.E5 | Chunking Implemented                                               |
| TD.PD.VNDI3.E6 | Unchunked_Extended_Messages_Supported                              |
| TD.PD.VNDI3.E7 | Security_Msgs_Supported                                            |
| TD.PD.VNDI3.E8 | Sink Capabilities                                                  |

# 6.1.5 PD3.0 Compliance Tests for Consumer/Provider

| Test Ref #    | Test Description                                            |  |
|---------------|-------------------------------------------------------------|--|
|               | Link Layer Tests                                            |  |
| TD.PD.LL3.E1  | GoodCRC Specification Revision compatibility                |  |
| TD.PD.LL3.E2  | Retransmission                                              |  |
|               | Source Tests                                                |  |
|               | There are no source tests for a consumer/provider device.   |  |
|               | Sink Tests                                                  |  |
| TD.PD.SNK3.E1 | Request Fields Checks                                       |  |
| TD.PD.SNK3.E2 | Unrecognized Message Received in Ready State                |  |
| TD.PD.SNK3.E3 | Get_Source_Cap_Extended Fields Checks                       |  |
| TD.PD.SNK3.E4 | SenderResponseTimer Deadline - Source_Capabilities_Extended |  |

| TD.PD.SNK3.E5  | SenderResponseTimer Timeout - Source_Capabilities_Extended         |  |  |
|----------------|--------------------------------------------------------------------|--|--|
| TD.PD.SNK3.E6  | Get_Status Fields Checks                                           |  |  |
| TD.PD.SNK3.E7  | Get_Battery_Status Fields Checks                                   |  |  |
| TD.PD.SNK3.E8  | Status sent timely                                                 |  |  |
| TD.PD.SNK3.E9  | Manufacturer_Info Sent Timely                                      |  |  |
| TD.PD.SNK3.E10 | Source_Capabilities_Extended sent timely                           |  |  |
| TD.PD.SNK3.E11 | Receiving chunked extended message                                 |  |  |
| TD.PD.SNK3.E12 | Soft_Reset sent regardless of Rp value                             |  |  |
| TD.PD.SNK3.E13 | SinkPPSPeriodicTimer Timeout                                       |  |  |
| TD.PD.SNK3.E14 | Request Fields Checks - PPS                                        |  |  |
| TD.PD.SNK3.E15 | Status Fields Checks                                               |  |  |
| TD.PD.SNK3.E16 | Manufacturer_Info Fields Checks                                    |  |  |
| TD.PD.SNK3.E17 | Manufacturer_Info Fields Checks - Invalid Manufacturer Info Target |  |  |
| TD.PD.SNK3.E18 | Manufacturer_Info Fields Checks - Invalid Manufacturer Info Ref    |  |  |
| TD.PD.SNK3.E19 | ChunkSenderResponseTimer Timeout                                   |  |  |
| TD.PD.SNK3.E20 | Collision Avoidance after PR_Swap                                  |  |  |
|                | VDM Tests                                                          |  |  |
| TD.PD.VDM3.E1  | Fields Checks - Discover Identity                                  |  |  |
| TD.PD.VDM3.E2  | Unrecognized VID in Unstructured VDM                               |  |  |
|                | Consistency Tests                                                  |  |  |
| TD.PD.VNDI3.E2 | Request                                                            |  |  |
| TD.PD.VNDI3.E3 | VDM Identity                                                       |  |  |
| TD.PD.VNDI3.E4 | Manufacturer Info                                                  |  |  |
| TD.PD.VNDI3.E5 | Chunking Implemented                                               |  |  |
| TD.PD.VNDI3.E6 | Unchunked_Extended_Messages_Supported                              |  |  |
| TD.PD.VNDI3.E7 | Security_Msgs_Supported                                            |  |  |
| TD.PD.VNDI3.E8 | Sink Capabilities                                                  |  |  |

# 6.1.6 PD3.0 Compliance Tests for Provider/Consumer

| Test Ref #     | Test Description                                         |  |
|----------------|----------------------------------------------------------|--|
|                | Link Layer Tests                                         |  |
| TD.PD.LL3.E1   | GoodCRC Specification Revision compatibility             |  |
| TD.PD.LL3.E2   | Retransmission                                           |  |
|                | Source Tests                                             |  |
| TD.PD.SRC3.E1  | Source Capabilities Fields Checks                        |  |
| TD.PD.SRC3.E2  | Accept Fields Checks                                     |  |
| TD.PD.SRC3.E3  | PS_RDY Fields Checks                                     |  |
| TD.PD.SRC3.E4  | Specification Revision Check after Contract              |  |
| TD.PD.SRC3.E5  | Source_Capabilities_Extended sent timely                 |  |
| TD.PD.SRC3.E6  | Source_Capabilities_Extended Fields Checks               |  |
| TD.PD.SRC3.E7  | Battery Status sent timely                               |  |
| TD.PD.SRC3.E8  | Battery Status Fields Checks                             |  |
| TD.PD.SRC3.E9  | Battery Status Fields Checks - Invalid Battery reference |  |
| TD.PD.SRC3.E10 | Unrecognized Message Received in Ready State             |  |
| TD.PD.SRC3.E11 | Get_Status Fields Checks                                 |  |
| TD.PD.SRC3.E12 | Get_Battery_Status Fields Checks                         |  |
| TD.PD.SRC3.E13 | Status sent timely                                       |  |

| TD.PD.SRC3.E14 | Status Fields Checks                                               |  |  |
|----------------|--------------------------------------------------------------------|--|--|
| TD.PD.SRC3.E15 | Battery Capabilities sent timely                                   |  |  |
| TD.PD.SRC3.E16 | Battery_Capabilities Fields Checks                                 |  |  |
| TD.PD.SRC3.E17 | Battery Capabilities Fields Checks - Invalid Battery Reference     |  |  |
| TD.PD.SRC3.E18 | Manufacturer Info Sent Timely                                      |  |  |
| TD.PD.SRC3.E19 | Manufacturer_Info Fields Checks                                    |  |  |
| TD.PD.SRC3.E20 | Manufacturer_Info Fields Checks - Invalid Manufacturer Info Target |  |  |
| TD.PD.SRC3.E21 | Manufacturer_Info Fields Checks - Invalid Manufacturer Info Ref    |  |  |
| TD.PD.SRC3.E22 | Cable Type Detection                                               |  |  |
| TD.PD.SRC3.E23 | Vconn Swap                                                         |  |  |
| TD.PD.SRC3.E24 | Unexpected Message Received in Ready State                         |  |  |
| TD.PD.SRC3.E25 | Receiving chunked extended message                                 |  |  |
| TD.PD.SRC3.E26 | Soft_Reset sent regardless of Rp value                             |  |  |
| TD.PD.SRC3.E27 | PPS_Status Sent Timely                                             |  |  |
| TD.PD.SRC3.E28 | PPS_Status Fields Check                                            |  |  |
| TD.PD.SRC3.E29 | SourcePPSCommTimer Deadline                                        |  |  |
| TD.PD.SRC3.E30 | SourcePPSCommTimer Timeout                                         |  |  |
| TD.PD.SRC3.E31 | SourcePPSCommTimer Stopped                                         |  |  |
| TD.PD.SRC3.E32 | ChunkSenderResponseTimer Timeout                                   |  |  |
| TD.PD.SRC3.E33 | Country_Codes Sent Timely                                          |  |  |
| TD.PD.SRC3.E34 | Country_Codes Fields Checks                                        |  |  |
| TD.PD.SRC3.E35 | Country_Info Sent Timely                                           |  |  |
| TD.PD.SRC3.E36 | Country_Info Fields Checks                                         |  |  |
|                | Sink Tests                                                         |  |  |
|                | There are no sink tests for a provide/consumer device.             |  |  |
|                | VDM Tests                                                          |  |  |
| TD.PD.VDM3.E1  | Fields Checks - Discover Identity                                  |  |  |
|                | Consistency Tests                                                  |  |  |
| TD.PD.VNDI3.E1 | Source Capabilities                                                |  |  |
| TD.PD.VDM3.E3  | VDM Identity                                                       |  |  |
| TD.PD.VDM3.E4  | Manufacturer Info                                                  |  |  |
| TD.PD.VDM3.E5  | Chunking Implemented                                               |  |  |
| TD.PD.VDM3.E6  | Unchunked_Extended_Messages_Supported                              |  |  |
| TD.PD.VDM3.E7  | Security_Msgs_Supported                                            |  |  |
| TD.PD.VDM3.E8  | Sink Capabilities                                                  |  |  |
| TD.PD.VDM3.E9  | Source_Capabilities_Extended                                       |  |  |

# 6.2 PD2.0 Communications Engine Compliance Tests

The USB Power Delivery **Communications Engine Method of Implementation (MOI)** covers BMC-PHY (BMC Physical Layer), BMC-PROT (Comm Engine Protocol), and BMC-POW (Power). Refer to Section 1 for the link to the Comm Engine MOI and reference to latest version.

The following sections include summaries of Primary and Secondary tests that must be run on each USB-PD Device type. Primary tests are required tests. Secondary tests are tests that must be run on specific PD messages when they occur.

The 'Test Name' in the following tables can be cross-referenced with the table in Chapter 12 of the test plan, to identify the test assertions covered by each test. The 'Test Ref #' is used to

organize the tests between the Primary and Secondary test suites, and to provide logical grouping for the test report.

| 6.2.1 PD2.0 Communications Engine MOI Tests for eMarker C | ables |
|-----------------------------------------------------------|-------|
|-----------------------------------------------------------|-------|

#### **Primary Tests**

| Test Ref #    | Test Name                                  | Test Description                                            |
|---------------|--------------------------------------------|-------------------------------------------------------------|
|               | Cable Physical Layer Tests - Transmit      |                                                             |
| TDA.1.1.1.1.1 | CAB-PHY-TX-EYE                             | Cable Transmitter Eye Diagram (SOP Prime)                   |
| TDA.1.1.1.1.2 | CAB-DP-PHY-TX-EYE                          | Cable Transmitter Eye Diagram (SOP Double Prime)            |
| TDA.1.1.1.2.1 | CAB-PHY-TX-BIT                             | Cable Transmit Bit Rate and Bit Rate Drift (SOP Prime)      |
| TDA.1.1.1.2.2 | CAB-DP-PHY-TX-BIT                          | Cable Transmit Bit Rate & Bit Rate Drift (SOP Double Prime) |
|               | Cable Physical Layer Tests - Receive       |                                                             |
| TDA.1.1.2.1.1 | CAB-PHY-RX-BUSIDL                          | Cable Bus Idle Detection (SOP Prime)                        |
| TDA.1.1.2.1.2 | CAB-DP-PHY-RX-BUSIDL                       | Cable Bus Idle Detection (SOP Double Prime)                 |
| TDA.1.1.2.2.1 | CAB-PHY-RX-INT-REJ                         | Cable Receive Interference Rejection (SOP Prime)            |
| TDA.1.1.2.2.2 | CAB-DP-PHY-RX-INT-REJ                      | Cable Receive Interference Rejection (SOP Double Prime)     |
|               | Cable Physical Layer Tests - Miscellaneous |                                                             |
| TDA.1.1.3.1.1 | CAB-PHY-TERM                               | Cable Termination Impedance (SOP Prime)                     |
| TDA.1.1.3.1.2 | CAB-DP-PHY-TERM                            | Cable Termination Impedance (SOP Double Prime)              |
| TDA.1.1.3.2.1 | CAB-PHY-MSG                                | Cable PHY Level Message Test (SOP Prime)                    |
| TDA.1.1.3.2.2 | CAB-DP-PHY-MSG                             | Cable PHY Level Message Test (SOP Double Prime)             |
|               | Cable Protocol-Specific Tests              |                                                             |
| TDA.1.2.1     | CAB-PROT-DISCOV                            | Cable ID Checks                                             |

## Secondary Message Tests

These tests are performed on messages whenever they are encountered during a Primary Test.

| Test Ref #      | Test Name                        | Test Description                       |
|-----------------|----------------------------------|----------------------------------------|
| TDB.1.1.1       | PHY-MSG-GEN                      | PHY Level General Message Test (SOP*)  |
| TDB.2.1.2.1     | PROT-MSG-HDR                     | Message Header Checks – except GoodCRC |
| TDB.2.1.2.2     | PROT-MSG-HDR-GCRC                | Message Header Checks – GoodCRC        |
| TDB.2.1.3       | PROT-MSG-CTRL                    | Control Message Checks                 |
| TDB.2.1.4.3     | PROT-MSG-DATA-VEND               | Vendor Defined Message Checks          |
| TDB.2.1.4.4.1.2 | PROT-MSG-DATA-VDM-ID-ACK         | Discover ID ACK Message Checks         |
| TDB.2.1.4.4.2.2 | PROT-MSG-DATA-VDM-SVID-ACK       | Discover SVIDs ACK Message Checks      |
| TDB.2.1.4.4.3.2 | PROT-MSG-DATA-VDM-MODE-ACK       | Discover Modes ACK Message Check       |
| TDB.2.1.4.4.4   | PROT-MSG-DATA-VDM-ENTER-<br>MODE | Enter Mode Message Checks              |
| TDB.2.1.4.4.5   | PROT-MSG-DATA-VDM-EXIT-MODE      | Exit Mode Message Checks               |

| Test Ref #   | Test Name              | Test Description                                               |
|--------------|------------------------|----------------------------------------------------------------|
| TDB.2.2.1.1  | PROT-PROC-AMS_1        | Procedure and Checks for any Atomic Message Sequence           |
| TDB.2.2.2.1  | PROT-PROC-GOODCRC-TSTR | Procedure and Checks for GoodCRC sent by Tester                |
| TDB.2.2.2.2  | PROT-PROC-GOODCRC-UUT  | Procedure and Checks for GoodCRC sent by UUT (Unit Under Test) |
| TDB.2.2.12.1 | PROT-PROC-SR-TSTR      | Procedure and Checks for Tester Originated Soft Reset          |
| TDB.2.2.12.2 | PROT-PROC-SR-UUT       | Procedure and Checks for UUT Originated Soft Reset             |
| TDB.2.2.13.1 | PROT-PROC-HR-TSTR      | Procedure and Checks for Tester Originated Hard Reset          |
| TDB.2.2.13.2 | PROT-PROC-HR-UUT       | Procedure and Checks for UUT Originated Hard Reset             |
| TDB.2.2.14   | PROT-PROC-BIST-TSTR    | Procedure and Checks for Tester Originated BIST                |

**Secondary Procedure Tests** These tests are performed on procedures whenever they are encountered during a Primary Test.

#### 6.2.2 PD2.0 Communications Engine MOI Dual Role Port (DRP) Tests

#### **Primary Tests**

Note that test TDA.2.2.6 BMC-PROT-SEQ-SWAP-REJ is optional and that test TDA.2.2.7 BMC-PROT-BIST-NOT-5V-SRC is required only for devices which support greater than 5 volts.

| Test Ref #  | Test Name                            | Test Description                                                                                |  |
|-------------|--------------------------------------|-------------------------------------------------------------------------------------------------|--|
|             | BMC Physical Layer Tests - Transmit  |                                                                                                 |  |
| TDA.2.1.1.1 | BMC-PHY-TX-EYE                       | BMC Transmitter Eye Diagram                                                                     |  |
| TDA.2.1.1.2 | BMC-PHY-TX-BIT                       | BMC Transmit Bit Rate and Bit Rate Drift                                                        |  |
|             | BMC Physical Layer Tests - Receiv    | e                                                                                               |  |
| TDA.2.1.2.1 | BMC-PHY-RX-BUSIDL                    | BMC Bus Idle Detections test                                                                    |  |
| TDA.2.1.2.2 | BMC-PHY-RX-INT-REJ                   | BMC Receive Interference Rejection Test                                                         |  |
|             | BMC Physical Layer Tests - Miscel    | laneous                                                                                         |  |
| TDA.2.1.3.1 | BMC-PHY-TERM                         | BMC Termination Impedance Test                                                                  |  |
| TDA.2.1.3.2 | BMC-PHY-MSG                          | BMC PHY Level Message Test                                                                      |  |
|             | Protocol-Specific                    |                                                                                                 |  |
| TDA.2.2.1   | BMC-PROT-SEQ-GETCAPS                 | Get_Source_Cap and Get_Sink_Cap Test                                                            |  |
| TDA.2.2.2.1 | BMC-PROT-SEQ-CHKCAP-P-PC             | Check Cable Capabilities (3A Marked) Test                                                       |  |
| TDA.2.2.2.2 | BMC-PROT-SEQ- NOMRK-P-PC             | Check Cable Capabilities (Unmarked) Test                                                        |  |
| TDA.2.2.2.3 | BMC-PROT-SEQ-CHKCAB-CP-<br>ACC       | Check Cable Capabilities (3A Marked) Test – After<br>PR Swap                                    |  |
| TDA.2.2.2.4 | BMC-PROT-SEQ-CHKCAP-<br>NOMRK-CP-ACC | Check Capabilities (Unmarked) – After PR Swap                                                   |  |
| TDA.2.2.3   | BMC-PROT-SEQ-DRSWAP                  | Dual Role Swap Test                                                                             |  |
| TDA.2.2.4   | BMC-PROT-SEQ-VCSWAP                  | VCONN_Swap Test                                                                                 |  |
| TDA.2.2.5   | BMC-PROT-DISCOV                      | ID Checks                                                                                       |  |
| TDA.2.2.6   | BMC-PROT-SEQ-SWAP-REJ                | Optional: Reject Swap Test – Provider / Consumer                                                |  |
| TDA.2.2.7   | BMC-PROT-BIST-NOT-5V-SRC             | BIST Functionality at Above 5V Test                                                             |  |
| TDA.2.2.8   | BMC-PROT-REV-NUM                     | Revision Number Test                                                                            |  |
|             | Power Source/Sink Tests              |                                                                                                 |  |
| TDA.2.3.1.1 | BMC-POW-SRC-LOAD-P-PC                | Source Dynamic Load Test – Provider or<br>Provider/Consumer                                     |  |
| TDA.2.3.1.2 | BMC-POW-SRC-LOAD-CP-ACC              | Source Dynamic Load Test – Consumer/Provider Accepting<br>Swap                                  |  |
| TDA.2.3.2.1 | BMC-POW-SRC-TRANS-P-PC               | PDO Transition Test – Source, Provider or<br>Provider/Consumer                                  |  |
| TDA.2.3.2.2 | BMC-POW-SRC-TRANS-CP-ACC             | PDO Transition Test – Source, Consumer/Provider<br>Accepting Swap                               |  |
| TDA.2.3.3.1 | BMC-POW-SNK-TRANS-C-CP               | PDO Transition, Current Draw, and Suspend Test - Sink,<br>Consumer or Consumer/ProviderConsumer |  |
| TDA.2.3.3.2 | BMC-POW-SNK-TRANS-PC                 | PDO Transition, Current Draw and Suspend Test – Sink,<br>Provider/Consumer                      |  |

#### **Secondary Message Tests**

These tests are performed on messages whenever they are encountered during a Primary Test.

| Test Ref #  | Test Name         | Test Description                       |
|-------------|-------------------|----------------------------------------|
| TDB.1.1.1   | PHY-MSG-GEN       | PHY Level General Message (SOP*)       |
| TDB.2.1.2.1 | PROT-MSG-HDR      | Message Header Checks – except GoodCRC |
| TDB.2.1.2.2 | PROT-MSG-HDR-GCRC | Message Header Checks – GoodCRC        |

| Test Ref #      | Test Name                    | Test Description                        |
|-----------------|------------------------------|-----------------------------------------|
| TDB.2.1.3       | PROT-MSG-CTRL                | Control Message Checks                  |
| TDB.2.1.3.1     | PROT-MSG-CTRL-PING           | Ping Checks                             |
| TDB.2.1.4.1.1   | PROT-MSG-DATA-SRC-CAP        | Source Capability Message Checks        |
| TDB.2.1.4.1.2   | PROT-MSG-DATA-SNK-CAP        | Sink Capability Message Checks          |
| TDB.2.1.4.2     | PROT-MSG-DATA-REQ            | Request Message Checks                  |
| TDB.2.1.4.3     | PROT-MSG-DATA-VEND           | Vendor Defined Message Checks           |
| TDB.2.1.4.4.1.1 | PROT-MSG-DATA-VDM-ID-INIT    | Discover ID Initiator Message Checks    |
| TDB.2.1.4.4.1.2 | PROT-MSG-DATA-VDM-ID-ACK     | Discover ID ACK Message Checks          |
| TDB.2.1.4.4.2.1 | PROT-MSG-DATA-VDM-SVID-INIT  | Discover SVIDs Initiator Message Checks |
| TDB.2.1.4.4.2.2 | PROT-MSG-DATA-VDM-SVID-ACK   | Discover SVIDs ACK Message Checks       |
| TDB.2.1.4.4.3.1 | PROT-MSG-DATA-VDM-MODE-INIT  | Discover Modes Initiator Message Checks |
| TDB.2.1.4.4.3.2 | PROT-MSG-DATA-VDM-MODE-ACK   | Discover Modes ACK Message Checks       |
| TDB.2.1.4.4.4   | PROT-MSG-DATA-VDM-ENTER-MODE | Enter Mode Message Checks               |
| TDB.2.1.4.4.5   | PROT-MSG-DATA-VDM-EXIT-MODE  | Exit Mode Message Checks                |
| TDB.2.1.4.4.6   | PROT-MSG-DATA-VDM-ATT        | Attention Message Checks                |

**Secondary Procedure Tests** These tests are performed on procedures whenever they are encountered during a Primary Test.

| Test Ref #    | Test Name                  | Test Description                       |
|---------------|----------------------------|----------------------------------------|
| TDB.2.2.1.1   | PROT-PROC-AMS_1            | Atomic Message Sequence                |
| TDB.2.2.2.1   | PROT-PROC-GOODCRC-TSTR     | GoodCRC sent by Tester                 |
| TDB.2.2.2.2   | PROT-PROC-GOODCRC-UUT      | GoodCRC sent by Unit Under Test (UUT)  |
| TDB.2.2.3.1.1 | PROT-PROC-SWAP-TSTR-SNK    | Tester (Sink) Originated Swap          |
| TDB.2.2.3.1.2 | PROT-PROC-SWAP-TSTR-SRC    | Tester (Source) Originated Swap        |
| TDB.2.2.3.2.1 | PROT-PROC-SWAP-UUT-SNK     | UUT (Sink) Originated Swap             |
| TDB.2.2.3.2.2 | PROT-PROC-SWAP-UUT-SRC     | UUT (Source) Originated Swap           |
| TDB.2.2.4     | PROT-PROC-PSSOURCEOFFTIMER | Test PSSourceOffTimer when not Swapped |
| TDB.2.2.5     | PROT-PROC-PSSOURCEONTIMER  | Test PSSourceOnTimer when not Swapped  |
| TDB.2.2.6     | PROT-PROC-PING             | Send Ping from Tester                  |
| TDB.2.2.7.1   | PROT-PROC-REQ-TSTR         | Tester Originated Request              |
| TDB.2.2.7.2   | PROT-PROC-REQ-UUR          | UUT Originated Request                 |
| TDB.2.2.8.1   | PROT-PROC-SRCCAPS-TSTR     | Tester Originated Source Capabilities  |
| TDB.2.2.8.2   | PROT-PROC-SRCCAPS-UUT      | UUT Originated Source Capabilities     |
| TDB.2.2.9.1   | PROT-PROC-GETSRCCAPS-TSTR  | Tester Originated Get_Source_Cap       |
| TDB.2.2.9.2   | PROT-PROC-GETSRCCAPS-UUT   | UUT Originated Get_Source_Cap          |
| TDB.2.2.10.1  | PROT-PROC-GETSNKCAPS-TSTR  | Tester Originated Get_Sink_Cap         |
| TDB.2.2.10.2  | PROT-PROC-GETSNKCAPS-UUT   | UUT Originated Get_Sink_Cap            |
| TDB.2.2.11.1  | PROT-PROC-GOTOMIN-TSTR     | Tester Originated GoToMin              |
| TDB.2.2.11.2  | PROT-PROC-GOTOMIN-UUT      | UUT Originated GoToMin                 |
| TDB.2.2.12.1  | PROT-PROC-SR-TSTR          | Tester Originated Soft Reset           |
| TDB.2.2.12.2  | PROT-PROC-SR-UUT           | UUT Originated Soft Reset              |
| TDB.2.2.13.1  | PROT-PROC-HR-TSTR          | Tester Originated Hard Reset           |
| TDB.2.2.13.2  | PROT-PROC-HR-UUT           | UUT Originated Hard Reset              |
| TDB.2.2.14    | PROT-PROC-BIST-TSTR        | Tester Originated BIST                 |

#### 6.2.3 PD2.0 Communications Engine MOI Provider-Only Tests

#### **Primary Tests**

Note that test TDA.2.2.7 BMC-PROT-BIST-NOT-5V-SRC is required only for devices which support greater than 5 volts.

| Test Ref #  | Test Name                                 | Test Description                              |
|-------------|-------------------------------------------|-----------------------------------------------|
|             | BMC Physical Layer Tests - Transmit       |                                               |
| TDA.2.1.1.1 | BMC-PHY-TX-EYE                            | BMC Transmitter Eye Diagram Test              |
| TDA.2.1.1.2 | BMC-PHY-TX-BIT                            | BMC Transmit Bit Rate and Bit Rate Drift Test |
|             | <b>BMC Physical Layer Tests - Receive</b> |                                               |
| TDA.2.1.2.1 | BMC-PHY-RX-BUSIDL                         | BMC Bus Idle Detection Test                   |
| TDA.2.1.2.2 | BMC-PHY-RX-INT-REG                        | BMC Receive Interference Rejection Test       |
|             | BMC Physical Layer Tests - Miscellaneous  |                                               |
| TDA.2.1.3.1 | BMC-PHY-TERM                              | BMC Termination Impedance Test                |
| TDA.2.1.3.2 | BMC-PHY-MSG                               | BMC PHY Level Message Test                    |
|             | Protocol-Specific                         |                                               |
| TDA.2.2.1   | BMC-PROT-SEQ-GETCAPS                      | Get_Source_Cap and Get_Sink_Cap Test          |
| TDA.2.2.2.1 | BMC-PROT-SEQ-CHKCAB-P-PC                  | Check Cable Capabilities (3A Marked) Test     |
| TDA.2.2.2.2 | BMC-PROT-SEQ- NOMRK-P-PC                  | Check Cable Capabilities (Unmarked) Test      |
| TDA.2.2.3   | BMC-PROT-SEQ-DRSWAP                       | DR_Swap Test                                  |
| TDA.2.2.4   | BMC-PROT-SEQ-VCSWAP                       | VCONN_Swap Test                               |
| TDA.2.2.7   | BMC-PROT-BIST-NOT-5V-SRC                  | BIST Functionality at Above 5V Test           |
| TDA.2.2.8   | BMC-PROT-REV-NUM                          | Revision Number Test                          |
|             | Power Source/Sink Tests                   |                                               |
| TDA.2.3.1.1 | BMC-POW-SRC-LOAD-P-PC                     | Source Dynamic Load Test - Provider or        |
|             |                                           | Provider/Consumer                             |
| TDA.2.3.2.1 | BMC-POW-SRC-TRANS-P-PC                    | PDO Transition Test – Source, Provider or     |
|             |                                           | Provider/Consumer                             |

#### **Secondary Message Tests**

These tests are performed on messages whenever they are encountered during a Primary Test.

| Test Ref #      | Test Name                    | Test Description                        |
|-----------------|------------------------------|-----------------------------------------|
| TDB.1.1.1       | PHY-MSG-GEN                  | PHY Level General Message (SOP*)        |
| TDB.2.1.2.1     | PROT-MSG-HDR                 | Message Header Checks – except GoodCRC  |
| TDB.2.1.2.2     | PROT-MSG-HDR-GCRC            | Message Header Checks – GoodCRC         |
| TDB.2.1.3       | PROT-MSG-CTRL                | Control Message Checks                  |
| TDB.2.1.3.1     | PROT-MSG-CTRL-PING           | Ping Checks                             |
| TDB.2.1.4.1.1   | PROT-MSG-DATA-SRC-CAP        | Source Capability Message Checks        |
| TDB.2.1.4.3     | PROT-MSG-DATA-VEND           | Vendor Defined Message Checks           |
| TDB.2.1.4.4.1.1 | PROT-MSG-DATA-VDM-ID-INIT    | Discover ID Initiator Message Checks    |
| TDB.2.1.4.4.1.2 | PROT-MSG-DATA-VDM-ID-ACK     | Discover ID ACK Message Checks          |
| TDB.2.1.4.4.2.1 | PROT-MSG-DATA-VDM-SVID-INIT  | Discover SVIDs Initiator Message Checks |
| TDB.2.1.4.4.2.2 | PROT-MSG-DATA-VDM-SVID-ACK   | Discover SVIDs ACK Message Checks       |
| TDB.2.1.4.4.3.1 | PROT-MSG-DATA-VDM-MODE-INIT  | Discover Modes Initiator Message Checsk |
| TDB.2.1.4.4.3.2 | PROT-MSG-DATA-VDM-MODE-ACK   | Discover Modes ACK Message Checks       |
| TDB.2.1.4.4.4   | PROT-MSG-DATA-VDM-ENTER-MODE | Enter Mode Message Checks               |
| TDB.2.1.4.4.5   | PROT-MSG-DATA-VDM-EXIT-MODE  | Exit Mode Message Checks                |
| TDB.2.1.4.4.6   | PROT-MSG-DATA-VDM-ATT        | Attention Message Check                 |

#### **Secondary Procedure Tests**

| Test Ref #   | Test Name                     | Test Description                                               |
|--------------|-------------------------------|----------------------------------------------------------------|
| TDB.2.2.1.1  | PROT-PROC-AMS                 | Procedure and Checks for any Atomic Message Sequence           |
| TDB.2.2.2.1  | PROT-PROC-GOODCRC-TSTR        | Procedure and Checks for GoodCRC sent by Tester                |
| TDB.2.2.2.2  | PROT-PROC-GOODCRC-UUT         | Procedure and Checks for GoodCRC sent by UUT (Unit Under Test) |
| TDB.2.2.6    | PROT-PROC-PING                | Procedures to send Ping from Tester                            |
| TDB.2.2.7.1  | PROT-PROC-REQ-TSTR            | Procedure and Checks for Tester Originated Request             |
| TDB.2.2.8.2  | PROT-PROC-SRCCAPS-UUT         | Procedure and Checks for UUT Originated Source<br>Capabilities |
| TDB.2.2.9.1  | PROT-PROC-GETSRCCAPS-TSTR     | Procedure and Checks for Tester Originated<br>Get_Source_Cap   |
| TDB.2.2.9.2  | PROT-PROC-GETSRCCAPS-UUT      | Procedure and Checks for UUT Originated<br>Get_Source_Cap      |
| TDB.2.2.10.1 | PROT-PROC-GETSNKCAPS-<br>TSTR | Procedure and Checks for Tester Originated<br>Get_Sink_Cap     |
| TDB.2.2.10.2 | PROT-PROC-GETSNKCAPS-UUT      | Procedure and Checks for UUT Originated<br>Get_Sink_Cap        |
| TDB.2.2.11.2 | PROT-PROC-GOTOMIN-UUT         | Procedure and Checks for UUT Originated GotoMin                |
| TDB.2.2.12.1 | PROT-PROC-SR-TSTR             | Procedure and Checks for Tester Originated Soft Reset          |
| TDB.2.2.12.2 | PROT-PROC-SR-UUT              | Procedure and Checks for UUT Originated Soft Reset             |
| TDB.2.2.13.1 | PROT-PROC-HR-TSTR             | Procedure and Checks for Tester Originated Hard Reset          |
| TDB.2.2.13.2 | PROT-PROC-HR-UUT              | Procedure and Checks for UUT Originated Hard Reset             |
| TDB.2.2.14   | PROT-PROC-BIST-TSTR           | Procedure and Checks for Tester Originated BIST                |

These tests are performed on procedures whenever they are encountered during a Primary Test.

#### 6.2.4 PD2.0 Communications Engine MOI Consumer-Only Tests

### **Primary Tests**

| Test Ref #  | Test Name                                 | Test Description                         |
|-------------|-------------------------------------------|------------------------------------------|
|             | BMC Physical Layer Tests - Transmit       |                                          |
| TDA.2.1.1.1 | BMC-PHY-TX-EYE                            | BMC Transmitter Eye Diagram              |
| TDA.2.1.1.2 | BMC-PHY-TX-BIT                            | BMC Transmit Bit Rate and Bit Rate Drift |
|             | <b>BMC Physical Layer Tests - Receive</b> |                                          |
| TDA.2.1.2.1 | BMC-PHY-RX-BUSIDL                         | BMC Bus Idle Detections test             |
| TDA.2.1.2.2 | BMC-PHY-RX-INT-REJ                        | BMC Receive Interference Rejection Test  |
|             | BMC Physical Layer Tests - Miscellaneous  |                                          |
| TDA.2.1.3.1 | BMC-PHY-TERM                              | BMC Termination Impedance Test           |
| TDA.2.1.3.2 | BMC-PHY-MSG                               | BMC PHY Level Message Test               |
|             | Protocol-Specific                         |                                          |
| TDA.2.2.1   | BMC-PROT-SEQ-GETCAPS                      | Get_Source_Cap and Get_Sink_Cap Test     |
| TDA.2.2.3   | BMC-PROT-SEQ-DRSWAP                       | DR_Swap Test                             |
| TDA.2.2.4   | BMC-PROT-SEQ-VCSWAP                       | VCONN_Swap Test                          |
| TDA.2.2.5   | BMC-PROT-DISCOV                           | ID Check                                 |
| TDA.2.2.8   | BMC-PROT-REV-NUM                          | Revision Number                          |
|             | Power Source/Sink Tests                   |                                          |

| TDA.2.3.3.1 | BMC-POW-SNK-TRANS-C-CP | PDO Transition, Current Draw and Suspend   |
|-------------|------------------------|--------------------------------------------|
|             |                        | Test – Sink, Consumer or Consumer/Provider |

#### Secondary Message Tests

These tests are performed on messages whenever they are encountered during a Primary Test.

| Test Ref #      | Test Name                    | Test Description                        |
|-----------------|------------------------------|-----------------------------------------|
| TDB.1.1.1       | PHY-MSG-GEN                  | PHY Level General Message (SOP*)        |
| TDB.2.1.2.1     | PROT-MSG-HDR                 | Message Header Checks – except GoodCRC  |
| TDB.2.1.2.2     | PROT-MSG-HDR-GCRC            | Message Header Checks – GoodCRC         |
| TDB.2.1.3       | PROT-MSG-CTRL                | Control Message Checks                  |
| TDB.2.1.4.1.2   | PROT-MSG-DATA-SNK-CAP        | Sink Capability Message Checks          |
| TDB.2.1.4.2     | PROT-MSG-DATA-REQ            | Request Message Checks                  |
| TDB.2.1.4.3     | PROT-MSG-DATA-VEND           | Vendor Defined Message Checks           |
| TDB.2.1.4.4.1.1 | PROT-MSG-DATA-VDM-ID-INIT    | Discover ID Initiator Message Checks    |
| TDB.2.1.4.4.1.2 | PROT-MSG-DATA-VDM-ID-ACK     | Discover ID ACK Message Checks          |
| TDB.2.1.4.4.2.1 | PROT-MSG-DATA-VDM-SVID-INIT  | Discover SVIDs Initiator Message Checks |
| TDB.2.1.4.4.2.2 | PROT-MSG-DATA-VDM-SVID-ACK   | Discover SVIDs ACK Message Checks       |
| TDB.2.1.4.4.3.1 | PROT-MSG-DATA-VDM-MODE-INIT  | Discover Modes Initiator Message Checks |
| TDB.2.1.4.4.3.2 | PROT-MSG-DATA-VDM-MODE-ACK   | Discover Modes ACK Message Checks       |
| TDB.2.1.4.4.4   | PROT-MSG-DATA-VDM-ENTER-MODE | Enter Mode Message Checks               |
| TDB.2.1.4.4.5   | PROT-MSG-DATA-VDM-EXIT-MODE  | Exit Mode Message Checks                |
| TDB.2.1.4.4.6   | PROT-MSG-DATA-VDM-ATT        | Attention Message Checks                |

#### **Secondary Procedure Tests**

These tests are performed on procedures whenever they are encountered during a Primary Test.

| Test Ref #   | Test Name                 | Test Description                                                  |
|--------------|---------------------------|-------------------------------------------------------------------|
| TDB.2.2.1.1  | PROT-PROC-AMS             | Procedure and Checks for anyAtomic Message Sequence               |
| TDB.2.2.2.1  | PROT-PROC-GOODCRC-TSTR    | Procedure and Checks for GoodCRC sent by Tester                   |
| TDB.2.2.2.2  | PROT-PROC-GOODCRC-UUT     | Procedure and Checks for GoodCRC sent by UUT                      |
| TDB.2.2.6    | PROT-PROC-PING            | Procedure and Checks to send Ping from Tester                     |
| TDB.2.2.7.2  | PROT-PROC-REQ-UUT         | Procedure and Checks for UUT Originated Request                   |
| TDB.2.2.8.1  | PROT-PROC-SRCCAPS-TSTR    | Procedure and Checks for Tester Originated Source<br>Capabilities |
| TDB.2.2.9.1  | PROT-PROC-GETSRCCAPS-TSTR | Procedure and Checks for Tester Originated<br>Get_Source_Cap      |
| TDB.2.2.9.2  | PROT-PROC-GETSRCCAPS-UUT  | Procedure and Checks for UUT Originated<br>Get_Source_Cap         |
| TDB.2.2.10.1 | PROT-PROC-GETSNKCAPS-TSTR | Procedure and Checks for Tester Originated<br>Get_Sink_Cap        |
| TDB.2.2.10.2 | PROT-PROC-GETSNKCAPS-UUT  | Procedure and Checks for UUT Originated<br>Get_Sink_Cap           |
| TDB.2.2.11.1 | PROT-PROC-GOTOMIN-TSTR    | Procedure and Checks for Tester Originated GotoMin                |
| TDB.2.2.12.1 | PROT-PROC-SR-TSTR         | Procedure and Checks for Tester Originated Soft Reset             |
| TDB.2.2.12.2 | PROT-PROC-SR-UUT          | Procedure and Checks for UUT Originated Soft Reset                |
| TDB.2.2.13.1 | PROT-PROC-HR-TSTR         | Procedure and Checks for Tester Originated Hard Reset             |
| TDB.2.2.13.2 | PROT-PROC-HR-UUT          | Procedure and Checks for UUT Originated Hard Reset                |
| TDB.2.2.14   | PROT-PROC-BIST-TSTR       | Procedure and Checks for Tester Originated BIST                   |

| Test Ref #  | Test Name                                       | Test Description                                                                       |
|-------------|-------------------------------------------------|----------------------------------------------------------------------------------------|
|             | BMC Physical Layer Tests - Transmit             |                                                                                        |
| TDA.2.1.1.1 | BMC-PHY-TX-EYE                                  | BMC Transmitter Eye Diagram Test                                                       |
| TDA.2.1.1.2 | BMC-PHY-TX-BIT                                  | BMC Transmit Bit Rate and Bit Rate Drift                                               |
|             | <b>BMC Physical Layer Tests - Receive</b>       |                                                                                        |
| TDA.2.1.2.1 | BMC-PHY-RX-BUSIDL                               | BMC Bus Idle Detection Test                                                            |
| TDA.2.1.2.2 | BMC-PHY-RX-INT-REJ                              | BMC Receive Interference Rejection Test                                                |
|             | <b>BMC Physical Layer Tests - Miscellaneous</b> |                                                                                        |
| TDA.2.1.3.1 | BMC-PHY-TERM                                    | BMC Termination Impedance Test                                                         |
| TDA.2.1.3.2 | BMC-PHY-MSG                                     | BMC PHY Level Message Test                                                             |
|             | Protocol-Specific Tests                         |                                                                                        |
| TDA.2.2.1   | BMC-PROT-SEQ-GETCAPS                            | Get_Source_Cap and Get_Sink_Cap Test                                                   |
| TDA.2.2.2.3 | BMC-PROT-SEQ-CHKCAB-CP-ACC                      | Check Cable Capabilities (3A Marked) Test –<br>After PR Swap                           |
| TDA.2.2.2.4 | BMC-PROT-SEQ-CHKCAB-NOMRK-CP-ACC                | Check Cable Capabilities (Unmarked) Test –<br>After PR_Swap                            |
| TDA.2.2.3   | BMC-PROT-SEQ-DRSWAP                             | DR_Swap Test                                                                           |
| TDA.2.2.4   | BMC-PROT-SEQ-VCSWAP                             | VCONN_Swap Test                                                                        |
| TDA.2.2.5   | BMC-PROT-DISCOV                                 | ID Checks                                                                              |
| TDA.2.2.8   | BMC-PROT-REV-NUM                                | Revision Number Test                                                                   |
|             | Power Source/Sink Tests                         |                                                                                        |
| TDA.2.3.1.2 | BMC-POW-SRC-LOAD-CP-ACC                         | Source Dynamic Load Test –<br>Consumer/Provider Accepting Swap                         |
| TDA.2.3.2.2 | BMC-POW-SRC-TRANS-CP-ACC                        | PDO Transition Test – Source,<br>Consumer/Provider Accepting Swap                      |
| TDA.2.3.3.1 | BMC-POW-SNK-TRANS-C-CP                          | PDO Transition, Current Draw and Suspend<br>Test – Sink, Consumer or Consumer/Provider |

6.2.5 PD2.0 Communications Engine MOI Consumer/Provider Tests Primary Tests

### **Secondary Message Tests**

These tests are performed on messages whenever they are encountered during a Primary Test.

| Test Ref #      | Test Name                   | Test Description                        |
|-----------------|-----------------------------|-----------------------------------------|
| TDB.1.1.1       | PHY-MSG-GEN                 | PHY Level General Message Test (SOP*)   |
| TDB.2.1.2.1     | PROT-MSG-HDR                | Message Header Checks – except GoodCRC  |
| TDB.2.1.2.2     | PROT-MSG-HDR-GCRC           | Message Header Checks – GoodCRC         |
| TDB.2.1.3       | PROT-MSG-CTRL               | Control Message Checks                  |
| TDB.2.1.3.1     | PROT-MSG-CTRL-PING          | Ping Checks                             |
| TDB.2.1.4.1.1   | PROT-MSG-DATA-SRC-CAP       | Source Capability Message Checks        |
| TDB.2.1.4.1.2   | PROT-MSG-DATA-SNK-CAP       | Sink Capability Message Checks          |
| TDB.2.1.4.2     | PROT-MSG-DATA-REQ           | Request Message Checks                  |
| TDB.2.1.4.3     | PROT-MSG-DATA-VEND          | Vendor Defined Message Checks           |
| TDB.2.1.4.4.1.1 | PROT-MSG-DATA-VDM-ID-INIT   | Discover ID Initiator Message Checks    |
| TDB.2.1.4.4.1.2 | PROT-MSG-DATA-VDM-ID-ACK    | Discover ID ACK Message Checks          |
| TDB.2.1.4.4.2.1 | PROT-MSG-DATA-VDM-SVID-INIT | Discover SVIDs Initiator Message Checks |
| TDB.2.1.4.4.2.2 | PROT-MSG-DATA-VDM-SVID-ACK  | Discover SVIDs ACK Message Checks       |
| TDB.2.1.4.4.3.1 | PROT-MSG-DATA-VDM-MODE-INIT | Discover Modes Initiator Message Checks |
| TDB.2.1.4.4.3.2 | PROT-MSG-DATA-VDM-MODE-ACK  | Discover Modes ACK Message Checks       |

| TDB.2.1.4.4.4 | PROT-MSG-DATA-VDM-ENTER-MODE | Enter Mode Message Checks |
|---------------|------------------------------|---------------------------|
| TDB.2.1.4.4.5 | PROT-MSG-DATA-VDM-EXIT-MODE  | Exit Mode Message Checks  |
| TDB.2.1.4.4.6 | PROT-MSG-DATA-VDM-ATT        | Attention Message Checks  |

### Secondary Procedure Tests

These tests are performed on procedures whenever they are encountered during a Primary Test.

| Test Ref #    | Test Name                  | Test Description                                                  |
|---------------|----------------------------|-------------------------------------------------------------------|
| TDB.2.2.1.1   | PROT-PROC-AMS              | Procedure and Checks for any Atomic Message Sequence              |
| TDB.2.2.2.1   | PROT-PROC-GOODCRC-TSTR     | Procedure and Checks for GoodCRC sent by<br>Tester                |
| TDB.2.2.2.2   | PROT-PROC-GOODCRC-UUT      | Procedure and Checks for GoodCRC sent by<br>UUT (Unit Under Test) |
| TDB.2.2.3.1.1 | PROT-PROC-SWAP-TSTR-SNK    | Procedure and Checks for Tester (Sink)<br>Originated Swap         |
| TDB.2.2.3.1.2 | PROT-PROC-SWAP-TSTR-SRC    | Procedure and Checks for Tester (Source)<br>Originated Swap       |
| TDB.2.2.3.2.1 | PROT-PROC-SWAP-UUT-SNK     | Procedure and Checks for UUT (Sink)<br>Originated Swap            |
| TDB.2.2.3.2.2 | PROT-PROC-SWAP-UUT-SRC     | Procedure and Checks for UUT (Source)<br>Originated Swap          |
| TDB.2.2.4     | PROT-PROC-PSSOURCEOFFTIMER | Procedure to test PSSourceOffTimer                                |
| TDB.2.2.5     | PROT-PROC-PSSOURCEONTIMER  | Procedure to test PSSourceOnTimer                                 |
| TDB.2.2.6     | PROT-PROC-PING             | Procedure to send Ping from Tester                                |
| TDB.2.2.7.1   | PROT-PROC-REQ-TSTR         | Procedure and Checks for Tester Originated<br>Request             |
| TDB.2.2.7.2   | PROT-PROC-REQ-UUT          | Procedure and Checks for UUT Originated<br>Request                |
| TDB.2.2.8.1   | PROT-PROC-SRCCAPS-TSTR     | Procedure and Checks for Tester Originated<br>Source Capabilities |
| TDB.2.2.8.2   | PROT-PROC-SRCCAPS-UUT      | Procedure and Checks for UUT Originated<br>Source Capabilities    |
| TDB.2.2.9.1   | PROT-PROC-GETSRCCAPS-TSTR  | Procedure and Checks for Tester Originated<br>Get_Source_Cap      |
| TDB.2.2.9.2   | PROT-PROC-GETSRCCAPS-UUT   | Procedure and Checks for UUT Originated<br>Get_Source_Cap         |
| TDB.2.2.10.1  | PROT-PROC-GETSNKCAPS-TSTR  | Procedure and Checks for Tester Originated<br>Get_Sink_Cap        |
| TDB.2.2.10.2  | PROT-PROC-GETSNKCAPS-UUT   | Procedure and Checks for UUT Originated<br>Get_Sink_Cap           |
| TDB.2.2.11.1  | PROT-PROC-GOTOMIN-TSTR     | Procedure and Checks for Tester Originated GotoMin                |
| TDB.2.2.11.2  | PROT-PROC-GOTOMIN-UUT      | Procedure and Checks for UUT Originated<br>GotoMin                |
| TDB.2.2.12.1  | PROT-PROC-SR-TSTR          | Procedure and Checks for Tester Originated Soft<br>Reset          |
| TDB.2.2.12.2  | PROT-PROC-SR-UUT           | Procedure and Checks for UUT Originated Soft<br>Reset             |
| TDB.2.2.13.1  | PROT-PROC-HR-TSTR          | Procedure and Checks for Tester Originated<br>Hard Reset          |

| TDB.2.2.13.2 | PROT-PROC-HR-UUT    | Procedure and Checks for UUT Originated Hard<br>Reset |
|--------------|---------------------|-------------------------------------------------------|
| TDB.2.2.14   | PROT-PROC-BIST-TSTR | Procedure and Checks for Tester Originated<br>BIST    |

#### 6.2.6 PD2.0 Communications Engine MOI Provider/Consumer Tests Primary Tests

Note that test TDA.2.2.6 BMC-PROT-SEQ-SWAP-REJ is optional and that test TDA.2.2.7 BMC-PROT-BIST-NOT-5V-SRC is required only for devices which support greater than 5 volts.

| Test Ref #  | Test Name                         | Test Description                                                              |  |
|-------------|-----------------------------------|-------------------------------------------------------------------------------|--|
|             | BMC Physical Layer Tests - Trans  | BMC Physical Layer Tests - Transmit                                           |  |
| TDA.2.1.1.1 | BMC-PHY-TX-EYE                    | BMC Transmitter Eye Diagram Test                                              |  |
| TDA.2.1.1.2 | BMC-PHY-TX-BIT                    | BMC Transmit Bit Rate and Bit Rate<br>Drift Test                              |  |
|             | BMC Physical Layer Tests - Receiv | re la la la la la la la la la la la la la                                     |  |
| TDA.2.1.2.1 | BMC-PHY-RX-BUSIDL                 | BMC Bus Idle Detection Test                                                   |  |
| TDA.2.1.2.2 | BMC-PHY-RX-INT-REJ                | BMC Receive Interference Rejection<br>Test                                    |  |
|             | BMC Physical Layer Tests - Miscel | laneous                                                                       |  |
| TDA.2.1.3.1 | BMC-PHY-TERM                      | BMC Termination Impedance Test                                                |  |
| TDA.2.1.3.2 | BMC-PHY-MSG                       | BMC PHY Level Message Test                                                    |  |
|             | Protocol-Specific Tests           |                                                                               |  |
| TDA.2.2.1   | BMC-PROT-SEQ-GETCAPS              | Get_Source_Cap and Get_Sink_Cap<br>Test                                       |  |
| TDA.2.2.2.1 | BMC-PROT-SEQ-CHKCAB-P-PC          | Check Cable Capabilities (3A<br>Marked) Test                                  |  |
| TDA.2.2.2.2 | BMC-PROT-SEQ- NOMRK-P-PC          | Check Cable Capabilities<br>(Unmarked) Test                                   |  |
| TDA.2.2.3   | BMC-PROT-SEQ-DRSWAP               | DR_Swap Test                                                                  |  |
| TDA.2.2.4   | BMC-PROT-SEQ-VCSWAP               | VCONN_Swap Test                                                               |  |
| TDA.2.2.6   | BMC-PROT-SEQ-SWAP-REJ             | Optional: Reject Swap Test –<br>Provider/Consumer                             |  |
| TDA.2.2.7   | BMC-PROT-BIST-NOT-5V-SRC          | BIST Functionality at Above 5V<br>Test                                        |  |
| TDA.2.2.8   | BMC-PROT-REV-NUM                  | Revision Number Test                                                          |  |
|             | Power Source/Sink Tests           |                                                                               |  |
| TDA.2.3.1.1 | BMC-POW-SRC-LOAD-P-PC             | Source Dynamic Load Test –<br>Provider or Provider/Consumer                   |  |
| TDA.2.3.2.1 | BMC-POW-SRC-TRANS-P-PC            | PDO Transition Test – Source,<br>Provider or Provider/Consumer                |  |
| TDA.2.3.3.2 | BMC-POW-SNK-TRANS-PC              | PDO Transition, Current Draw and<br>Suspend Test – Sink,<br>Provider/Consumer |  |

#### Secondary Message Tests

These tests are performed on messages whenever they are encountered during a Primary Test.

| Test Ref #  | Test Name    | Test Description                       |
|-------------|--------------|----------------------------------------|
| TDB.1.1.1   | PHY-MSG-GEN  | PHY Level General Message Test (SOP*)  |
| TDB.2.1.2.1 | PROT-MSG-HDR | Message Header Checks – except GoodCRC |

| TDB.2.1.2.2     | PROT-MSG-HDR-GCRC            | Message Header Checks – GoodCRC         |
|-----------------|------------------------------|-----------------------------------------|
| TDB.2.1.3       | PROT-MSG-CTRL                | Control Message Checks                  |
| TDB.2.1.3.1     | PROT-MSG-CTRL-PING           | Ping Checks                             |
| TDB.2.1.4.1.1   | PROT-MSG-DATA-SRC-CAP        | Source Capability Message Checks        |
| TDB.2.1.4.1.2   | PROT-MSG-DATA-SNK-CAP        | Sink Capability Message Checks          |
| TDB.2.1.4.2     | PROT-MSG-DATA-REQ            | Request Message Checks                  |
| TDB.2.1.4.3     | PROT-MSG-DATA-VEND           | Vendor Defined Message Checks           |
| TDB.2.1.4.4.1.1 | PROT-MSG-DATA-VDM-ID-INIT    | Discover ID Initiator Message Checks    |
| TDB.2.1.4.4.1.2 | PROT-MSG-DATA-VDM-ID-ACK     | Discover ID ACK Message Checks          |
| TDB.2.1.4.4.2.1 | PROT-MSG-DATA-VDM-SVID-INIT  | Discover SVIDs Initiator Message Checks |
| TDB.2.1.4.4.2.2 | PROT-MSG-DATA-VDM-SVID-ACK   | Discover SVIDs ACK Message Checks       |
| TDB.2.1.4.4.3.1 | PROT-MSG-DATA-VDM-MODE-INIT  | Discover Modes Initiator Message Checks |
| TDB.2.1.4.4.3.2 | PROT-MSG-DATA-VDM-MODE-ACK   | Discover Modes ACK Message Checks       |
| TDB.2.1.4.4.4   | PROT-MSG-DATA-VDM-ENTER-MODE | Enter Mode Message Checks               |
| TDB.2.1.4.4.5   | PROT-MSG-DATA-VDM-EXIT-MODE  | Exit Mode Message Checks                |
| TDB.2.1.4.4.6   | PROT-MSG-DATA-VDM-ATT        | Attention Message Checks                |

**Secondary Procedure Test`s** These tests are performed on procedures whenever they are encountered during a Primary Test.

| Test Ref #    | Test Name                  | Test Description                                                      |
|---------------|----------------------------|-----------------------------------------------------------------------|
| TDB.2.2.1.1   | PROT-PROC-AMS              | Procedure and Checks for any Atomic Message Sequence                  |
| TDB.2.2.2.1   | PROT-PROC-GOODCRC-TSTR     | Procedure and Checks for GoodCRC sent by Tester                       |
| TDB.2.2.2.2   | PROT-PROC-GOODCRC-UUT      | Procedure and Checks for GoodCRC sent by UUT<br>(Unit Under Test)     |
| TDB.2.2.3.1.1 | PROT-PROC-SWAP-TSTR-SNK    | Procedure and Checks for Tester (Sink) Originated<br>Swap             |
| TDB.2.2.3.1.2 | PROT-PROC-SWAP-TSTR-SRC    | Procedure and Checks for Tester (Source) Originated<br>Swap           |
| TDB.2.2.3.2.1 | PROT-PROC-SWAP-UUT-SNK     | Procedure and Checks for UUT (Sink) Originated<br>Swap                |
| TDB.2.2.3.2.2 | PROT-PROC-SWAP-UUT-SRC     | Procedure and Checks for UUT (Source) Originated<br>Swap              |
| TDB.2.2.4     | PROT-PROC-PSSOURCEOFFTIMER | Procedures to test PSSourceOffTimer                                   |
| TDB.2.2.5     | PROT-PROC-PSSOURCEONTIMER  | Procedures to test PSSourceOnTimer                                    |
| TDB.2.2.6     | PROT-PROC-PING             | Procedures to send Ping from Tester                                   |
| TDB.2.2.7.1   | PROT-PROC-REQ-TSTR         | Procedure and Checks for Tester Originated Request                    |
| TDB.2.2.7.2   | PROT-PROC-REQ-UUT          | Procedure and Checks for UUT Originated Request                       |
| TDB.2.2.8.1   | PROT-PROC-SRCCAPS-TSTR     | Procedure and Checks for Tester Originated Source<br>Capabilities     |
| TDB.2.2.8.2   | PROT-PROC-SRCCAPS-UUT      | Procedure and Checks for <u>UUT</u> Originated Source<br>Capabilities |
| TDB.2.2.9.1   | PROT-PROC-GETSRCCAPS-TSTR  | Procedure and Checks for Tester Originated<br>Get_Source_Cap          |
| TDB.2.2.9.2   | PROT-PROC-GETSRCCAPS-UUT   | Procedure and Checks for UUT Originated<br>Get_Source_Cap             |
| TDB.2.2.10.1  | PROT-PROC-GETSNKCAPS-TSTR  | Procedure and Checks for Tester Originated<br>Get_Sink_Cap            |
| TDB.2.2.10.2  | PROT-PROC-GETSNKCAPS-UUT   | Procedure and Checks for UUT Originated<br>Get Sink Cap               |

| TDB.2.2.11.1 | PROT-PROC-GOTOMIN-TSTR | Procedure and Checks for Tester Originated GotoMin    |
|--------------|------------------------|-------------------------------------------------------|
| TDB.2.2.11.2 | PROT-PROC-GOTOMIN-UUT  | Procedure and Checks for UUT Originated GotoMin       |
| TDB.2.2.12.1 | PROT-PROC-SR-TSTR      | Procedure and Checks for Tester Originated Soft Reset |
| TDB.2.2.12.2 | PROT-PROC-SR-UUT       | Procedure and Checks for UUT Originated Soft Reset    |
| TDB.2.2.13.1 | PROT-PROC-HR-TSTR      | Procedure and Checks for Tester Originated Hard       |
|              |                        | Reset                                                 |
| TDB.2.2.13.2 | PROT-PROC-HR-UUT       | Procedure and Checks for UUT Originated Hard Reset    |
| TDB.2.2.14   | PROT-PROC-BIST-TSTR    | Procedure and Checks for Tester Originated BIST       |

#### 6.2.7 Gen1 and Gen2 BMC-RX-INT Noise Source Selection

BMC-RX Noise Source is used for BMC-PHY-RX-INT tests as part of the Communications Engine MOI. There are two definitions of BMC-RX Noise used for receiver interference testing. Gen1 was used for early market device testing and Gen2 is what is defined in the final PD Compliance Plan. Both are provided in GRL-USB-PD-C2. The USB-IF is in the process of migrating from Gen1 to Gen2 noise for official certification.

When **PD** Communication Engine Tests are selected on the Test Configuration screen, two buttons are displayed as part of the Test Configuration section of the screen for selecting the Noise Source: one for selecting Gen 1 (labeled as Square-Wave Noise) and one for selecting Gen 2 (labeled as Two-Tone Noise).

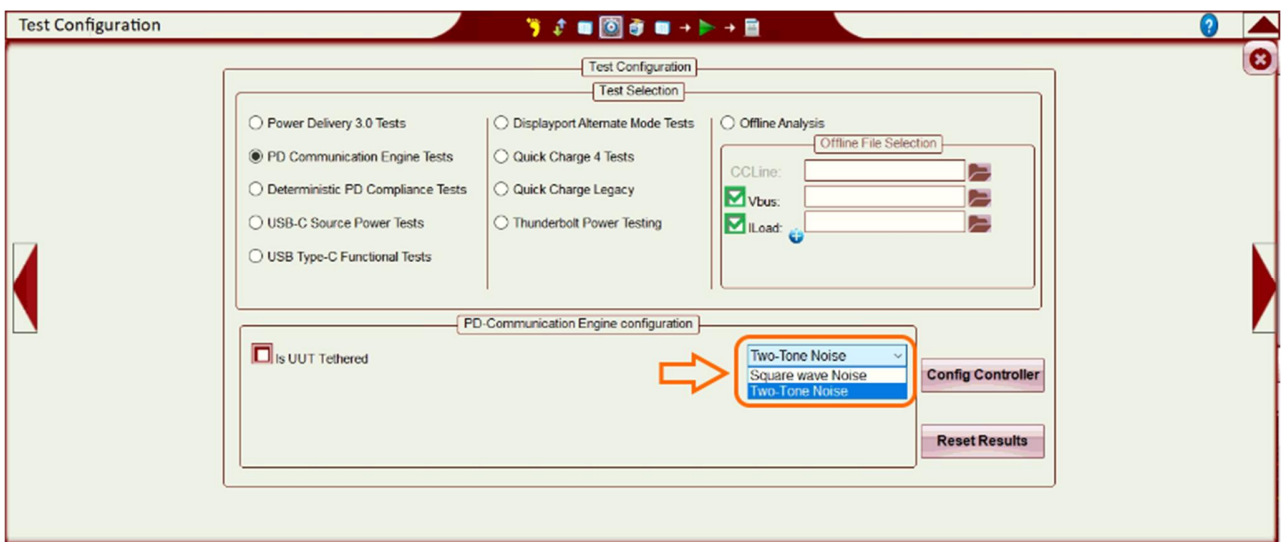

FIGURE 6.1: RX NOISE SOURCE SELECTION IN TEST CONFIGURATION SCREEN

Be sure to select the desired Noise Source before continuing.

#### 6.2.7.1 Gen1 BMC-RX Noise Source (Square-Wave Noise)

Gen1 Noise definition (used for early market Compliance testing) is defined in Section 3.4.2 of the Communications Engine MOI. A 100mV, 1.64MHZ square wave is modulated with the 300kb/s BMC signal.

#### 6.2.7.2 Gen2 BMC-RX Noise Source (Two-Tone Noise)

Gen2 Noise definition is defined in Section 5.9.1 of the PD 2.0 Compliance Plan. The Gen2 Noise Source in GRL-USB-PD-C2 uses Noise definition (3) from the test plan, which is a 2-tone sinusoidal waveform modulated with the 300kb/s BMC Signal. The two tones are a 90mV at 750 +/- 50kHz,

combined with 75mV at 5 +/- 0.5MHz. Gen2 noise was defined to emulate the worst case xTalk that the CC line on the USB Type-C connector will see, which is from the Full Speed USB2 SE0 signal.

Note: The convention of using "Square-Wave Noise" (for Gen1) and "Two-Tone Noise" (for Gen2) is a GRL convention to differentiate between the two noise sources that have been historically used for testing.

# 6.3 PD2.0 Deterministic Compliance Tests

The USB Power Delivery **Deterministic Method of Implementation (MOI)** covers additional protocol tests required for compliance testing of PD2.0 devices. Refer to the PD2.0 Deterministic MOI for detailed test definitions.

#### 6.3.1 PD2.0 Deterministic MOI – Type-C Tests

| Test Ref # | Test Description              |
|------------|-------------------------------|
| TD.PD.C.E1 | DFP Attach / Detach Detection |
| TD.PD.C.E2 | UFP Rp                        |
| TD.PD.C.E3 | Cable Ra                      |
| TD.PD.C.E4 | Cable Receiver Impedance      |
| TD.PD.C.E5 | DRP                           |

#### 6.3.2 PD2.0 Deterministic MOI - Physical Layer Tests

| Test Ref #    | Test Description                        |
|---------------|-----------------------------------------|
| TD.PD.PHY.E1  | BIST Test Data                          |
| TD.PD.PHY.E2  | BIST Receiver Mode                      |
| TD.PD.PHY.E3  | BIST Transmitter Mode                   |
| TD.PD.PHY.E4  | Transmitter Bit Rate and Bit Rate Drift |
| TD.PD.PHY.E5  | Transmitter Collision Avoidance         |
| TD.PD.PHY.E6  | Receiver Swing Tolerance                |
| TD.PD.PHY.E7  | Receiver Bit Rate Tolerance             |
| TD.PD.PHY.E8  | Receiver Bit Rate Deviation Tolerance   |
| TD.PD.PHY.E9  | Valid SOP Framing                       |
| TD.PD.PHY.E10 | Invalid SOP Framing                     |
| TD.PD.PHY.E11 | Valid SOP' Framing                      |
| TD.PD.PHY.E12 | Invalid SOP' Framing                    |
| TD.PD.PHY.E13 | Valid SOP" Framing                      |
| TD.PD.PHY.E14 | Invalid SOP" Framing                    |
| TD.PD.PHY.E15 | SOP'_Debug / SOP"_Debug Framing         |
| TD.PD.PHY.E16 | Valid Hard Reset Framing                |
| TD.PD.PHY.E17 | Invalid Hard Reset Framing              |
| TD.PD.PHY.E18 | Valid Cable Reset Framing               |
| TD.PD.PHY.E19 | Invalid Cable Reset Framing             |
| TD.PD.PHY.E20 | EOP Framing                             |
| TD.PD.PHY.E21 | Preamble                                |
| TD.PD.PHY.E22 | CC Transmitter Eye Diagram              |
| TD.PD.PHY.E23 | CC Receiver Interference Tolerance      |

| Test Ref #  | Test Description |
|-------------|------------------|
| TD.PD.LL.E1 | GoodCrc Timing   |
| TD.PD.LL.E2 | Retransmission   |
| TD.PD.LL.E3 | Soft Reset Usage |
| TD.PD.LL.E4 | Hard Reset Usage |
| TD.PD.LL.E5 | Soft Reset       |
| TD.PD.LL.E6 | Ping             |

6.3.3 PD2.0 Deterministic MOI - Link Layer Tests

#### 6.3.4 PD2.0 Deterministic MOI - Source Tests

| Test Ref #    | Test Description                         |
|---------------|------------------------------------------|
| TD.PD.SRC.E1  | Source Capabilities sent timely          |
| TD.PD.SRC.E2  | Source Capabilities Fields Checks        |
| TD.PD.SRC.E3  | SourceCapabilityTimer Timeout            |
| TD.PD.SRC.E4  | SenderResponseTimer Deadline - Request   |
| TD.PD.SRC.E5  | SenderResponseTimer Timeout - Request    |
| TD.PD.SRC.E6  | PSHardResetTimer Timeout                 |
| TD.PD.SRC.E7  | Accept sent timely                       |
| TD.PD.SRC.E8  | Accept Fields Checks                     |
| TD.PD.SRC.E9  | PS_RDY sent timely                       |
| TD.PD.SRC.E10 | PS_RDY Fields Checks                     |
| TD.PD.SRC.E11 | Accept Requests can be met               |
| TD.PD.SRC.E12 | Reject Requests can't be met             |
| TD.PD.SRC.E13 | Reject Request - Invalid Object Position |
| TD.PD.SRC.E14 | Atomic Message Sequence                  |
| TD.PD.SRC.E15 | Give_Source_Cap                          |
| TD.PD.SRC.E16 | PDO Transition                           |

#### 6.3.5 PD2.0 Deterministic MOI - Sink Tests

| Test Ref #    | Test Description                      |
|---------------|---------------------------------------|
| TD.PD.SNK.E1  | SinkWaitCapTimer Deadline             |
| TD.PD.SNK.E2  | SinkWaitCapTimer Timeout              |
| TD.PD.SNK.E3  | Request Sent Timely                   |
| TD.PD.SNK.E4  | Request Fields Checks                 |
| TD.PD.SNK.E5  | SenderResponseTimer Deadline - Accept |
| TD.PD.SNK.E6  | SenderResponseTimer Timeout - Accept  |
| TD.PD.SNK.E7  | PSTransitionTimer Deadline            |
| TD.PD.SNK.E8  | PSTransitionTimer Timeout             |
| TD.PD.SNK.E9  | GetSinkCap in Place of Accept         |
| TD.PD.SNK.E10 | GetSinkCap in Place of PS_RDY         |
| TD.PD.SNK.E11 | PDO Transition                        |

#### 6.3.6 PD2.0 Deterministic MOI – Provider/Consumer Tests

| Test Ref #  | Test Description     |
|-------------|----------------------|
| TD.PD.PC.E1 | tSrcTransition Check |
| TD.PD.PC.E2 | PS_RDY Sent Timely   |

| TD.PD.PC.E3 | PSSourceOnTimer Deadline     |
|-------------|------------------------------|
| TD.PD.PC.E4 | PSSourceOnTimer Timeout      |
| TD.PD.PC.E5 | tSwapSinkReady Check         |
| TD.PD.PC.E6 | Externally Powered Bit Usage |
| TD.PD.PC.E7 | PDO Transition After PR_Swap |

#### 6.3.7 PD2.0 Deterministic MOI – Consumer/Provider Tests

| Test Ref #  | Test Description             |
|-------------|------------------------------|
| TD.PD.CP.E1 | PSSourceOffTimer Deadline    |
| TD.PD.CP.E2 | PSSourceOffTimer Timeout     |
| TD.PD.CP.E3 | PS_RDY Sent Timely           |
| TD.PD.CP.E4 | SwapSourceStartTimer Timeout |
| TD.PD.CP.E5 | PDO Transition After PR_Swap |

#### 6.3.8 PD2.0 Deterministic MOI – VDM Tests for UFPs and Cables

| Test Ref #     | Test Description                           |
|----------------|--------------------------------------------|
| TD.PD.VDMU.E1  | Fields Checks - Discover Identity          |
| TD.PD.VDMU.E2  | Fields Checks - Discover SVIDs             |
| TD.PD.VDMU.E3  | Fields Checks - Discover Modes             |
| TD.PD.VDMU.E4  | Fields Checks - Enter Mode                 |
| TD.PD.VDMU.E5  | Fields Checks - Exit Mode                  |
| TD.PD.VDMU.E6  | tVDMReceiverResponse - Discover Identity   |
| TD.PD.VDMU.E7  | tVDMReceiverResponse - Discover SVIDs      |
| TD.PD.VDMU.E8  | tVDMReceiverResponse - Discover Modes      |
| TD.PD.VDMU.E9  | tVDMReceiverResponse - Enter and Exit Mode |
| TD.PD.VDMU.E10 | Incorrect SVID - Discover Identity         |
| TD.PD.VDMU.E11 | Incorrect SVID - Discover SVIDs            |
| TD.PD.VDMU.E12 | Incorrect SVID - Discover Modes            |
| TD.PD.VDMU.E13 | Incorrect SVID - Enter Mode                |
| TD.PD.VDMU.E14 | Incorrect SVID - Exit Mode                 |
| TD.PD.VDMU.E15 | Applicability                              |
| TD.PD.VDMU.E16 | Interruption by PD Command                 |
| TD.PD.VDMU.E17 | Interruption by VDM Command                |
| TD.PD.VDMU.E18 | tDRSwapHardReset                           |
| TD.PD.VDMU.E19 | Version                                    |

#### 6.3.9 PD2.0 Deterministic MOI – VDM Tests for DFPs

| Test Ref #    | Test Description                                |
|---------------|-------------------------------------------------|
| TD.PD.VDMD.E1 | tVDMSenderResponse Deadline - Discover Identity |
| TD.PD.VDMD.E2 | tVDMSenderResponse Timeout - Discover Identity  |
| TD.PD.VDMD.E3 | Incorrect Fields - Discover Identity            |
| TD.PD.VDMD.E4 | Applicability                                   |

# 6.3.10 PD2.0 Deterministic MOI – DisplayPort Alt-Mode Tests for USB UFPs

| Test Ref #   | Test Description        |
|--------------|-------------------------|
| TD.PD.DPU.E1 | Enter Mode ACK Response |

| us Update Command |
|-------------------|
| ι                 |

#### 6.3.11 PD2.0 Deterministic MOI – DisplayPort Alt Mode Tests for USB DFPs

| Test Ref #   | Test Description                                            |
|--------------|-------------------------------------------------------------|
| TD.PD.DPD.E1 | Cable Determination                                         |
| TD.PD.DPD.E2 | Discover SVIDs ACK with DP SID in Arbitrary Locations       |
| TD.PD.DPD.E3 | Status Update Presence                                      |
| TD.PD.DPD.E4 | Enter Mode Sequence Fails, Enter Mode NAK Response          |
| TD.PD.DPD.E5 | Enter Mode Sequence Fails, Enter Mode ACK Response Not Sent |
| TD.PD.DPD.E6 | DisplayPort Not Connected then Connected                    |
| TD.PD.DPD.E7 | Status Update Port Resolution                               |
| TD.PD.DPD.E8 | Not Compatible Connection                                   |

#### 6.3.12 PD2.0 Deterministic MOI – Consistency Tests

| Test Ref #     | Test Description                               |
|----------------|------------------------------------------------|
| TD.PD.VNDI.E1  | VDM Identity                                   |
| TD.PD.VNDI.E2  | VDM SVIDs                                      |
| TD.PD.VNDI.E3  | VDM Modes                                      |
| TD.PD.VNDI.E4  | SOP* Handling                                  |
| TD.PD.VNDI.E5  | Source Capabilities                            |
| TD.PD.VNDI.E6  | Sink Capabilities                              |
| TD.PD.VNDI.E7  | Dual Role Devices - Accepts PR_Swap as Source  |
| TD.PD.VNDI.E8  | Dual Role Devices - Accepts PR_Swap as Sink    |
| TD.PD.VNDI.E9  | Dual Role Devices - Requests PR_Swap as Source |
| TD.PD.VNDI.E10 | Dual Role Devices - Requests PR_Swap as Sink   |
| TD.PD.VNDI.E11 | DisplayPort Alt-Mode - Modes                   |

## 6.4 USB Type-C Functional Compliance Tests (Chargers Only)

The USB Type-C Functional Test Specification covers required functional tests. GRL-USB-PD-C2 supports these tests for chargers (Providers).

#### 6.4.1 Connection Tests

| Test Ref # | Test Description     |
|------------|----------------------|
| TD 4.1.1   | Initial Voltage Test |

#### 6.4.2 Source Tests

| Test Ref # | Test Description               |
|------------|--------------------------------|
| TD 4.2.1   | Source Connect Sink Test       |
| TD 4.2.2   | Source Connect SNKAS Test      |
| TD 4.2.3   | Source Connect DRP             |
| TD 4.2.4   | Source Connect Try.SRC DRP     |
| TD 4.2.5   | Source Connect Try.SNK DRP     |
| TD 4.2.6   | Source Connect Audio Accessory |
| TD 4.2.7   | Source Connect Debug Accessory |

| TD 4.2.8 | Source Connect VCONN Accessory |
|----------|--------------------------------|
|----------|--------------------------------|

# 6.5 USB PD Source Power Compliance Tests

The Source Power Test Specification covers required USB Type-C source power tests.

#### 6.5.1 PD2.0 Source Power Tests

| Test Ref # | Test Description  |
|------------|-------------------|
| SPT.1      | Load Test         |
| SPT.2      | Capabilities Test |
| SPT.3      | Hard Reset Test   |
| SPT.4      | GiveBack Test     |

#### 6.5.2 PD3.0 Source Power Tests

| Test Ref # | Test Description       |
|------------|------------------------|
| SPT.1      | Load Test              |
| SPT.2      | Capabilities Test      |
| SPT.3      | Hard Reset Test        |
| SPT.4      | GiveBack Test          |
| SPT.5      | Over Current Test      |
| SPT.6      | PPS Voltage Step Test  |
| SPT.7      | PPS Current Limit Test |

# 6.6 DisplayPort Over USB Type-C Compliance Tests

The following are required Power Delivery Tests in the DisplayPort Over Type-C CTS and pin assignment SCR. Refer to the CTS for details on the documents listed in Section 1.

#### 6.6.1 Chapter 10 – Discovery and USB-PD

#### 6.6.1.1 DisplayPort Alt Mode on Type-C Tests for UFPs

| Test Ref # | Test Description         |
|------------|--------------------------|
| 10.2.1     | Enter Modes ACK Response |
| 10.2.2     | Status Update Command    |

#### 6.6.1.2 DisplayPort Pin Assignment Tests

| Test Ref # | Test Description                                                           |
|------------|----------------------------------------------------------------------------|
| 10.2.3     | Time from VBUS/VCONN on to UFP Ready (Informative)                         |
| 10.2.4     | Time from HPD Event to PD Message (Informative)                            |
| 10.2.5     | Proper Pin Assignment Support for Receptacle-based Video Sinks (Normative) |
| 10.2.6     | Proper Pin Assignment Support for C to DP adaptor cables (Normative)       |

| 10.2.7     | Proper Pin Assignment Support for adaptor cables with protocol converters (Normative) |  |  |  |  |  |
|------------|---------------------------------------------------------------------------------------|--|--|--|--|--|
| 6.6.1.3 Di | 5.6.1.3 DisplayPort Alt Mode on Type-C Tests for DFPs                                 |  |  |  |  |  |
| Test Ref # | Test Description                                                                      |  |  |  |  |  |
| 10.3.1     | Discover SVIDs ACK with DP SID in Arbitrary Locations                                 |  |  |  |  |  |
| 10.3.2     | Cable Determination                                                                   |  |  |  |  |  |
| 10.3.3     | Enter Mode Sequence Fails, Enter Mode ACK Response Not Sent                           |  |  |  |  |  |
| 10.3.4     | Enter Mode Sequence Fails, Enter Mode NAK Response                                    |  |  |  |  |  |
| 10.3.5     | DisplayPort Not Connected at UFP_U, and then Connected                                |  |  |  |  |  |
| 10.3.6     | Status Update                                                                         |  |  |  |  |  |
| 10.3.7     | Status Update Port Resolution                                                         |  |  |  |  |  |
| 10.3.8     | DP Mode Device Not Compatible                                                         |  |  |  |  |  |
| 10.3.9     | Field Checks – DisplayPort Configure                                                  |  |  |  |  |  |
| 10.3.10    | No Test Defined (numbering issue introduced with SCR)                                 |  |  |  |  |  |
| 10.3.11    | Proper pin assignment selection for DFP_U / DFP_D connected to receptacle (Normative) |  |  |  |  |  |
| 10.3.12    | Proper pin assignment selection for DFP_U/DFP_D connected to plug (Normative)         |  |  |  |  |  |
| 10.3.13    | Proper pin assignment selection for DFP_U/UFP_D connected to receptacle (Normative)   |  |  |  |  |  |
| 10.3.14    | Proper pin assignment selection for DFP_U / UFP_D connected to plug (Normative)       |  |  |  |  |  |
| 10.3.15    | tFirstSourceCap and tTypeCSendSourceCap Measurements (Informative)                    |  |  |  |  |  |

#### 6.6.2 Chapter 11 – Vbus & Vconn Verification

#### 6.6.2.1 Vbus & Vconn

| Test Ref # | Test Description                      |
|------------|---------------------------------------|
| 11.2.1     | VBUS/VCONN before Attach Detection    |
| 11.2.2     | DFP VBUS/VCONN after Attach Detection |

#### 6.6.2.2 Adaptor VBUS and VCONN Tests

| Test Ref # | Test Description        |
|------------|-------------------------|
| 11.3.1     | VBUS/VCONN for Adapters |

# 6.7 Quick Charge 4 Compliance Tests

The Quick Charge 4 CTS covers required tests for QC4 Testing. Summarized in the following table. Refer to CTS for the details. This test group will appear in the GRL-USB-PD-C2 Test Specification Selection page if the unit is Configured with GRL-USB-PD-C2-QC upgrade license.

#### 6.7.1 QC4 Tests

| Test Ref # | Test Description     |
|------------|----------------------|
| QC4.TID-1  | Class A Adapter Test |

| QC4.TID-2  | Class B Adapter Test                           |
|------------|------------------------------------------------|
| QC4.TID-3  | Current Fold Back Test                         |
| QC4.TID-4  | Quick Charge Starting Procedure Test           |
| QC4.TID-5  | Quick Charge Fault Condition Test              |
| QC4.TID-6  | Inquire Charger Case Temperature VDM Test      |
| QC4.TID-7  | Inquire Charger Connector Temperature VDM Test |
| QC4.TID-8  | Inquire Voltage at Connector VDM Test          |
| QC4.TID-9  | Inquire Charger Type VDM Test                  |
| QC4.TID-10 | Inquire Charger Protocol Version Test          |
| QC4.TID-11 | Supported Message Type Test                    |
| QC4.TID-12 | Adapter Collapse behavior test                 |
| QC4.TID-13 | Device removal Test                            |
| QC4.TID-14 | Slew Rate Test                                 |
| QC4.TID-15 | Voltage and Current Test                       |
| QC4.TID-16 | Hard Reset Test                                |
| QC4.TID-17 | Consistency Test                               |
| QC4.TID-18 | PPS Timeout Test                               |
| QC4.TID-19 | Mode Transition Validation                     |
| QC4.TID-20 | D+ and D- Transitions check                    |

# 6.8 Quick Charge Legacy Tests

Quick Charge Legacy tests support Qualcomm's original proprietary Quick Charge capability. These tests are only available to users who are approved Qualcomm QC4 adopters with a signed NDA with Qualcomm indicating this.

#### 6.8.1 Quick Charge Legacy Tests

| Test Ref # | Test Description  |
|------------|-------------------|
| SPT.1      | Load Test         |
| SPT.2      | Capabilities Test |
| SPT.3      | Hard Reset Test   |
| SPT.4      | GiveBack Test     |

# 7 Appendix A: USB Type-C Controller (GRL-USB-PD-C2) 7.1 GRL-USB-PD-C2 Shipping Box Contents

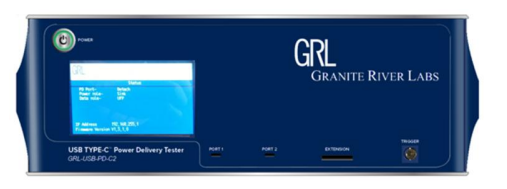

**GRL-USB-PD-C2** - USB Type-C Power Delivery Tester and Analyzer

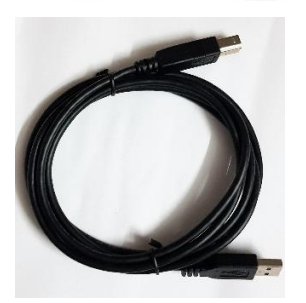

Power Supply & Power Cord.

USB Cable – Standard Type A to Type B Programming cable used to update GRL-USB-PD-C2 firmware. Connects to GRL-USB-PD-C2 upgrade USB port.

**Ethernet Cable** – 3m Cat 5 cable to connect GRL-USB-PD-C2 test controller to control computer.

**GRL-USB-PD-C2-CAB1** – Type-C VCONN Passthrough cable, used for connecting UUT to GRL-USB-PD-C2 test controller.

**External E-Load Connector** – Needed to connect external E-Load to GRL-USB-PD-C2 test controller.

**GRL-USB-PD-C2 CAL Fixture** – Calibration fixture for GRL-USB-PD-C2 test controller, used for USB 3.1 Gen 2 noise calibration.

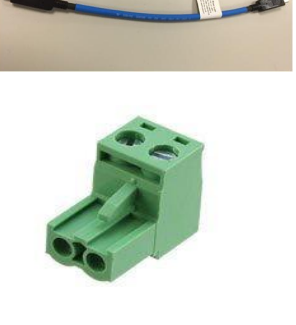

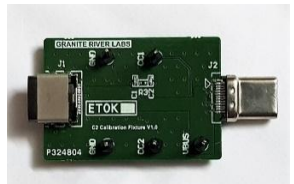

© Granite River Labs 2018

Version 1.3.5.0, June 2018

Page 67 of 95

Accessory pouch.

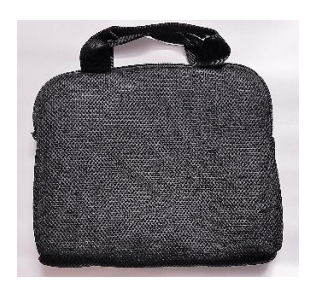

# 7.2 GRL-USB-PD-C2 Orderable Accessories

**GRL-USB-PD-FRS** – GRL Fast Role Swap (FRSWAP) Board *(Coming Soon)*, which comprises the following:

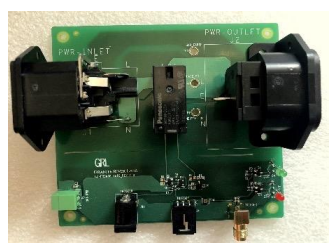

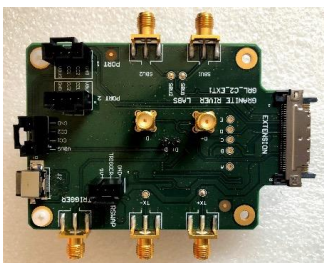

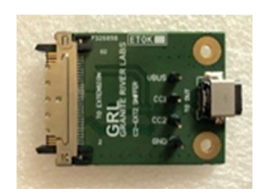

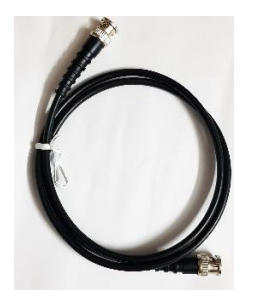

 GRL-C2-FRSWAP AUTO Box Board – Fixture for GRL-USB-PD-C2 test controller, used to automate Fast Role Swap based testing. Connects to DUT to remove External AC power from DUT.

Note: The fixture will be shipped inside an enclosure.

- GRL-C2-EXT1 DisplayPort Fixture, LFPS & FRSWAP Control Board – EXT1 extension fixture for GRL-USB-PD-C2 test controller, used for the following functions:
  - Control signals for GRL-C2-FRSWAP AUTO Box Board.
  - Test DisplayPort Alt Mode over Type-C.
  - Control Low Frequency Periodic Signaling (LFPS) sequences in USB 3.0 system.

**GRL-USB-PD-PSB** – GRL Protocol Sniffer Board *(Coming Soon).* EXT2 extension fixture for GRL-USB-PD-C2 test controller, used for sniffing USB data packets between two connected DUT's.

**GRL-USB-PD-PTK** – GRL Scope Probing and Triggering Kit, which comprises the following:

• **BNC to BNC Cable** – 1M BNC cable to connect GRL-USB-PD-C2 test controller to external instruments. Can be used as trigger for communication between C2 to C2 or C2 to Oscilloscope.

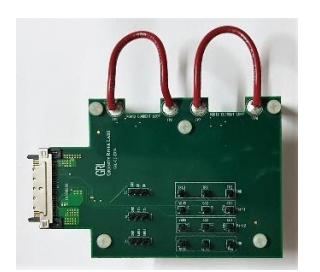

- **GRL-C2-EXT4 Probing Board** EXT4 extension fixture for GRL-USB-PD-C2 test controller, used for:
  - Probing the VBUS, CC lines of Port 1, Port 2 and D+/-, SBU1,2, and TX+/- of Port 1.
  - VBUS current measurement of Port 1 and Port 2 using current loop.

*Note: These functions are used with the Oscilloscope for debugging purposes.* 

**GRL-USB-PD-C2-CAB1** – Type-C VCONN Passthrough cable, used for connecting UUT to GRL-USB-PD-C2 test controller.

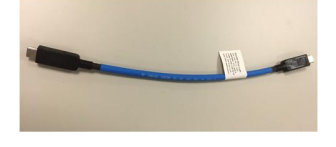

**GRL-USB-PD-G2NCB** – Gen 2 Noise Calibration Board for GRL-USB-PD-C2 test controller, used for USB 3.1 Gen 2 noise calibration.

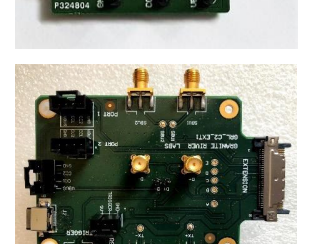

**GRL-USB-PD-SAB** – SI Automation Board for GRL-USB-PD-C2 test controller, used for automation control of USB Serial Interface communication protocol testing.

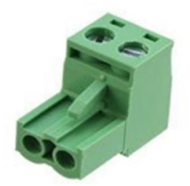

**GRL-USB-PD-ELDC** – External E-Load Connector, used to connect external E-Load to GRL-USB-PD-C2 test controller.

*Note*: It is recommended by Granite River Labs to connect the extension fixture/board only during *power-off* on the GRL-USB-PD-C2 test controller.

# 8 Appendix B: Using the Configuration Controller

This section describes how to use the **Config Controller** utility, which allows the user to manually send USB-PD Commands from the GRL-USB-PD-C2 controller to the UUT. To access the **Config Controller** utility, go to the **Test Configuration** screen and click the **Config Controller** button.

| Test Configuration          | 🎽 🔰 🖓 🕈 💷 🙆 🗃 🖬 🔶 🗕 🚺                                                                                                    |  |
|-----------------------------|----------------------------------------------------------------------------------------------------|--|
| Test Configuration          | Image: Second Second |  |
| [27-03-2018 20:54:25 749ms] | PD 3.0 test configuration<br>Config Controller<br>Reset Results                                                                                                    |  |
| [27-03-2018 20:54:48 090ms] | Product capabilities are updated.                                                                                                    |  |

FIGURE 8.1: CONFIGURATION CONTROLLER

Testing the UUT for a particular scenario can be performed using the **Configuration Controller** utility. Across the top of the screen are a number of tabs that can be selected to focus on specific capabilities and requirements.

# 8.1 Configure Tab

The configure tab allows the user to set the configuration of the controller.

| 强 Configu                       | ire Con | troller |           |        |          |         |           | -     |           | ×      |
|---------------------------------|---------|---------|-----------|--------|----------|---------|-----------|-------|-----------|--------|
| Continuous                      | Read    | Mes     | sage Vali | dation | Eload    | FW U    | pdate     |       |           |        |
| Configure                       | Comn    | nands   | Alt Mod   | e Adv  | anced    | E-Loa   | d Setup   | Misc  | Testing   |        |
| Controller Mode: UFP/Sink v Set |         |         |           |        |          |         |           |       |           |        |
|                                 |         |         |           |        |          |         |           | C     | how Calff |        |
|                                 |         |         | Detach    | Atta   | ach      |         |           | ା     | now Shin  | er     |
| Request                         | Messa   | age se  | ttings:   |        |          |         |           |       |           |        |
| PDO Ind                         | lex: 1  |         | $\sim$    |        |          |         |           |       | Doquost   |        |
| l(o                             | p): 1   |         |           | (0-5A) |          |         |           | С     | ommand    |        |
| l(ma                            | x): 1   |         |           | (0-5A) |          | Set Ca  | os Misma  | tch E | lag       |        |
| Operat                          | ion: A  | Assign  | ~         |        |          | Clear G | iveBack I | Flag  | iug.      |        |
| Set Sou                         |         | nahili  | tioe      |        |          |         |           |       |           |        |
| 3et 300                         | Le La   | pabili  | ues.      |        |          |         |           |       |           |        |
| No.Of PD                        | O's     |         | ~         |        | ] Includ | le Exte | rnal VBU  | S     |           | $\sim$ |
|                                 |         |         |           |        |          |         |           |       |           |        |
|                                 |         |         |           |        |          |         |           |       |           |        |
|                                 |         |         |           |        |          |         |           |       |           |        |
|                                 |         |         |           |        |          |         |           |       |           |        |
|                                 |         |         |           |        |          |         |           |       |           |        |
|                                 |         |         |           |        |          |         |           |       |           |        |
|                                 |         |         |           |        |          |         |           |       | Configure | •      |
| UUT D                           | evice T | vpe:    | Provider  | /Consu | imer     |         | ~         |       |           |        |
|                                 |         |         |           |        |          |         |           |       |           |        |
| Mod                             | e Setti | ngs:    |           |        |          |         | ~         |       | Sena      |        |
| Re                              | ad Sta  | atus    |           |        |          |         |           |       |           |        |
|                                 |         |         |           |        |          |         |           |       |           |        |

FIGURE 8.2: CONFIGURATION CONTROLLER – CONFIGURE TAB

Controller Mode - The Controller Mode drop down sets the controller's mode of operation.

| Controller          | Mode: | Cable Tester ~                 |  |  |  |
|---------------------|-------|--------------------------------|--|--|--|
|                     |       | UFP/Sink<br>DFP/Source<br>-DRP |  |  |  |
| Request Message set |       | tCable Tester                  |  |  |  |
| PDO Index:          | 1     | ~                              |  |  |  |

FIGURE 8.3: CONFIGURATION CONTROLLER MODE SELECTION

- 1. UFP/Sink Upward Facing Port, sink power
- 2. **DFP/Source** Downward Facing Port, source power
- 3. **DRP** Dual Roll Port
- 4. **Cable Tester** Cable only

Clicking on <u>Detach</u> or <u>Attach</u> will negotiate a Detach or Attach respectively between the Config Controller and the UUT. Clicking the **Set** button causes the mode to be set.

Clicking the **Show Sniffer** button allows the user to validate USB-PD communications between the Config Controller and the UUT. Select the VBUS and CC1/CC2 line voltage and current connections and D+/D- voltage to view the PDO negotiations. Enter the number of intervals required to run sub sampling of USB-PD data packets and click the **Start** button to generate the PDO communications exchange protocol. When the protocol is running, click the **Stop** button at any time to end the process.

| 00 USB-PD Sniffer                             |                     |              |                 |       |      | - | × |
|-----------------------------------------------|---------------------|--------------|-----------------|-------|------|---|---|
| Vbus Curr Ch0 Vbus Volt Ch4 SubSamp Interval: | CC2 Curr Ch1        | CC1 Curr Ch2 | D+ Volt         | Start |      |   |   |
| SI                                            | Dir                 |              | SC              | P Pkt | Desc |   |   |
|                                               |                     |              |                 |       |      |   |   |
| Port A<br>VBUS NA<br>Current NA               | V VBUS<br>A Current | NA V<br>NA A | Disable Sniffer |       |      |   |   |

FIGURE 8.4: CONFIGURATION CONTROLLER MODE SNIFFER FUNCTION

For a 2-port UUT, enter the VBUS and current values available at both Port A and Port B. To turn off the sniffer function, select the "Disable Sniffer" check box.

• **Request Message Settings** - This section allows the user to select the Request message settings which are sent from the Controller during PD Contract negotiation phase. These settings are also sent when the **Request Command** button is clicked.

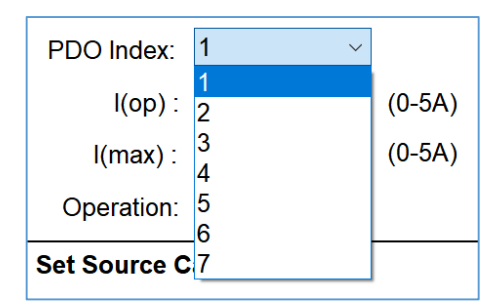

FIGURE 8.5: REQUEST MESSAGE PDO INDEX SELECT
The **PDO Index** dropdown allows the user to select the index of the PDO being accessed. The **I(op)** (operating current level) input is used to specify the operating current value between 0A and 5A. The **I(max)** (maximum current level) input is used to specify the maximum allowable current value between I(op) and 5A. These values are assigned to the current parameter in the Source and Sink Capability message sent from the Controller.

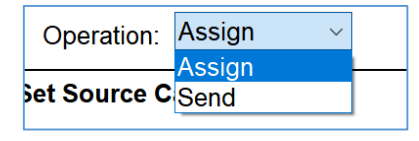

FIGURE 8.6: REQUEST MESSAGE OPERATION SELECTION

The user should choose **Assign** in the **Operation** drop down to assign the **Request Message** settings or select **Send** to send the message.

The "Set Caps Mismatch Flag" is set if there is a check mark in the box next to the flag title. Clicking on the check box will toggle the value between set and cleared.

Similarly, the "Clear GiveBack Flag" can be set (check mark in box) or cleared (no check mark) by clicking on the "Clear GiveBack Flag" check box.

• Set Source Capabilities – The source capabilities are set in this section including the number of PDOs, the specific capabilities of each PDO and which, if any, PDO has an external Vbus capability.

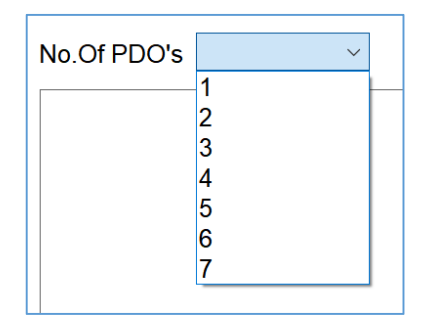

FIGURE 8.7: SET SOURCE CAPABILITIES SET NUMBER OF PDOS

The number of PDOs supported is selected using the **No. Of PDOs** drop down. From one to seven PDOs can be selected.

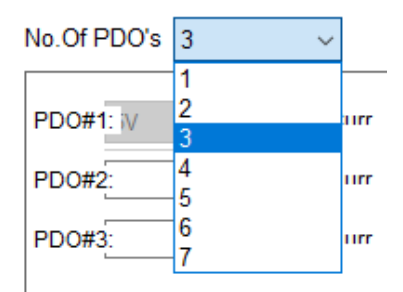

FIGURE 8.8: SET SOURCE CAPABILITIES FOUR PDOS SELECTED

In the case shown with three PDOs defined, the first three PDOs, with indices 1, 2, and 3, have internally controlled voltage and current limits that are set by the first three sets of voltage and current boxes. An external power supply is selected by clicking on the **Include External VBUS** check box.

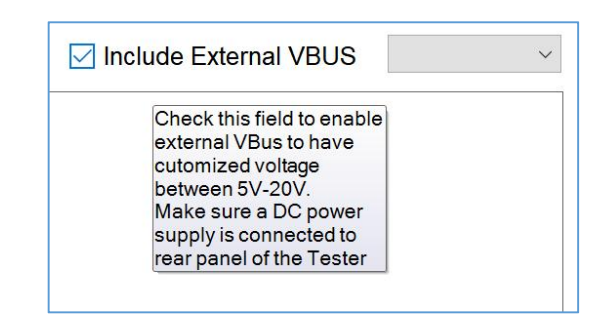

FIGURE 8.9: SET SOURCE CAPABILITIES EXTERNAL VBUS

| Include External VBUS |         | ~                                                                   |
|-----------------------|---------|---------------------------------------------------------------------|
| 0.1                   | IN 1A-5 | Choose PDO Index for which<br>external Vbus has to be<br>configured |
| 0.1                   | IN 1A-5 |                                                                     |

FIGURE 8.10: SET SOURCE CAPABILITIES EXTERNAL VBUS REQUIREMENTS

Only one PDO with index greater than one can be specified as an external VBUS PDO. The user needs to connect their external power supply to the rear of the GRL-USB-PD-C2 Controller to provide the external Vbus power capability.

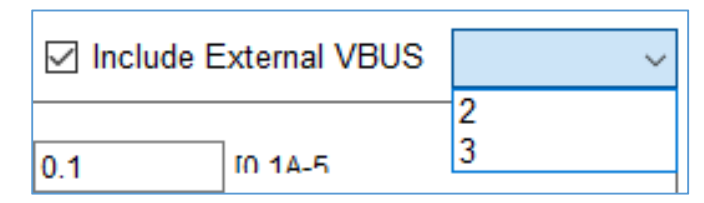

FIGURE 8.11: SET SOURCE CAPABILITIES EXTERNAL VBUS SELECTION

Clicking the **Configure** button will cause the specified configuration parameters to be communicated to the attached UUT.

The **UUT Device Type** drop down allows the user to select the type of UUT connected to the Controller.

| UUT Device Type: | Provider/Consumer      |
|------------------|------------------------|
|                  | Consumer Only          |
| Mode Settings:   | Consumer/Provider      |
|                  | Provider/Consumer      |
| Read Status      | Provider Only          |
|                  | -Cable ·               |
|                  | DRP                    |
|                  | Alternate Mode Adapter |

FIGURE 8.12: SELECT UUT TYPE

The available UUT types are Consumer Only, Consumer/Provider, Provider/Consumer, Provider Only, Cable, DRP and Alternate Mode Adapter.

The **Mode Settings** dropdown allows the user to select the Controller configuration to match the behavior of the attached UUT. For example, if the Controller should accept the PR\_SWAP command

received from the UUT, it can be configured by selecting "Accept PR\_SWAP" from drop down list, and can then be applied to the Controller by pressing the Send button.

| GRL Configure Controll | er — 🗆 >                                      |
|------------------------|-----------------------------------------------|
|                        |                                               |
| Power lesting Misc     | Testing Continuous Read Message Validation    |
| Configure Command      | s Alt Mode Advanced E-Load Setup VDM Settings |
| Controller Mod         | e: Reject PR Swap                             |
| Controller Mod         | Send PR Swap Set                              |
|                        | Accept PR Swap                                |
|                        | Send Accept PR Swap                           |
| Request Message        | setSend PR Swap DONT Send Fir                 |
|                        | HARD RESET                                    |
| PDO Index: 1           | CABLE RESET                                   |
| l(op): 1               | PHY RESET Command                             |
|                        | BIST Carrier Mode 2                           |
| I(max): 1              | VBUS CAPACITANCE DEFAULT toh Flag             |
| . ,                    | VBUS CAPACITANCE 1MF                          |
| Operation: Assi        | gn VBUS_CAPACITANCE_10MF Flag                 |
| -                      | WBUS_CAPACITANCE_100MF                        |
| Set Source Capab       | RP_36K_900mA                                  |
|                        | RP_12K_1500mA                                 |
| No.Of PDO's            | RP_4_7K_3000mA S                              |
|                        | VDMConfig_TesterSource_ACK                    |
|                        | VDMConfig_TesterSink_ACK                      |
|                        | DPAltMode_Config                              |
|                        | DPAltMode_Macbook                             |
|                        | ERROR_Clear                                   |
|                        | ERROR_CRC_Before_Encode                       |
|                        | ERROR_CRC_After_Encode                        |
|                        | ERROR_Payload_Before_Encode                   |
|                        | ERROR_Payload_After_Encode                    |
| 50-                    | SimulateAttach                                |
|                        | SimulateDetach Configure                      |
|                        |                                               |
| UUT Device Typ         | e: VDM_SVID_INIT                              |
|                        | VDM_MODE_INIT                                 |
| Mode Settings          | Send                                          |
| Read Statu             | s -                                           |

The table below shows the available commands and provides details for each command.

| Mode Setting                     | Command                                       | Command Description                  |  |  |  |  |
|----------------------------------|-----------------------------------------------|--------------------------------------|--|--|--|--|
| Reject PR_SWAP                   | If PR_SWA                                     | f PR_SWAP command to be rejected     |  |  |  |  |
| Send PR_SWAP                     | To initiate l                                 | PR_SWAP command                      |  |  |  |  |
| Accept_PR_SWAP                   | Accept PR_                                    | Accept PR_SWAP                       |  |  |  |  |
| Send_Accept_PR_SWAP              | Initiate PR_SWAP & Accept if PR_SWAP received |                                      |  |  |  |  |
| Send_PR_Swap_DONT_Send_First_PS_ | RDY                                           | Initiate PR_SWAP & Don't Send PS_RDY |  |  |  |  |
| HARD_RESET                       | Send Hard Reset to UUT                        |                                      |  |  |  |  |
| CABLE_RESET Send Cabl            |                                               | Cable Reset command to UUT           |  |  |  |  |
| PHY_RESET Reset PI               |                                               | layer of the Controller              |  |  |  |  |

© Granite River Labs 2018

Version 1.3.5.0, June 2018

| Mode Setting                | Command Description                                                                         |  |  |  |  |  |
|-----------------------------|---------------------------------------------------------------------------------------------|--|--|--|--|--|
| BIST Carrier Mode2          | Send BIST Carrier Mode 2 command to UUT                                                     |  |  |  |  |  |
| VBUS_CAPACITANCE_DEFAULT    | All capacitance is m                                                                        |  |  |  |  |  |
| Vbus_CAPACITANCE_1MF        | 1uF Capacitance is applied on Vbus pin                                                      |  |  |  |  |  |
| Vbus_CAPACITANCE_10MF       | 10uF Capacitance is applied on Vbus pin                                                     |  |  |  |  |  |
| Vbus_CAPACITANCE_100MF      | 100uF Capacitance is applied on Vbus pin                                                    |  |  |  |  |  |
| RP_36K_900mA                | Assert 36K Rp resistance                                                                    |  |  |  |  |  |
| RP_12K_1500mA               | Assert 12K Rp resistance                                                                    |  |  |  |  |  |
| RP_4_7K_3000mA              | Assert 4.7K Rp resistance                                                                   |  |  |  |  |  |
| VDMConfig_TesterSource_ACK  | Update Controller with the VDM Source Data                                                  |  |  |  |  |  |
| VDMConfig_TesterSink_ACK    | Update Controller with the VDM Sink ACK Data                                                |  |  |  |  |  |
| DPAltMode_Config            | Configure controller with VDM message to respond to any UUT                                 |  |  |  |  |  |
| DPAltMode_Macbook           | Configure controller with VDM message to respond to Macbook                                 |  |  |  |  |  |
| ERROR_Clear                 | Clear all the error inserted                                                                |  |  |  |  |  |
| ERROR_CRC_Before_Encode     | Insert Corrupt CRC data before 4B/5B encoding while transmitting packet from Controller     |  |  |  |  |  |
| ERROR_CRC_After_Encode      | Insert Corrupt CRC data after 4B/5B encoding while transmitting packet from Controller      |  |  |  |  |  |
| ERROR_Payload_Before_Encode | Insert Corrupt payload data before 4B/5B encoding while transmitting packet from Controller |  |  |  |  |  |
| ERROR_Payload_After_Encode  | Insert Corrupt payload data after 4B/5B encoding while transmitting packet from Controller  |  |  |  |  |  |
| Simulate Attach             | Simulate Attaching Type-C connector without manual intervention                             |  |  |  |  |  |
| Simulate Detach             | Simulate Detach of Type-C connector without manual intervention                             |  |  |  |  |  |
| VDM_ID_INIT                 | Configure the Controller with the VDM Discover ID initialize data                           |  |  |  |  |  |
| VDM_SVID_INIT               | Configure the Controller with the VDM Discover SVID data                                    |  |  |  |  |  |
| VDM_MODE_INIT               | Configure the Controller with the VDM Discover Mode data                                    |  |  |  |  |  |
| Enable VCONN                |                                                                                             |  |  |  |  |  |
| Select Cable                |                                                                                             |  |  |  |  |  |
| SOFT_RESET                  | Send Soft Reset to UUT                                                                      |  |  |  |  |  |
| INIT_Src_Cap                | Configure Controller with the Source Capability PDO                                         |  |  |  |  |  |
| VBUS_OFF                    | Disconnect Vbus from the Type-C connector on the controller                                 |  |  |  |  |  |
| VBUS_5V                     | Connect 5V Vbus supply to Type-C Connection on the controller                               |  |  |  |  |  |
| VBUS_12V                    | Connect 12V Vbus supply to Type-C Connection on the controller                              |  |  |  |  |  |
| VBUS_20V                    | Connect 20V Vbus supply to Type-C Connection on the controller                              |  |  |  |  |  |
| Set_Src_Cap1                | Configure controller with the 5V, 900ma PDO                                                 |  |  |  |  |  |
| Set_Src_Cap2                | Configure controller with the 12V, 1.5A PDO                                                 |  |  |  |  |  |
| Set_Src_Cap3                | Configure controller with the 20V, 3.0A PDO                                                 |  |  |  |  |  |
| Enable eLoad Mod            | Enable E-Load Connected to the Controller                                                   |  |  |  |  |  |
| Disable eLoad Mod           | Disable E-Load Connected to the Controller                                                  |  |  |  |  |  |
| Enable VDM                  | Enable VDM, So controller will respond to VDM messages                                      |  |  |  |  |  |
| Disable VDM                 | Disable VDM, So controller will respond with NAK for VDM messages                           |  |  |  |  |  |
| Reject_DR_SWAP              | Configure controller to reject DR swap if received from UUT                                 |  |  |  |  |  |
| Send_DR_SWAP                |                                                                                             |  |  |  |  |  |
| Accept_DR_SWAP              | Configure controller to Accept DR swap if received from UUT                                 |  |  |  |  |  |
| Send_Accept_DR_SWAP         | Send DR_SWAP or Accept DR_SWAP                                                              |  |  |  |  |  |
| Tester_Reset                | Reset the Controller                                                                        |  |  |  |  |  |
| Tester_Reconnect            |                                                                                             |  |  |  |  |  |

| Mode Setting                | Command Description |
|-----------------------------|---------------------|
| ERROR_CRC_ReservedSymbol    |                     |
| AutoRetry_Enable            |                     |
| AutoRetry_Disable           |                     |
| PHY_MSG_1_BistSOPs          |                     |
| PHY_MSG_2_PhyEncErr         |                     |
| PHY_MSG_3_MsgIDCabRst       |                     |
| PHY_MSG_4_MsgIDRpt          |                     |
| SoftReset_With_PDC          |                     |
| SoftReset_Without_PDC       |                     |
| DiscovIDResp_All_SOPs       |                     |
| DiscovIDResp_SOP_Only       |                     |
| SetExtTrigger_RuntimeCmd    |                     |
| SetExtTrigger_AllPackets    |                     |
| MsgID_Inc_Enable            |                     |
| MsgID_Inc_Disable           |                     |
| BusIdle3_Noise_Enable       |                     |
| BusIdle3_Noise_Disable      |                     |
| Disable_GoodCRC_CfgSRAccept |                     |
| Enable_GoodCRC_CfgSRAccept  |                     |
| Disable_PPS_AutoReq         |                     |
| Enable_PPS_AutoReq          |                     |
| FE_FPGA_FR                  |                     |
| Reset Board                 |                     |

Clicking the **Read Status** button gets status from the UUT and displays it.

Read Status Detached / Sink / UFP/APDO Mode: False

FIGURE 8.14: CONFIGURE CONTROLLER READ STATUS BUTTON

#### 8.2 Commands Tab

The Commands tab allows the user to send run-time messages from the Controller to connected UUT after a successful PD Contract has been established. The user selects the desired message type then clicks the **Send** button to send the run-time messages from the Controller to the UUT.

| 🔞 Configure Controller                           |               | _    |         | × |  |  |  |  |  |
|--------------------------------------------------|---------------|------|---------|---|--|--|--|--|--|
| Continuous Read Message Validation Eload FW Upda | ate           |      |         |   |  |  |  |  |  |
| Configure Commands Alt Mode Advanced E-Load      | Setup         | Misc | Testing |   |  |  |  |  |  |
|                                                  |               |      |         |   |  |  |  |  |  |
|                                                  |               |      |         |   |  |  |  |  |  |
|                                                  |               |      |         |   |  |  |  |  |  |
| SOP Type: SOP V Send                             |               |      |         |   |  |  |  |  |  |
| SVID(XXXX): FF01                                 |               |      |         |   |  |  |  |  |  |
| O VDM Discover ID Initiator                      | cturer li     | nfo  |         |   |  |  |  |  |  |
| O VDM SVID Initiator                             |               |      |         |   |  |  |  |  |  |
| ○ VDM Mode Initiator                             |               |      |         |   |  |  |  |  |  |
| ○ VDM Enter Mode Initiator                       |               |      |         |   |  |  |  |  |  |
| ○ VDM Exit Mode Initiator                        |               |      |         |   |  |  |  |  |  |
| ◯ Data Role Swap                                 |               |      |         |   |  |  |  |  |  |
| ○ Power Role Swap                                |               |      |         |   |  |  |  |  |  |
| ○ Vconn Swap                                     |               |      |         |   |  |  |  |  |  |
| ○ Hard Reset                                     |               |      |         |   |  |  |  |  |  |
| ⊖ Cable Reset                                    | ⊖ Cable Reset |      |         |   |  |  |  |  |  |
| ◯ Soft Reset                                     |               |      |         |   |  |  |  |  |  |
| ○ Get Sink capability                            |               |      |         |   |  |  |  |  |  |
| ○ Get Source capability                          |               |      |         |   |  |  |  |  |  |
| O BIST Carrier Mode2                             |               |      |         |   |  |  |  |  |  |
| ⊖ Ping                                           |               |      |         |   |  |  |  |  |  |
| ○ Get Source Cap Extended                        |               |      |         |   |  |  |  |  |  |
| ⊖ Get_Status                                     |               |      |         |   |  |  |  |  |  |
| O Get_PPS Status Message Coun                    | it:           |      |         |   |  |  |  |  |  |
| O BIST Test Data                                 |               |      |         |   |  |  |  |  |  |
|                                                  |               |      |         |   |  |  |  |  |  |
|                                                  |               |      |         |   |  |  |  |  |  |

FIGURE 8.15: CONFIG CONTROLLER COMMANDS TAB

The **SOP Type** drop down allows the user to select the SOP type in the message sent from Controller. It includes SOP, SOP' and SOP".

| SOP Type:  | SOP ~ |
|------------|-------|
|            | SOP   |
| VID(XXXX): | SOP ' |
|            | SOP " |

FIGURE 8.16: CONFIG CONTROLLER SET SOP TYPE DROPDOWN MENU

The **SVID** field allows user to set the SVID value of mode related messages sent from the Controller. **VDM Mode Initiator**, **VDM Enter Mode Initiator** and **VDM Exit Mode Initiator** are mode related messages. The SVID value is a four digit hexadecimal number.

© Granite River Labs 2018

Version 1.3.5.0, June 2018

#### SVID(XXXX): FF01

#### FIGURE 8.17: CONFIG CONTROLLER COMMAND SVID FOE;D

Power, Data and Vconn swap can be initiated by selecting the appropriate radio button in the command tab.

Resets such as **Hard Reset**, **Cable Reset** and **Soft Reset** can be sent from the controller by selecting the appropriate radio button in the command tab.

Capability commands such as Get Sink Capability and Get Source Capability can be sent from this tab.

Ping command can also be sent to UUT by selecting the **Ping** radio button.

| ◯ Get_PPS Status | Message Count: |
|------------------|----------------|
| BIST Test Data   |                |

FIGURE 8.18: CONFIG CONTROLLER BIST TEST DATA MESSAGE COUNT INPUT

When the **BIST Test Data** is selected the **Message Count** input field is used to specify the number of **BIST Test Data** messages to be sent.

After selecting the required command as described above, click the **Send** button to cause the Controller to send the command message to the UUT.

# 8.3 Alt Mode Tab

This tab is used for testing the attached UUT in the Alternate Mode. Refer to Section 5.2 for more detailed description of what configurations the GRL-USB-PD-C2 can support and test.

The Alt Mode Tab allows the user to send configuration data to and receive status information from a UUT operating in DisplayPort Alt Mode.

| 🕅 Configure Cont              | roller |             |           |              | -    |         | × |  |  |  |  |
|-------------------------------|--------|-------------|-----------|--------------|------|---------|---|--|--|--|--|
| Continuous Read               | Mess   | sage Valida | tion Eloa | d FW Update  |      |         |   |  |  |  |  |
| Configure Comm                | ands   | Alt Mode    | Advanced  | E-Load Setup | Misc | Testing |   |  |  |  |  |
| Tester as: DFP V Send Command |        |             |           |              |      |         |   |  |  |  |  |
| O Displayport Status Update   |        |             |           |              |      |         |   |  |  |  |  |
|                               |        |             |           |              |      |         |   |  |  |  |  |
|                               |        |             |           |              |      |         |   |  |  |  |  |
|                               |        |             |           |              |      |         |   |  |  |  |  |
|                               |        |             |           |              |      |         |   |  |  |  |  |
|                               |        |             |           |              |      |         |   |  |  |  |  |
|                               |        |             |           |              |      |         |   |  |  |  |  |
|                               |        |             |           |              |      |         |   |  |  |  |  |
|                               |        |             |           |              |      |         |   |  |  |  |  |
|                               |        |             |           |              |      |         |   |  |  |  |  |
|                               |        |             |           |              |      |         |   |  |  |  |  |
|                               |        |             |           |              |      |         |   |  |  |  |  |
| O Displayport (               | Config | iration     |           |              |      |         |   |  |  |  |  |
| O Diopidypoir                 | Johng  |             |           |              |      |         |   |  |  |  |  |
|                               |        |             |           |              |      |         |   |  |  |  |  |
|                               |        |             |           |              |      |         |   |  |  |  |  |
|                               |        |             |           |              |      |         |   |  |  |  |  |
|                               |        |             |           |              |      |         |   |  |  |  |  |
|                               |        |             |           |              |      |         |   |  |  |  |  |

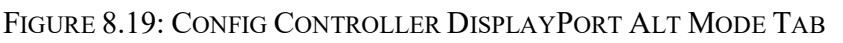

The **Tester type** dropdown is used to select the type of device connected to the controller, DFP or UFP.

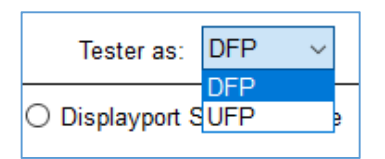

FIGURE 8.20: CONFIG CONTROLLER ALT MODE TYPE SELECTION

Selecting the **DisplayPort Status Update** radio button then clicking the **Send Command** button causes the controller to get and display the status of the attached UUT. Selecting the **DisplayPort Configuration** radio button then clicking the **Send Command** button sends the command to the UUT.

## 8.4 Advanced Tab

The Advanced Tab in the Configure Controller supports advanced features such as managing delay, Swap and Trigger as shown below.

| 🕅 Configure Controller |               |            |             |                        |                 |          |            |          |        | -   |          | × |
|------------------------|---------------|------------|-------------|------------------------|-----------------|----------|------------|----------|--------|-----|----------|---|
| Configure Commands     | Alt Mode      | Advanced   | E-Load Setu | p Misc Testing         | Continuous Read | Message  | Validation | Eload FW | Update |     |          |   |
| PS_RDY Settings:       |               |            |             |                        |                 |          |            |          |        |     |          | _ |
| PS_RDY Type:           | PD_Con        | tract      | $\sim$      |                        | Role Swap M     | essages: | Accept PR  | Swap     | $\sim$ | Cor | nfig/Sen | d |
| Enable/Disable:        | Enable        |            | $\sim$      |                        | PD Message      | Trigger: | Accept     |          | $\sim$ | Co  | onfigure |   |
| Delay (in ms):         | 10            |            |             | Configure              |                 |          |            |          |        |     |          |   |
| Set Sink Capabiities   | <u>s:</u>     |            |             |                        |                 |          |            |          |        |     |          |   |
| 5V,1A ; 12V,2A         |               |            | Set         |                        |                 |          |            |          |        |     |          |   |
| Ex: 5V,0.5A ; 12V,2A ; | 20V,3A        |            |             |                        |                 |          |            |          |        |     |          |   |
|                        |               |            |             |                        |                 |          |            |          |        |     |          |   |
| Noise (RX Test):       |               |            | ~           | Configure              | Gen 2           |          |            |          |        |     |          |   |
| Message Count:         | 2<br>Read God | odCRC cour | <u>nt</u> : | Send BIST<br>Test Data |                 |          |            |          |        |     |          |   |

FIGURE 8.21: CONFIG CONTROLLER ADVANCED TAB

| PS_RDY Type:    | PD_Contract ~        |
|-----------------|----------------------|
|                 | PD_Contract          |
| Enable/Disable: | PR_Swap (1st PS_RDY) |
|                 | PR_Swap (2nd PS_RDY) |
| Delay (in ms):  | 10                   |
|                 |                      |

FIGURE 8.22: CONFIG CONTROLLER ADVANCED PS\_RDY TYPE SELECTION

• **PS\_RDY Settings** – The **PS\_RDY\_Type** dropdown allows the user to select when a PS\_RDY message is sent: during PD\_contract or during varying PR\_Swap operations.

| Enable/Disable: | Enable ~ |
|-----------------|----------|
|                 | Enable   |
| Delay (in ms):  | Disable  |
|                 |          |

 $FIGURE \ 8.23: CONFIG \ CONTROLLER \ Advanced \ PS\_RDY \ Enable/Disable$ 

© Granite River Labs 2018

Version 1.3.5.0, June 2018

The Enable/Disable dropdown allows the user to select whether or not to enable sending PS\_RDY.

| Delay (in ms): 10 Configure | elay (in ms): |
|-----------------------------|---------------|
|-----------------------------|---------------|

FIGURE 8.24: CONFIG CONTROLLER ADVANCED PS\_READY DELAY SET AND CONFIGURE

When sending the PS\_RDY message is enabled, the **Delay** input field allows the user to specify the number of milliseconds the Controller will wait before sending the PS\_RDY message.

Clicking on the **Configure** button adjacent to the **Delay** input field causes all the **PS\_RDY Settings** to be sent to the UUT by the Controller.

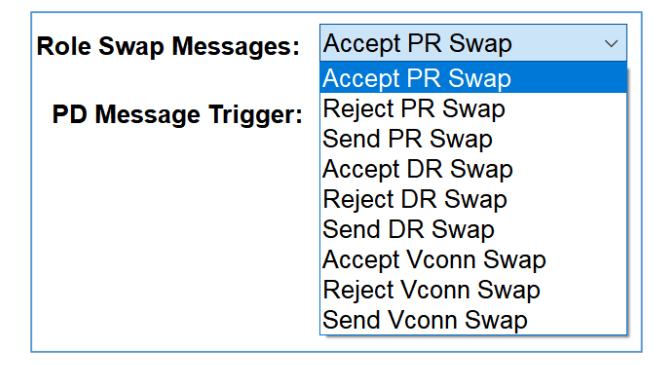

FIGURE 8.25: CONFIG CONTROLLER ADVANCED ROLE SWAP MESSAGES

• Role Swap Messages - This field is used to test the Role Swap handling behavior such as Accept PR swap, Reject PR Swap, Send PR Swap and other swap messages. This allows the user to see how the UUT responds based on the configuration.

The following table contains a full list of all the Role Swap Messages:

| PD Message        | Description |
|-------------------|-------------|
| Accept PR Swap    |             |
| Reject PR Swap    |             |
| Send PR Swap      |             |
| Accept DR Swap    |             |
| Reject DR Swap    |             |
| Send DR Swap      |             |
| Accept Vconn Swap |             |
| Reject Vconn Swap |             |
| Send Vconn Swap   |             |

Clicking on the **Config/Send** button adjacent to the **Role Swap Messages** dropdown causes all the **Role Swap Messages** to be sent to the UUT by the Controller.

| PD Message Trigger: | Accept             | $\sim$ |  |
|---------------------|--------------------|--------|--|
|                     | Reserved0          |        |  |
|                     | GoodCRC            |        |  |
|                     | GotoMin            |        |  |
|                     | Accept             |        |  |
|                     | Reject             |        |  |
|                     | Ping               |        |  |
|                     | PS_RDY             |        |  |
|                     | Get_Source_Cap     |        |  |
|                     | Get_Sink_Cap       |        |  |
|                     | DR_Swap            |        |  |
|                     | PR_Swap            |        |  |
| Gen 2               | VCONN_Swap         |        |  |
|                     | Wait               |        |  |
|                     | SoftReset          |        |  |
|                     | PPS_AutoRequest    |        |  |
|                     | Reserved2          |        |  |
|                     | Reserved3          |        |  |
|                     | SrcCapabilities    |        |  |
|                     | Request            |        |  |
|                     | BIST               |        |  |
| SW LE PART          | SinkCapabilities   |        |  |
|                     | VDM_Message        |        |  |
| Sec. Marker         | VDM_Discover_ID    |        |  |
|                     | VDM_Discover_SVID  |        |  |
|                     | VDM_Discover_Modes |        |  |
|                     | VDM_Enter_Mode     |        |  |
|                     | VDM_Exit_Mode      |        |  |
|                     | VDM_Attention      |        |  |
|                     | Runtime_Commands   |        |  |
|                     | TX_FirstPacket     | ~      |  |

FIGURE 8.26: CONFIG CONTROLLER PD MESSAGE TRIGGER

• **PD Message Trigger** - This dropdown allows the user to select the message that will cause a pulse on the front panel Trigger BNC connector before the selected message is sent from the Controller.

The following table contains a full list of all the PD Message Triggers:

| PD Message     | Description |
|----------------|-------------|
| Reserved0      |             |
| GoodCRC        |             |
| GotoMin        |             |
| Accept         |             |
| Reject         |             |
| Ping           |             |
| PS_RDY         |             |
| Get_Source_Cap |             |
| Get_Sink_Cap   |             |

| PD Message         | Description |
|--------------------|-------------|
| DR_Swap            |             |
| PR_Swap            |             |
| VCONN_Swap         |             |
| Wait               |             |
| SoftReset          |             |
| PPS_AutoRequest    |             |
| Reserved2          |             |
| Reserved3          |             |
| SrcCapabilities    |             |
| Request            |             |
| BIST               |             |
| SinkCapabilities   |             |
| VDM_Message        |             |
| VDM_Discover_ID    |             |
| VDM_Discover_SVID  |             |
| VDM_Discover_Modes |             |
| VDM_Enter_Mode     |             |
| VDM_Exit_Mode      |             |
| VDM_Attention      |             |
| Runtime_Commands   |             |
| TX_FirstPacket     |             |
| 30                 |             |
| 31                 |             |
| RX_FirstPacket     |             |
| All_Packets        |             |
| 34                 |             |
| 35                 |             |
| 36                 |             |
| 37                 |             |
| 38                 |             |
| 39                 |             |
| Voltage Current    |             |

Clicking on the **Configure** button adjacent to the **PD Message Trigger** dropdown causes the **PD Trigger** value to be sent to the UUT by the Controller.

#### Set Sink Capabilities:

5V,1A; 12V,2A

Ex: 5V,0.5A ; 12V,2A ; 20V,3A

FIGURE 8.27: CONFIG CONTROLLER SINK CAPABILITIES SETTING

Set

• Set Sink Capabilities – If the UUT supports USB-C power Sink capabilities, enter the sink power profiles that are supported by the UUT and click on the Set button.

| Noise (RX Test): | Idle Noise 600KHz                                                                     | Configure              | Gen 2 |
|------------------|---------------------------------------------------------------------------------------|------------------------|-------|
| Message Count:   | Group Noise 1<br>Group Noise 2<br>Group Noise 3<br>Idle Noise 600KHz<br>Disable Noise | Send BIST<br>Test Data |       |

FIGURE 8.28: CONFIG CONTROLLER NOISE SOURCE SELECTION

• Noise (RX Test) – The Noise drop down allows the user to either disable noise generation or enable any one of 4 different noise features supported by the Controller. The following table contains a full list of all the Noise selections:

| Noise Selection   | Description                        |
|-------------------|------------------------------------|
| Group Noise 1     | Group noise defined as             |
| Group Noise 2     | Group noise defined as             |
| Group Noise 3     | Group noise defined as             |
| Idle Noise 600KHz | Idle noise at 600KHz is defined as |
| Disable Noise     | Disable all noise sources          |

Clicking on the **Configure** button adjacent to the **Noise** dropdown causes the **Noise** selection to be sent to the UUT by the Controller.

When checked, he **Gen 2** checkbox adjacent to the **Configure** button causes the Gen 2 noise definition to be used. If the checkbox is not checked, the Gen 1 definition is used. See Section 6.2.7 for more information.

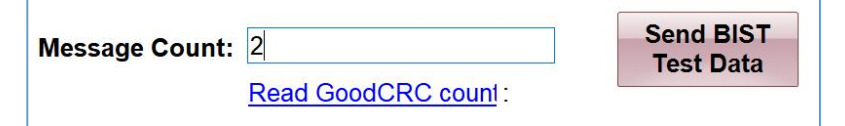

FIGURE 8.29: CONFIG CONTROLLER MESSAGE COUNT, READ GOODCRC AND SEND BIST

• Message Count – The Message Count input field allows the user to set the number of BIST Test data messages that need to be sent from the Controller when Send BIST Test Data is clicked.

Clicking on the **Send BIST Test Data** button adjacent to the **Message Count** input field causes the specified number of **BIST Test Data** messages to be sent to the UUT by the Controller.

• **Read GoodCRC Count** - Clicking the <u>Read GoodCRC</u> link reads the total number of GoodCRC messages received from the UUT after sending the specified number of **BIST Test Data** messages.

## 8.5 eLoad Setup Tab

This tab is used for setting the eLoad current parameters, turning the eLoad ON or Off and reading voltage and current values from the eLoad.

| 🕅 Configure Controller                                 | _     |         |       | × |  |  |
|--------------------------------------------------------|-------|---------|-------|---|--|--|
| Continuous Read Message Validation Eload FW Update     |       |         |       |   |  |  |
| Configure Commands Alt Mode Advanced E-Load S          | Setup | Misc Te | sting |   |  |  |
| Set Current: 4 (V) 0.1 (0-5 A)                         | S     | Set     |       |   |  |  |
| Turn load: ON                                          | 0     | FF      |       |   |  |  |
| Read V/A: Voltage                                      | Cur   | rrent   |       |   |  |  |
| -                                                      | -     |         |       |   |  |  |
| Set PPS Settings:                                      |       |         |       |   |  |  |
| Voltage : 1 (V)                                        |       |         |       |   |  |  |
| Current Foldback Limit (I): 1 (A)                      | S     | Set     |       |   |  |  |
| VCONN Voltage Setting:                                 |       |         |       |   |  |  |
| Voltage : 5 (V)                                        | S     | Set     |       |   |  |  |
| DMM Data:                                              |       |         |       |   |  |  |
| Voltage: - Current:                                    | -     |         |       |   |  |  |
| VCONN Loading:                                         |       |         |       |   |  |  |
| Cable Emulation: <u>CC1</u> <u>CC2</u> <u>Disabled</u> |       |         |       |   |  |  |
| Turn VCONN: ON OFF                                     |       |         |       |   |  |  |
| 0.1 (0-5 A) Set                                        |       |         |       |   |  |  |
| FIGURE 8.30: CONFIG CONTROLLER ELOAD TAB               |       |         |       |   |  |  |

| Set Current: | 4 | (V) | 0.1 | (0-5 A) | Set |
|--------------|---|-----|-----|---------|-----|

FIGURE 8.31: CONFIG CONTROLLER ELOAD SET CURRENT

• **eLoad Settings** – The **Set Current** input fields allow the user to specify the maximum allowable eLoad values. The first input field (V) specifies the maximum allowable voltage across the eLoad. The second input field (0-5 A) specifies the maximum allowable current through the eLoad. Clicking on the **Set** button causes the specified parameters to be set within the eLoad.

| Turn load: | ON | OF | F |
|------------|----|----|---|
|            |    |    |   |

 $FIGURE \ 8.32: CONFIG \ CONTROLLER \ ELOAD \ ON \ / \ OFF \ CONTROLs$ 

Clicking on the Turn Load: On button turns on the eLoad. Clicking on the Turn Load: Off button turns the eLoad off.

| Read V/A: | Voltage      |    | Current     |    |
|-----------|--------------|----|-------------|----|
|           | 0.0          |    | 0.0         |    |
|           | 0.0(0x000(0) | )) | 0.0(0x000(0 | )) |

FIGURE 8.33: CONFIG CONTROLLER ELOAD READ VALUES CONTROLS

Clicking either the Voltage or Current buttons will read the eLoad voltage and current and display both values.

| Voltage : | 1 | (V) |
|-----------|---|-----|

FIGURE 8.34: CONFIG CONTROLLER SET PPS SETTINGS VOLTAGE INPUT

Set PPS Settings - The Voltage input field allows the user to specify the voltage for the programmable power supply.

| Ourse at Eatable a station it (i): | 1 | ( • ) | 0.1 | l |
|------------------------------------|---|-------|-----|---|
| Current Foldback Limit (I):        | I | (A)   | Set |   |

FIGURE 8.35: CONFIG CONTROLLER SET PPS CURRENT FOLDBACK

The Current Foldback Limit input field allows the user to specify the current at which the programmable power supply should reduce the power supply voltage to avoid sourcing a current higher than the specified limit.

Clicking the Set button adjacent to the input field causes the Controller to set the foldback limit of the programmable power supply.

| Voltage : | 5 |     | Set |
|-----------|---|-----|-----|
| <u>-</u>  | - | (1) |     |

FIGURE 8.36: CONFIG CONTROLLER VCONN VOLTAGE SETTING

VCONN Voltage Setting – The Voltage input field allows the user to specify the maximum allowable voltage on the V<sub>CONN</sub> lines. Clicking the Set button adjacent to the input field will cause the Controller to set the indicated voltage limit for V<sub>CONN</sub>.

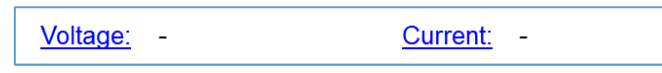

FIGURE 8.37: CONFIG CONTROLLER DMM DATA VOLTAGE AND CURRENT INPUTS

DMM Data - Clicking on the Voltage input link causes the Controller to read and display the voltage value from the DMM (Digital Multi-Meter). Clicking on the Current input link causes the Controller to read and display the current value from the DMM.

> Cable Emulation: CC1 <u>CC2</u> Disabled

FIGURE 8.38: CONFIG CONTROLLER VCONN LOADING

VCONN Loading – Clicking on the Cable Emulation <u>CC1</u> input link causes the Controller to read and display the CC1 emulation value. Clicking on the CC2 input link causes the Controller to read and display the CC2 emulation value. Clicking on the Disabled input link causes the Controller to read and display information about disabled cable emulation.

© Granite River Labs 2018

Version 1.3.5.0, June 2018

| Turn VCONN: | ON |  | OFF |
|-------------|----|--|-----|
|-------------|----|--|-----|

FIGURE 8.39: CONFIG CONTROLLER VCONN ON AND OFF

Clicking the **ON** button will turn  $V_{CONN}$  loading on while clicking the **OFF** button will turn  $V_{CONN}$  loading off.

| [ | 0.1 | (0-5 A) | Set |
|---|-----|---------|-----|
|   |     |         |     |

FIGURE 8.40: CONFIG CONTROLLER VCONN LOADING CURRENT LIMIT INPUT

The user can use the **VCONN Loading** input field to specify the maximum allowable current on the  $V_{CONN}$  lines. Clicking the **Set** button adjacent to the **VCONN Loading** input field will cause the Controller to set the indicated current limit for  $V_{CONN}$  loading.

# 8.6 Misc Testing Tab

This tab gives the user access to miscellaneous commands and tests.

| 🕅 Configure Controller |               |          |             | -               |                | × |
|------------------------|---------------|----------|-------------|-----------------|----------------|---|
| Continuous Read Mes    | sage Validati | on Eload | FW Update   |                 |                |   |
| Configure Commands     | Alt Mode A    | Advanced | E-Load Setu | p Misc          | : Testing      |   |
| Request Message se     | ettings:      |          | 1           |                 |                |   |
| PDO Index:             |               | $\sim$   |             | Req<br>Com      | uest<br>nand   |   |
| Voltage :              | 1             | (0-PE    | OO Max V)   | 1               |                |   |
| Current Limit:         | 1             | (0-5 /   | ۹)          | Inc V<br>Vmax ( | min-<br>20mV)  |   |
| Operation:             |               | $\sim$   |             | Dec V<br>Vmin ( | /max-<br>20mV) |   |
|                        |               |          |             | - <b>S</b>      | nd             |   |
| Unstruct VDM:          |               |          | ~           | 26              | na             |   |
| USB 3.1 Gen1-Pi        | ng LPFS:      |          |             |                 |                |   |
| T_period :             | 0x3C          |          |             |                 |                |   |
| T_burst :              | 0xB4          |          |             |                 |                |   |
| T_repeat :             | 0x00          |          |             | Se              | nd             |   |
|                        |               |          |             |                 |                |   |

FIGURE 8.41: CONFIG CONTROLLER MISCELLANEOUS TESTING TAB

| Request Message settings: |        |               |  |  |
|---------------------------|--------|---------------|--|--|
| PDO Index:                | 3 ~    | ]             |  |  |
| Voltage :                 | 1      | (0-PDO Max V) |  |  |
| Current Limit:            | 1      | (0-5 A)       |  |  |
| Operation:                | Send ~ | ]             |  |  |

FIGURE 8.42: MISC TESTING REQUEST MESSAGE SETTINGS

• **Request Message Settings** – The **PDO Index** dropdown allows the user to select the index of the PDO to which the message is to be sent. The required voltage is set using the **Voltage:** input field and the maximum current is set using the **Current Limit:** input field. The **Operation:** dropdown allows the user to select the required operation for the request message.

| Operation: | Assign ~ |
|------------|----------|
|            | Assign   |
|            | Send     |

FIGURE 8.43: CONFIG CONTROLLER REQUEST MESSAGE OPERATION SELECTIONS

The available operations are **Assign** and **Send**. **Assign** will save the specified values for the next time the **Request Message** is sent. **Send** will cause the specified values to be sent to the UUT the next time the **Request Message** is sent.

| Request<br>Command       |
|--------------------------|
| 1.8                      |
| Inc Vmin-<br>Vmax (20mV) |
| Dec Vmax-<br>Vmin (20mV) |

FIGURE 8.44: CONFIG CONTROLLER REQUEST MESSAGE REQUEST COMMAND

Clicking on the **Request Command** button causes the accumulated request message data to be assigned or sent to the UUT based on the **Operation** selected. The input field allows the user to input a value. Clicking the **Inc Vmin-Vmax** and **Dec Vmax-Vmin** causes a 20 mV increment or decrement respectively in the range of Vmin and Vmax.

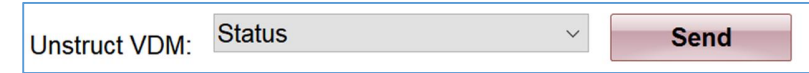

FIGURE 8.45: CONFIG CONTROLLER REQUEST MESSAGE UNSTRUCTURED VDM AND SEND

The **Unstruct VDM** dropdown allows the user to select what kind of unstructured vendor defined message to send.

© Granite River Labs 2018

| Unstruct VDM:   | Status               | ~ |
|-----------------|----------------------|---|
|                 | Status               |   |
| 6B 3.1 Gen1-Pin | Temp                 |   |
| T_period :      | Connect Temp<br>Type |   |
| T burst :       | Proto Ver            |   |

FIGURE 8.46: CONFIG CONTROLLER REQUEST MESSAGE UNSTRUCTURED VDM TYPE SELSCTION

The available unstructured VDM message types include:

| Unstructured VDM Type | Description               |
|-----------------------|---------------------------|
| Status                | Get status                |
| Temp                  | Get temperature           |
| Connect Temp          | Get connector temperature |
| Туре                  | Get type                  |
| Proto Ver             | Get version               |

Clicking on the **Send** button will cause the request message described by the previous parameters to be sent to the UUT.

• USB 3.1 Gen1-Ping LFPS – The USB 3.1 Gen1-Ping LFPS section allows the user to configure the output to provide a USB Gen1 Ping.LFPS signal on the C2 expansion port using the GRL-C2-EXT4 extension board.

| USB 3.1 Gen1-Pin | g LPFS: |      |
|------------------|---------|------|
| T_period :       | 0x3C    |      |
| T_burst :        | 0xB4    |      |
| T_repeat :       | 0x00    | Send |

FIGURE 8.47: CONFIG CONTROLLER USB 3.1 GEN1-PING LFPS SETTINGS AND SEND

The **T\_period** input field allows the user to specify the tPeriod parameter of the Ping.LFPS signaling. This specifies the period of the output signal in units of 10nS. The **T\_burst** input field allows the user to specify the tBurst parameter of the Ping.LFPS signaling. This specifies the period between bursts of tPeriod outputs. This specifies the burst period in units of 10ns. The **T\_repeat** input field allows the user to specify the number of times to repeat the tBurst output of the Ping.LFPS signaling. The minimum and maximum number of repeats is specified by the USB specification.

Clicking the **Send** button causes the Controller to output the specified Ping.LFPS signal on the appropriate pin of the connected GRL-C2-EXT4 extension board.

## 8.7 Continuous Read Tab

This tab allows the user to continuously monitor several parameters of the connected UUT.

| 🕅 Configure Controller                                                                                                    |                                              |                   |                                                                 |              | - |           | $\times$ |
|----------------------------------------------------------------------------------------------------|----------------------------------------------|-------------------|-----------------------------------------------------------------|--------------|---|-----------|----------|
| Configure Commands Alt Mode Advance                                                                                                    | d E-Load Setup Misc Testing                  | Continuous Read   | Message Validation Ele                                          | ad FW Update |   |           |          |
| Vbus Curr Ch0       CC2 Curr Ch1         Vbus Volt Ch4       CC2 Volt Ch5         Log DMA Data       Stream Counter Data         Stremer Rate       50 | CC1 Curr Ch2   CC1 Volt Ch3   LSADC  D- Volt | e Streamer        | <ul> <li>Pkt Start</li> <li>Pkt Stop</li> <li>Report</li> </ul> | d            | [ | Soc Start |          |
| Contig     Index     Message       Start/Stop<br>Continuous     Index     Index                                                                        | StartTime                                    | E                 | indTime                                                         |              |   |           |          |
| CCLine Debug                                                                                                    | Capture milli seconds:                       | HSAD<br>Configure | DC Debug                                                        |              |   |           |          |

FIGURE 8.48: CONFIG CONTROLLER CONTINUOUS READ TAB

| Vbus Curr Ch0   | CC2 Curr Ch1   | CC1 Curr Ch2 | CC Line | Streamer |        |
|-----------------|----------------|--------------|---------|----------|--------|
| Vbus Volt Ch4   | CC2 Volt Ch5   | CC1 Volt Ch3 | O LSADC |          |        |
| 🗌 Log DMA Data  | Stream Counter | Data         |         | LSADC    | $\sim$ |
| Stremer Rate 50 | D+             | Volt D- Volt |         |          |        |

FIGURE 8.49: CONFIG CONTROLLER CONTINUOUS READ SELECTION

The display selection check boxes allow the user to select which parameters are streamed from the UUT to the display on this tab. When a checkbox is checked, the associated parameter is displayed. When not checked, the parameter is not displayed. The available parameters are listed below:

| Parameter           | Description                                |
|---------------------|--------------------------------------------|
| Vbus Curr Ch0       | Vbus current in mA                         |
| Vbus Volt CH4       | Vbus voltage in V                          |
| CC2 Curr Ch1        | CC2 current in mA                          |
| CC2 Volt Ch5        | CC2 voltage in V                           |
| CC1 Curr Ch2        | CC1 current in mA                          |
| CC1 Volt Ch3        | CC1 voltage in V                           |
| Log DMA Data        | Captures and displays DMA transactions     |
| Stream Counter Data | Captures and display stream counter values |
| D+ Volt & D- Volt   | D+ and D- voltages in V                    |

| LSADC        | ~                                            |
|--------------|----------------------------------------------|
| LSADC        |                                              |
| LSADC Sample |                                              |
| LSADC_Test   |                                              |
|              | LSADC<br>LSADC<br>LSADC_Sample<br>LSADC_Test |

FIGURE 8.50: CONFIG CONTROLLER CONTINUOUS READ LSADC SELECTION

The user can further select either the CC Line Streamer to display transaction data on the CC line or LSADC (Low Speed Analog Digital Converter) to monitor the output of the LSADC. When this option is selected, the user can select to monitor either the LSADC output or a test pattern. The latter option lets the user check for missing codes.

The user can also set the streamer rate using the Streamer Rate input field.

| Config     | Index | Message | StartTime | EndTime |  |
|------------|-------|---------|-----------|---------|--|
|            |       |         |           |         |  |
| Start/Stop |       |         |           |         |  |
| Continuous |       |         |           |         |  |
|            |       |         |           |         |  |
|            |       |         |           |         |  |
|            |       |         |           |         |  |
|            |       |         |           |         |  |
|            |       |         |           |         |  |

```
FIGURE 8.51: CONFIG CONTROLLER CONTINUOUS READ CONTROL AND DISPLAY
```

Clicking the **Config** button captures and saves the parameters specified for the display. These are the parameters that are displayed whenever the **Continuous Read** facility is active. Clicking on the **Start/Stop Continuous** button toggles between start/stop display and continuous display of the selected parameters.

Adjacent to these two buttons is the display area that shows the index, message, start and stop times of each message being read.

|           | Stop   | Soc Start |
|-----------|--------|-----------|
| Pkt Start | Read   | Soc Stop  |
| Pkt Stop  | Report |           |

FIGURE 8.52: CONFIG CONTROLLER CONTINUOUS READ CONTROLS

Clicking on the **Stop** button stops reading and displaying messages. Clicking the **Pkt Start** and **Pkt Stop** buttons start and stop the reading and displaying of packet data respectively. Clicking the **Read** button reads and displays a single message. Clicking the **Report** button saves the accumulated data to a file for later analysis. The **Soc** Start and **Soc Stop** buttons appear to do nothing at all, respectively.

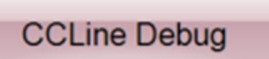

FIGURE 8.53: CONFIG CONTROLLER CONTINUOUS READ CCLINE DEBUG

Clicking on the **CCLine Debug** button invokes the CC line debugger. Although at the moment all it does is hang the application forcing the user to close and re-start it.

| Capture milli seconds: | HSADC Debug    |
|------------------------|----------------|
|                        | ConfigureHSADC |

FIGURE 8.54: CONFIG CONTROLLER DATA ACQUISITION AND HSADC DEBUG

Set the duration in milliseconds in the **Capture milli seconds** input field for data acquisition. Clicking on the **HSADC Debug** button invokes the high-speed A/D converter debugger while clicking on the <u>ConfigureHSADC</u> link allows the user to configure the high-speed A/D converter settings. Although at the moment these button and link appear to do nothing at all, respectively.

# 8.8 Message Validation Tab

This tab allows the user to validate saved message files.

| GR Configu | ure Contr | oller |             |      |       |             | _ |      |         | × |
|------------|-----------|-------|-------------|------|-------|-------------|---|------|---------|---|
| Configure  | Comm      | ands  | Alt Mode    | Adv  | anced | E-Load Setu | р | Misc | Testing |   |
| Continuou  | s Read    | Mes   | sage Valida | tion | Eload | FW Update   |   |      |         |   |
|            |           |       |             |      |       |             |   |      |         |   |
| GRL        | Tester    |       |             |      |       |             |   |      |         |   |
| Uploa      | ad File : | E     | Browse File | e    |       |             |   |      |         |   |
|            |           |       |             |      |       |             |   |      |         |   |
| Exter      | nal Snif  | er    |             |      |       |             |   |      |         |   |
| Uploa      | ad File : | E     | Browse File | e    |       |             |   |      |         |   |
|            |           |       | Write CSV   |      |       | Validate    |   | ]    |         |   |
|            |           |       |             |      |       | Result:     |   |      |         |   |
|            |           |       |             |      |       |             |   |      |         |   |

FIGURE 8.55: CONFIG CONTROLLER MESSAGE VALIDATION TAB

| GRL Tester    |             |
|---------------|-------------|
| Upload File : | Browse File |

FIGURE 8.56: CONFIG CONTROLLER VERIFICATION OF TESTER MESSAGE FILE UPLOAD

- **GRL Tester** Clicking on the **Browse File** button brings up a file selection dialog box allowing the user to navigate to and select the GRL tester file to upload for validation.
- External Sniffer Click on the Browse File button brings up a file selection dialog box allowing the user to navigate to and select the external sniffer file to upload for validation.

Clicking the **Write CSV** button writes the current file in .csv (comma separated values) file. Clicking the **Validate** button validates the currently loaded file. The results of the validation are displayed to the right of the **Result:** label.

# 8.9 eLoad Firmware Update Tab

This tab is used for updating the eLoad firmware for both USB Port 1 and Port 2 of the C2 test controller. Connect the C2 USB Type B port (on the rear of the instrument) to any USB port on an external laptop PC (that contains the firmware update files) using the USB Type A to Type B programming cable provided by Granite River Labs.

| 🔞 Configure Controller                                                                                                    | – 🗆 X                     |
|----------------------------------------------------------------------------------------------------|---------------------------|
| Configure         Commands         Alt Mode         Advanced         E-Load         E-Load         E           Continuous         Read         Message         Validation         Eload         FW         Update | Setup Misc Testing<br>ate |
| GRL-USB-C2                                                                                                    | Laptop                    |
| Usb mini ca                                                                                                    | USB Port                  |
| Eload FW: <u>Port 1</u> Port 2<br>Port Selection: -                                                                                                    |                           |
| ~ Refresh                                                                                                    |                           |
| Upload Port1 Upload Port2                                                                                                    |                           |
| Status: -                                                                                                    |                           |

 $FIGURE \ 8.57: CONFIG \ CONTROLLER \ ELOAD \ FW \ UPDATE \ TAB$ 

| Eload FW:                       | Port 1 | Port 2 |
|---------------------------------|--------|--------|
| Port Selection: Port-1 Selected |        |        |

FIGURE 8.58: CONFIG CONTROLLER ELOAD FW UPDATE PORT SELECTION

• **eLoad FW & Port Selection** – The **Eload FW** field allows the user to select a USB Port of the C2 test controller to be updated with the eLoad firmware. Clicking on the <u>Port 1</u> or <u>Port 2</u> link displays the selected port at the **Port Selection** field. *Note: The eLoad firmware needs to be updated for both Port 1 and Port 2*.

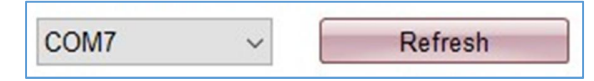

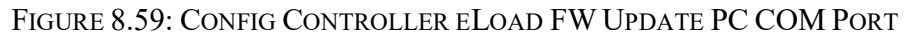

Clicking on the **Refresh** button causes the COM port connection on the PC to be automatically updated and appear in the adjacent drop-down list.

| Upload Port1 |                             | Upload Port2 |
|--------------|-----------------------------|--------------|
| Status:      | Code Uploaded Successfully. |              |

FIGURE 8.60: CONFIG CONTROLLER ELOAD FW UPDATE FILE UPLOAD

Finally, clicking on the **Upload Port 1** or **Upload Port 2** button (depending on the Port selected) allows the firmware update file to be uploaded to perform firmware update for the specific Port. Upon successful file upload, the Status bar will display a message to inform the user.

#### END\_OF\_DOCUMENT